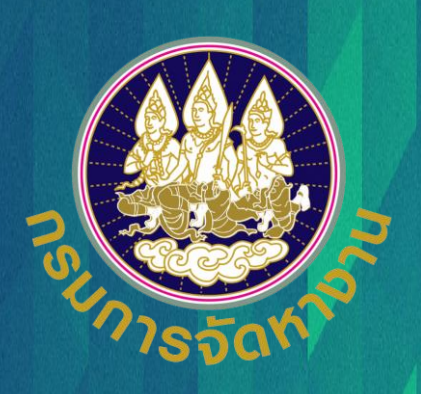

# คู่มือการใช้งาน

ระบบอนุญาตทำงานคนต่างด้าว (4 สัญชาติ) ทางอิเล็กทรอนิกส์

### สำหรับนายจ้างหรือสถานประกอบการ

ฉบับปรับปรุงวันที่ 30 กรกฎาคม 2565

### แนะนำการใช้งานระบบ e-Workpermit (CLMV)

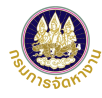

| • | ขั้นตอ | เการใช้งานระบบ |
|---|--------|----------------|
|---|--------|----------------|

٠

٠

٠

| <ul> <li>การลงทะเบียนใช้งานระบบ</li> </ul>                                                                     | หน้า 3  |
|----------------------------------------------------------------------------------------------------|---------|
| 1. นายจ้างประเภท นิติบุคคล                                                                                     |         |
| 2. นายจ้างประเภท บุคคลธรรมดา (คนไทย)                                                                           |         |
| 3. นายจ้างประเภท บุคคลธรรมดา (คนต่างชาติ)                                                                      |         |
| • การเข้าสู่ระบบ (LOG IN)                                                                                      | หน้า 13 |
| <ul> <li>กรณีลืมรหัสผ่าน</li> </ul>                                                                            | หน้า 16 |
| <ul> <li>การยื่นแบบบัญชีรายชื่อความต้องการคนต่างด้าว (Name List)</li> </ul>                                    | หน้า 20 |
| <ul> <li>การจัดการข้อมูลคนต่างด้าว</li> </ul>                                                                  | หน้า 34 |
| แนะนำวิธีการนำภาพถ่ายแปลงเป็นไฟล์ pdf                                                                          |         |
| <ul> <li>วิธีการนำภาพถ่ายแปลงเป็นไฟล์ pdf ด้วยโทรศัพท์มือถือ (สำหรับโทรศัพท์ระบบปฏิบัติการ IOS)</li> </ul>     | หน้า 37 |
| <ul> <li>วิธีการนำภาพถ่ายแปลงเป็นไฟล์ pdf ด้วยโทรศัพท์มือถือ (สำหรับโทรศัพท์ระบบปฏิบัติการ Android)</li> </ul> | หน้า 48 |
| <ul> <li>วิธีการแปลงไฟล์รูปภาพจาก Word เป็น PDF</li> </ul>                                                     | หน้า 58 |
| วิธีการตรวจสอบเอกสารด้วย QR Code                                                                               | หน้า 64 |
| ช่องทางการติดต่อกรมการจัดหางานเกี่ยวกับการใช้งานระบบ                                                           | หน้า 67 |

### ขั้นตอนการใช้งานระบบ

- การลงทะเบียนใช้งานระบบ
  - 1. นายจ้างประเภท นิติบุคคล
  - 2. นายจ้างประเภท บุคคลธรรมดา (คนไทย)
  - 3. นายจ้างประเภท บุคคลธรรมดา (คนต่างชาติ)

#### การลงทะเบียนใช้งานระบบ

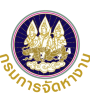

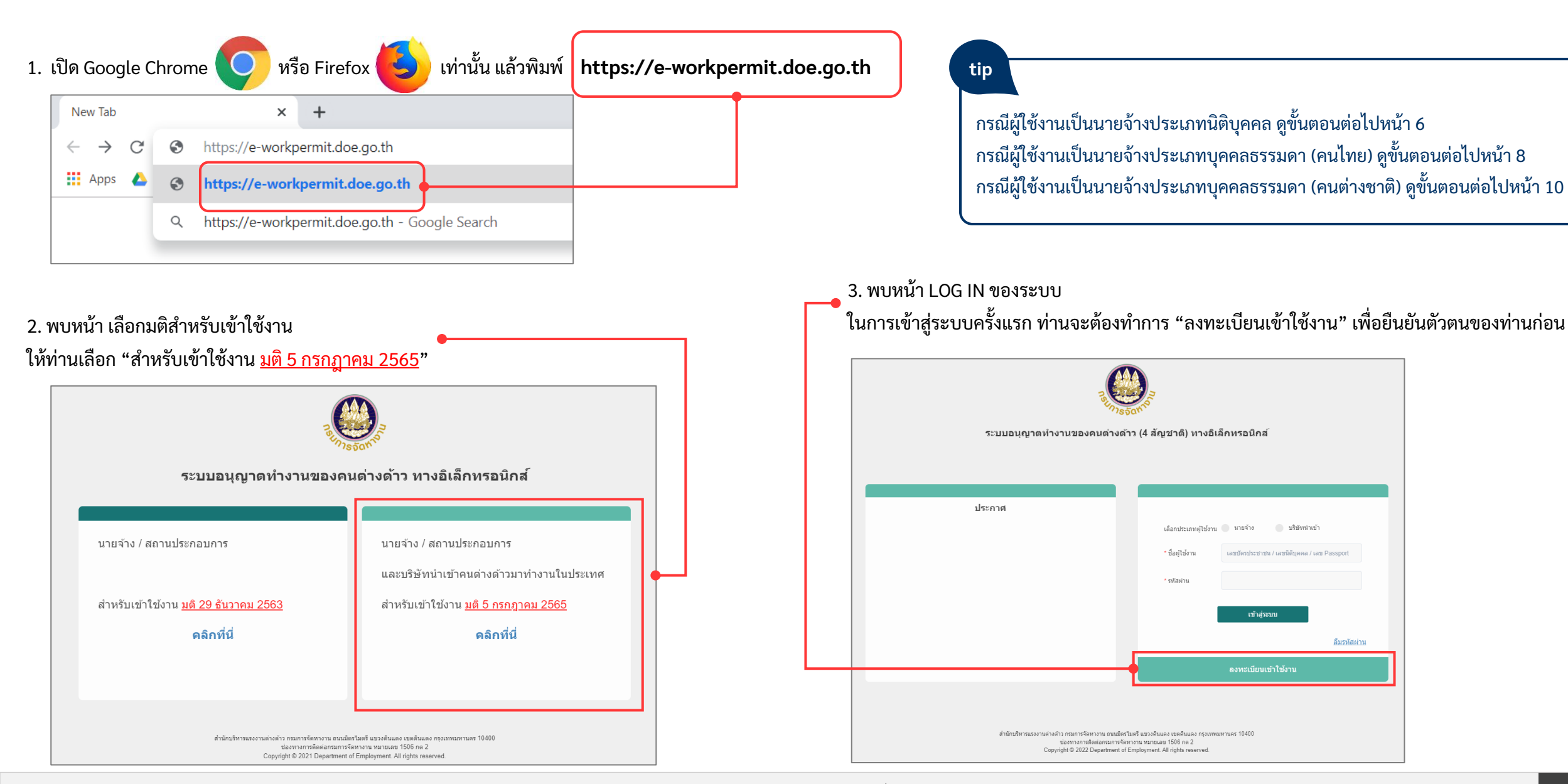

#### การลงทะเบียนใช้งานระบบ (ต่อ) - กรณีผู้ใช้งานเป็นนายจ้างประเภทนิติบุคคล

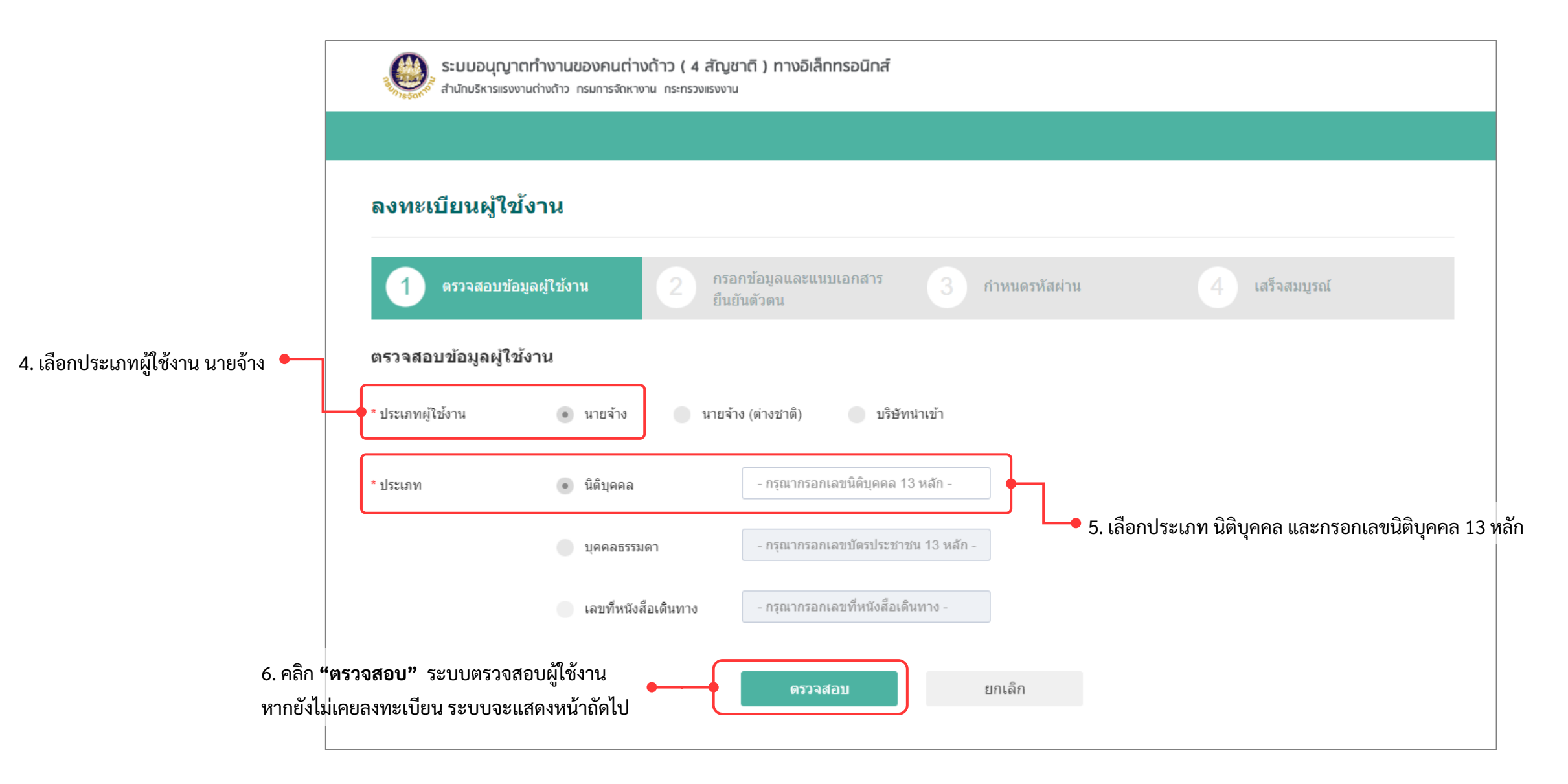

#### การลงทะเบียนใช้งานระบบ (ต่อ) - กรณีผู้ใช้งานเป็นนายจ้างประเภทนิติบุคคล (ต่อ)

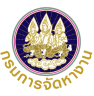

tip หากท่านเคยลงทะเบียนใช้งานระบบมาก่อน หน้าจอจะ แสดงข้อมูลของท่านโดยอัตโนมัติ โดยท่านสามารถปรับปรุง ข้อมูลได้ แต่หากยังไม่เคยลงทะเบียนกรุณากรอกข้อมูลในส่วน ของที่อยู่เพิ่มเติม

7. กรอกข้อมูลชื่อนายจ้าง ที่อยู่ โทรศัพท์ที่สามารถติดต่อได้
 อีเมล (ใช้สำหรับส่งผลการพิจารณาของเจ้าหน้าที่และกรณีลืมรหัสผ่าน)
 จำนวนคนต่างด้าว และข้อมูลผู้ดำเนินการ

8. แนบเอกสารประจำตัวนายจ้าง แบบแจ้งโควต้าการจ้างแรงงานต่าง ด้าวฯ (ถ้ามี) และกรณีท่านมอบหมายให้ผู้อื่นดำเนินการแทน จะต้อง แนบสำเนาหนังสือมอบอำนาจฯ

9. คลิก "ถัดไป" เพื่อดำเนินการต่อในขั้นตอนที่ 3 (หน้า 11)

|   | ข้อมูลนายจ้าง                       |                                                                     |                                                    |                     |  |
|---|-------------------------------------|---------------------------------------------------------------------|----------------------------------------------------|---------------------|--|
|   | เลขประจำตัวนายจ้าง                  | 0123454321012                                                       | ประเภทนายจ้าง                                      | นิดิบุคคล           |  |
|   | *ชื่อนายจ้าง/<br>สถานประกอบการ      | เอบีซีดีอีเอฟจี                                                     |                                                    |                     |  |
|   | * เลขที/อาคาร                       | 123                                                                 | หมู่ที                                             |                     |  |
|   | ชอย                                 |                                                                     | * ถนน                                              | ดินแดง              |  |
|   | * จังหวัด                           | กรุงเทพมหานคร 🗸                                                     | * อำเภอ/เขต                                        | ตลิ่งขัน            |  |
|   | * ตำบล/แขวง                         | ดลึงชัน 🗸                                                           | * รหัสไปรษณีย์                                     | 10000               |  |
|   | * โทรศัพท์ที่สามารถ<br>ติดต่อได้    | 0812345678                                                          | * อีเมล                                            | ).com               |  |
|   | * จำนวนคนต่างด้าว (คน)              | 20 ท่านจะต้องระบุจำนวร                                              | น ตรงตามแบบสำรวจโควต่าการแจ้งแรงงานต่างด้าว 4 สัญช | าดิ                 |  |
|   | * ประเภทผู้ดำเนินการ                | 💿 ดำเนินการด้วยตนเอง 💿 มอบหมายให้ผู้อื่นดำเนินการแ                  | ทน                                                 |                     |  |
|   | * เลขบัตรประชาชน<br>ผู้ดำเนินการแทน | 1100101234012                                                       | * ชื่อ - นามสกุล<br>ผู้ตำเนินการแทน                | นายดำเนิน สะดวก     |  |
| ſ | รายการเอกสารแนบ                     | (รองรับไฟล์ PDF ขนาดไม่เกิน 3 MB เท่านั้น)                          |                                                    |                     |  |
|   | ลำดับ                               | รายการ                                                              | ดำเนินการ                                          | วันที่แนบเอกสารล่าย |  |
|   | 1 สำเนาหนังสือรับ:                  | รองการจดทะเบียนของบริษัท (รับรองไม่เกิน 6 เดือน) *                  |                                                    |                     |  |
|   | 2 แบบแจ้งโควด้าก                    | ารจ้างแรงงานต่างด้าว 4 สัญชาติ (ถ้ามี)                              | $\blacksquare \Theta$                              |                     |  |
|   | 3 สำเนาหนังสือมอ                    | บอำนาจ พร้อมบัตรประชาชนผู้รับมอบอำนาจ (กรณีให้ผู้อื่นต่าเนินการแทน) | •                                                  |                     |  |

#### การลงทะเบียนใช้งานระบบ (ต่อ) - กรณีผู้ใช้งานเป็นนายจ้างประเภทบุคคลธรรมดา (คนไทย)

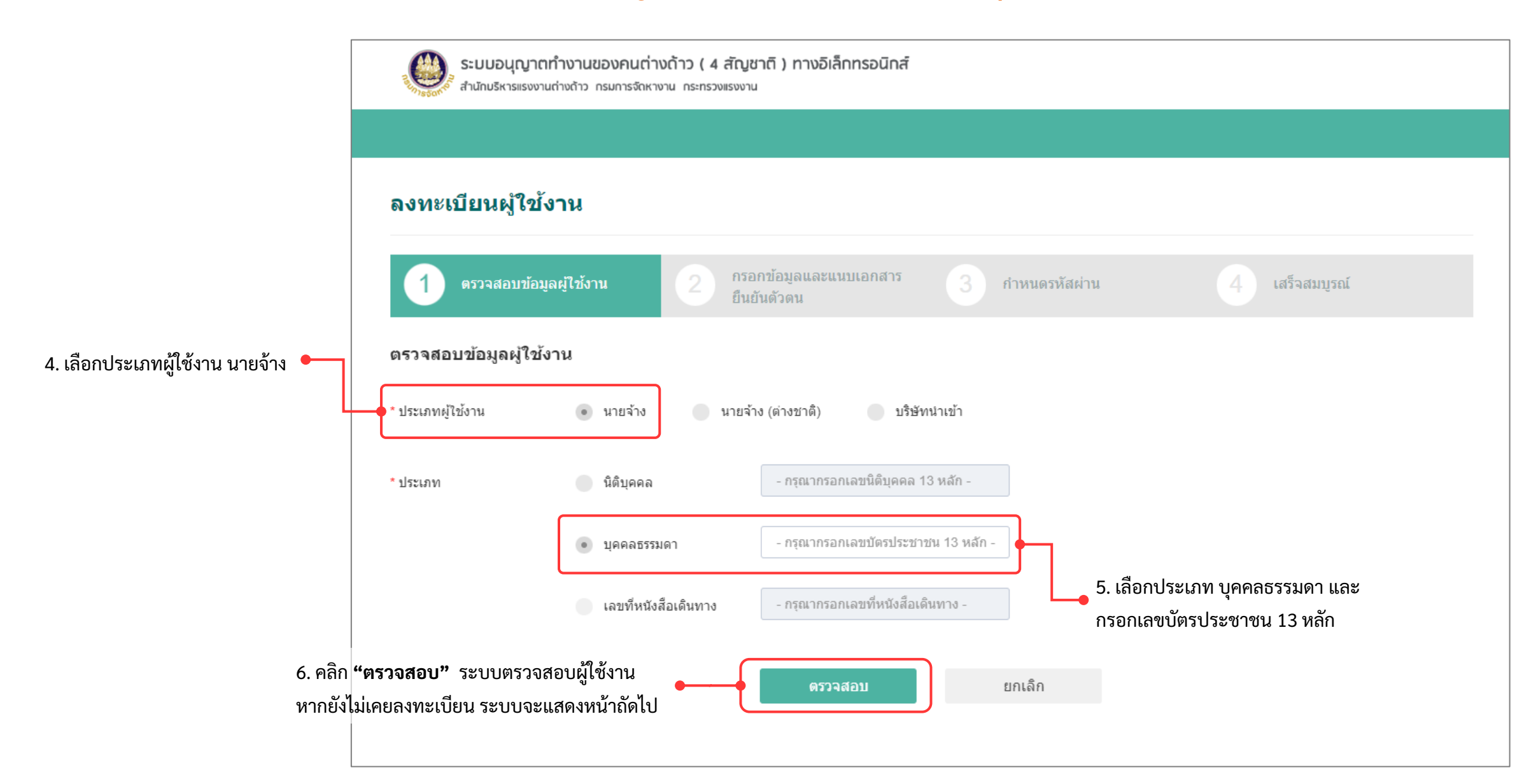

#### การลงทะเบียนใช้งานระบบ (ต่อ) - กรณีผู้ใช้งานเป็นนายจ้างประเภทบุคคลธรรมดา (คนไทย) (ต่อ)

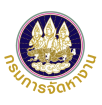

tip หากท่านเคยลงทะเบียนใช้งานระบบมาก่อน หน้าจอจะ แสดงข้อมูลของท่านโดยอัตโนมัติ โดยท่านสามารถปรับปรุง ข้อมูลได้ แต่หากยังไม่เคยลงทะเบียนกรุณากรอกข้อมูลในส่วน ของที่อยู่เพิ่มเติม 7. กรอกข้อมูลชื่อนายจ้าง ที่อยู่ โทรศัพท์ที่สามารถติดต่อได้

อีเมล (ใช้สำหรับส่งผลการพิจารณาของเจ้าหน้าที่และกรณีลืมรหัสผ่าน) 🗣 จำนวนคนต่างด้าว และข้อมูลผู้ดำเนินการ

 8. แนบเอกสารประจำตัวนายจ้าง แบบแจ้งโควต้าการจ้าง แรงงานต่างด้าวฯ (ถ้ามี) และกรณีท่านมอบหมายให้ผู้อื่นดำเนินการแทน 
 จะต้องแนบสำเนาหนังสือมอบอำนาจฯ

9. คลิก **"ถัดไป**" เพื่อดำเนินการต่อในขั้นตอนที่ 3 (หน้า 11) **•** 

| 1 ตรวจสอบข้อ:                     | มูลผู้ใช้งาน 2 กรอกข้อมูลและแนบเอกส <sup>.</sup><br>ยืนยันดัวดน    | าร 3 กำหนดรหัสผ่าน                                           | 4 เสร็จสมบูรณ์    |
|-----------------------------------|--------------------------------------------------------------------|--------------------------------------------------------------|-------------------|
| ข้อมูลนายจ้าง                     |                                                                    |                                                              |                   |
| เลขประจำตัวนายจ้าง                | 1622879106268                                                      | ประเภทนายจ้าง                                                | บุคคลธรรมดา       |
| *ช็อนายจ้าง/<br>สถานประกอบการ     | สุข สโมสร                                                          |                                                              |                   |
| * เลขที/อาคาร                     | 456                                                                | หมู่ที่                                                      | 1                 |
| ช่อย                              | ดินแดง 1                                                           | * ถนน                                                        | ดินแดง            |
| * จังหวัด                         | กรุงเทพมหานคร 🗸                                                    | * อำเภอ/เขต                                                  | ธนบุรี            |
| * ตำบล/แขวง                       | บางยี่เรือ 🗸                                                       | * รหัสไปรษณีย์                                               | 10000             |
| * โทรศัพท์ที่สามารถ<br>ติดต่อได้  | 0987654321                                                         | * อีเมล                                                      | .com              |
| * จำนวนคนต่างด้าว (คน)            | 5 ท่านจะต                                                          | ต้องระบุจำนวน ตรงตามแบบสำรวจโควต่าการแจ้งแรงงานต่างด้าว 4 ล้ | <i>ัญชาดี</i>     |
| * ประเภทผู้ดำเนินการ              | <ul> <li>ตำเนินการด้วยตนเอง</li> <li>มอบหมายให้ผู้อื่นส</li> </ul> | ดำเนินการแทน                                                 |                   |
| เลขบัตรประชาชน<br>ผู้ตำเนินการแทน |                                                                    | ชื่อ - นามสกุล<br>ผู้ศาเนินการแทน                            |                   |
| รายการเอกสารแนบ                   | (รองรับไฟล์ PDF ขนาดไม่เก็น 3 MB เท่านั้น)                         |                                                              |                   |
| สำดับ                             | รายการ                                                             | ดำเนินการ                                                    | วันที่แนบเอกสารล่ |
| 1 สำเนาบัตรประ                    | ชาชน หรือ หนังสือเดินทาง (ล่าสุด) *                                | $\blacksquare \Theta$                                        |                   |
| 2 แบบแจ้งโควด้                    | าการจ้างแรงงานต่างด้าว 4 สัญชาติ (ถ้ามี)                           | แนบไฟล์                                                      |                   |
| 3 สำเนาหนังสือม                   | เอบอำนาจ พร้อมบัตรประชาชนผู้รับมอบอำนาจ (กรณีให้ผู้อื่นตำเนิ       | นการแทน) แนบไฟล์                                             |                   |
| หมายเหตุ : 📄 แสดงเอกสารแน         | ม 🔾 ลมเอกสาร                                                       |                                                              |                   |

#### การลงทะเบียนใช้งานระบบ (ต่อ) - กรณีผู้ใช้งานเป็นนายจ้างประเภทบุคคลธรรมดา (คนต่างชาติ)

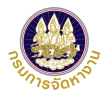

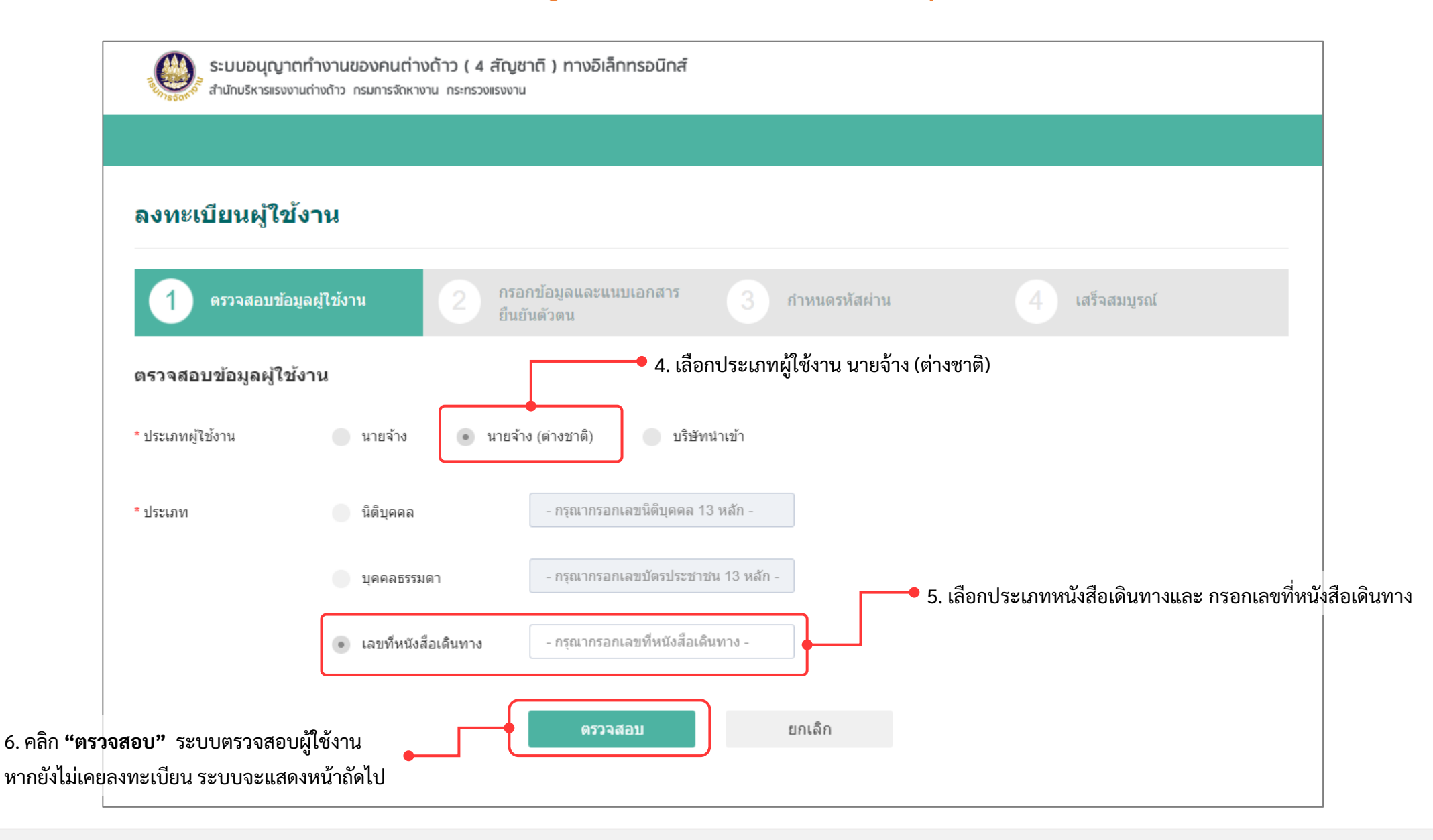

#### การลงทะเบียนใช้งานระบบ (ต่อ) - กรณีผู้ใช้งานเป็นนายจ้างประเภทบุคคลธรรมดา (คนต่างชาติ) (ต่อ)

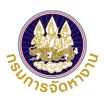

tip หากท่านเคยลงทะเบียนใช้งานระบบมาก่อน หน้าจอจะ แสดงข้อมูลของท่านโดยอัตโนมัติ โดยท่านสามารถปรับปรุง ข้อมูลได้ แต่หากยังไม่เคยลงทะเบียนกรุณากรอกข้อมูลในส่วน ของที่อยู่เพิ่มเติม

7. กรอกข้อมูลชื่อนายจ้าง ที่อยู่ โทรศัพท์ที่สามารถติดต่อได้
 อีเมล (ใช้สำหรับส่งผลการพิจารณาของเจ้าหน้าที่และกรณีลืมรหัสผ่าน)
 จำนวนคนต่างด้าว และข้อมูลผู้ดำเนินการ

 8. แนบเอกสารประจำตัวนายจ้าง แบบแจ้งโควต้าการจ้าง แรงงานต่างด้าวฯ (ถ้ามี) และกรณีท่านมอบหมายให้ผู้อื่นดำเนินการแทน 
 จะต้องแนบสำเนาหนังสือมอบอำนาจฯ

9. คลิก **"ถัดไป**" เพื่อดำเนินการต่อในขั้นตอนที่ 3 (หน้า 11) **•** 

| 1 ตรวจสอบข่                       | อมูลผู้ใช้งาน 2 กรอกข้อมูลและแน<br>ยืนยันดัวดน       | บเอกสาร 3 กำหนดรหัส                      | ผ่าน                            | 4 เสร็จสมบูรณ์     |
|-----------------------------------|------------------------------------------------------|------------------------------------------|---------------------------------|--------------------|
| ข้อมูลนายจ้าง (ต่า                | งชาติ)                                               |                                          |                                 |                    |
| เลขประจำตัวนายจ้าง                | ab123456                                             | ประเภา                                   | ทนายจ้าง                        | บุคคลธรรมดา        |
| *ช็อนายจ้าง/<br>สถานประกอบการ     |                                                      |                                          |                                 |                    |
| * เลขที/อาคาร                     |                                                      | หมู่ที                                   |                                 |                    |
| ซอย                               |                                                      | * ถนน                                    |                                 |                    |
| * จังหวัด                         | - กรุณาเลือก - 🗸 🗸                                   | * อำเภ                                   | ວ/ເນທ                           | - กรุณาเลือก -     |
| * ต่าบล/แขวง                      | - กรุณาเลือก - 🗸 🗸                                   | * ราภัสไ                                 | โปรษณีย์                        |                    |
| * โทรศัพท์ที่สามารถ<br>ติดต่อได้  |                                                      | * อีเมล                                  | · [                             |                    |
| * จำนวนคนต่างด้าว (คน)            |                                                      | ท่านจะต้องระบุจำนวน ตรงตามแบบสำรวจโควต่า | กกรแจ้งแรงงานต่างด้าว 4 สัญชาด่ | 5                  |
| * ประเภทผู้ดำเนินการ              | ดำเนินการด้วยตนเอง มอบหมาย                           | ให้ผู้อื่นตำเนินการแทน                   |                                 |                    |
| เลขบัตรประชาชน<br>ผู้ดำเนินการแทน |                                                      | ชื่อ - น<br>ผู้ดำเนิ                     | ามสกุล<br>นการแทน               |                    |
| รายการเอกสารแน                    | ⊔ (รองรับไฟล์ PDF ขนาดไม่เกิน 3 MB เท่านั้น)         |                                          |                                 |                    |
| ลำดับ                             | รายการ                                               |                                          | ดำเนินการ                       | วันที่แนบเอกสารล่า |
| 1 สำเนาบัตรป                      | ะชาชน หรือ หนังสือเดินทาง (ล่าสุด) *                 |                                          | แนบไฟล์                         |                    |
| 2 แบบแจ้งโคว                      | ดำการจ้างแรงงานต่างด้าว 4 สัญชาติ (ถ้ามี)            |                                          | แนบไฟล์                         |                    |
| 3 สำเนาหนังสึ                     | อมอบอำนาจ พร้อมบัตรประชาชนผู้รับมอบอำนาจ (กรณีให้ผู้ | อ็นดำเนินการแทน)                         | แนบไฟล์                         |                    |
| หมายเหต : 🕒 แสดงเอกสารเ           | ມນ 🔾 ລາແລກສາຮ                                        |                                          |                                 |                    |

#### การลงทะเบียนใช้งานระบบ (ต่อ)

| ลงทะเบียนผู้ใช้ง                                            | งาน                                                                                                    |                                                                     |                                                   |                                     |                                                       |
|-------------------------------------------------------------|----------------------------------------------------------------------------------------------------|---------------------------------------------------------------------|---------------------------------------------------|-------------------------------------|-------------------------------------------------------|
| 1 ดรวจสอบข้อมู                                              | เลผู้ไข้งาน 2 กรอกข้อมูลและแนบเอกสาร 3<br>ยืนยันดัวดน                                                                                                    | กำหนดรหัสผ่าน                                                       | 4 เสร็จสมบูรณ์                                    |                                     | tip<br>หลักการกำหนดรหัสผ่านเพื่อความปลอดภัย ตัวอักษร  |
| ข้อมูลนายจ้าง/สถานร                                         | ประกอบการ                                                                                                    |                                                                     |                                                   |                                     | อย่างน้อย 8 ตัวอักษร สูงสุด 16 ตัวอักษร และประกอบด้วย |
| เลขประจำตัวนายจ้าง                                          | : 0123454321012                                                                                                    |                                                                     |                                                   |                                     | ตัวอักษร 3 ใน 4 ตามด้านล่าง                           |
| ชื่อนายจ้าง                                                 | : เอบีซีดีอีเอฟจี                                                                                                    | ประเภทนายจ้าง                                                       | : นิดิบุคคล                                       |                                     | <ol> <li>ตัวอักษรภาษาอังกฤษพิมพ์ใหญ่ (A-Z)</li> </ol> |
| สถานที่ตั้ง                                                 | : 123 ถนนดินแดง แขวงตลึงขัน เขตตลึงขัน กรุงเทพมหานคร 10000                                                                                                    |                                                                     |                                                   |                                     | 2 ตัวอักษรกาษาอังกกษพิมพ์เล็ก (a-z)                   |
| โทรศัพท์                                                    | : 0812345678                                                                                                    | อีเมล์                                                              | : toea@vpadvance.com                              |                                     |                                                       |
| จำนวนคนต่างด้าว (คน)                                        | : 20                                                                                                    |                                                                     |                                                   |                                     | <ol> <li>สามาราบก (0-9)</li> </ol>                    |
| ประเภทผู้ดำเนินการ                                          | : มอบหมายให้ผู้อื่นตำเนินการแทน                                                                                                    |                                                                     |                                                   |                                     | 4. เครื่องหมายอักขระพิเศษ                             |
| เลขบัตรประชาชน<br>ผู้ตำเนินการแทน                           | : 1100101234012                                                                                                    | ชื่อ - นามสกุล<br>ผู้ตำเนินการแทน                                   | : นายดำเนิน สะดวก                                 |                                     |                                                       |
| กำนบครนัสผ่านใหม่                                           |                                                                                                    |                                                                     |                                                   |                                     | เช่น 12433AAaabb หรือ YAAsfg**12                      |
|                                                             |                                                                                                    |                                                                     |                                                   |                                     |                                                       |
| ชื่อผู้ใช้งาน                                               | 0123454321012                                                                                                    |                                                                     |                                                   | ชื่อผู้ใช้งานคือเลข 13 หลัก         |                                                       |
| * รหัสผ่านใหม่                                              | - กรอกตัวเลขหรือตัวอักษรภาษาอังกฤษ ความขาว 6 - 30 ตัวอักษร -                                                                                                    |                                                                     |                                                   | ์ (หากเป็นชาวต่างชาติ คือ เลขที่หนั | ้งสือเดินทาง)                                         |
| * ยืนยันรหัสผ่าน                                            | - กรอกการยืนยันรหัสผ่าน -                                                                                                    |                                                                     |                                                   |                                     |                                                       |
|                                                             |                                                                                                    |                                                                     |                                                   |                                     |                                                       |
| ข้อกำหนดทั่วไป                                              |                                                                                                    |                                                                     |                                                   |                                     |                                                       |
| ข้อ ๑ ข้อตกลงนี้เป็นข้อตกส                                  | จงฝ่ายเดียว มิใช่สัญญา และใช้สำหรับการขอรับใบอนุญาตท่างานของคนต่างตัววทางอ่                                                                                                    | อิเล็กทรอนิกส์ ๔ สัญชาติ (กัมพูชา เ                                 | าาว เมียนมา และเวียดนาม) ตามมติคณะรัฐมนตรี        |                                     |                                                       |
| เมื่อวันที่ ๕ กรกฎาคม ๒๕๖                                   | α<br>                                                                                                    |                                                                     |                                                   |                                     |                                                       |
| ข้อ ๒ ในการขอใช้บริการด้ว<br>ผู้รับบริการเพิ่มเติม เพื่อประ | เยระบบอิเลิกทรอนิกส์ ผู้รับบริการต่องบันทักข่อมูลตามที่ ผู้ให้บริการกำหนด ให้ถูกต้อง<br>โยชน์อื่นที่เกี่ยวข้องกับการให้บริการ ผู้รับบริการตกลงว่าจะแจ้งข้อมูลนั้นให้แก่ผู้ให้บริก | งครบถ่วน และตรงตามความเป็นจริง<br>การภายในระยะเวลาที่ผู้ให้บริการกำ | ทุกประการ หากผู้ให้บริการร้องขอข้อมูลใดของ<br>หนด |                                     |                                                       |
| ข้อ ๓ เพื่อประโยชน์ในการรั                                  | ักษาความปลอดภัยของระบบอิเล็กทรอนิกส์และข้อมลต่าง ๆ ทั้งของฝรับบริการ ฝ่ไห้บ                                                                                                    | ริการ และบดดลอื่น ผู้รับบริการตกละ                                  | าว่าจะเก็บรักษารหัสผ่าน (nassword) ของระบบ 🔻      |                                     |                                                       |
| ยอมรับข้อกำห                                                | นดและเงื่อนไขในการลงทะเบียน                                                                                                    | <u>.</u>                                                            | 🗕 10. คลิกช่อง                                    | "ยอมรับข้อกำหนดและเงื่อนไขในการล    | งทะเบียน"                                             |
|                                                             |                                                                                                    |                                                                     | 11 "ˈluulsoo                                      | งเข็มสีเลี้ยวกลิก (เสียงชัย)?       |                                                       |
| ย้อนกลับ                                                    | ยืนยัน                                                                                                    | ยกเล็ก                                                              | <ul> <li>11. บุมบร เกลู</li> </ul>                | [FORUFAG 16101                      |                                                       |

#### การลงทะเบียนใช้งานระบบ (ต่อ)

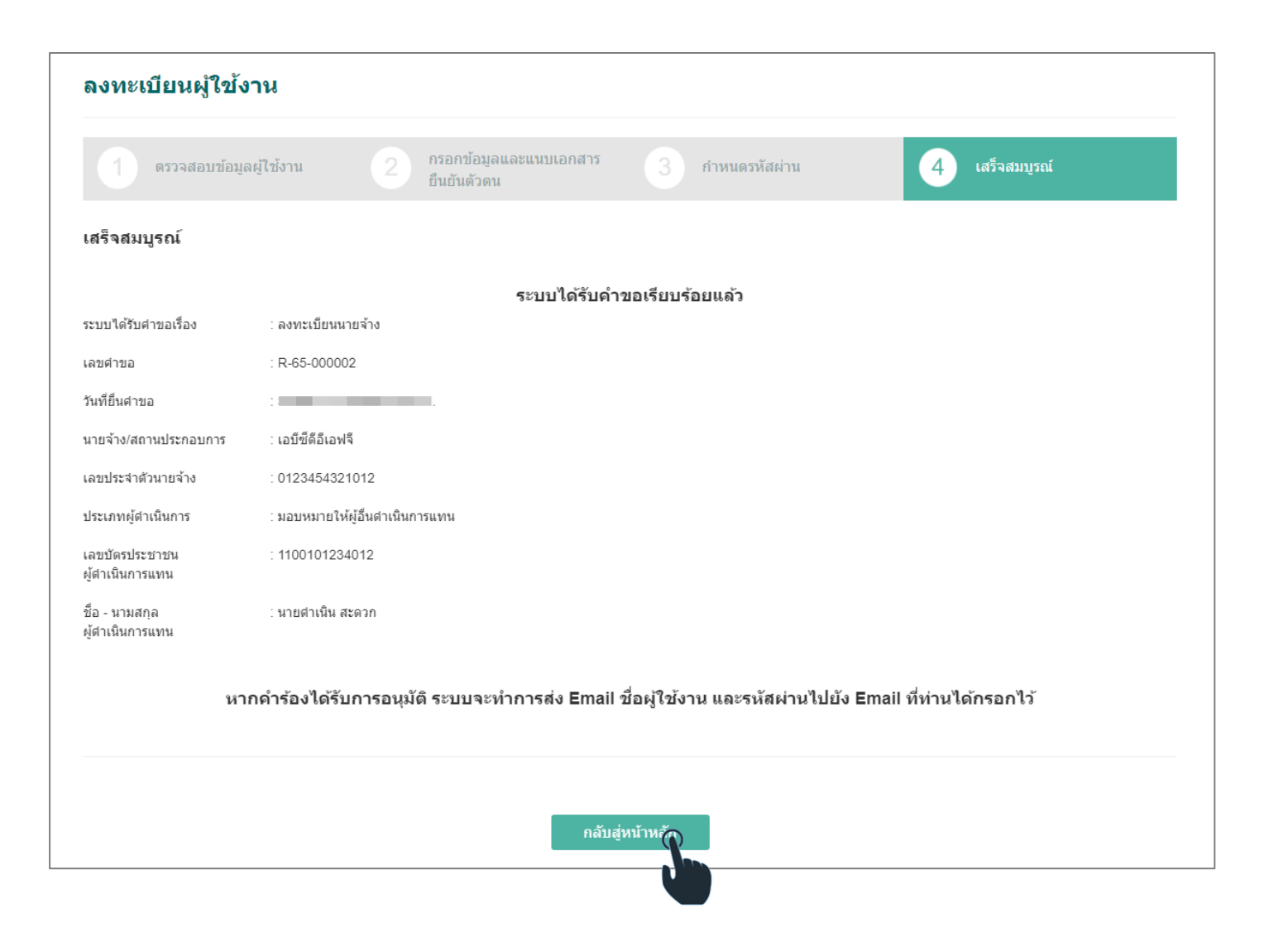

12. เมื่อท่านส่งเรื่องคำขอเรียบร้อยแล้ว ระบบจะส่งเรื่องไปให้ เจ้าหน้าที่เพื่อทำการพิจารณาและอนุมัติคำขอ

tip

เมื่อคำขอสิ้นสุดการพิจารณาแล้ว ระบบจะแจ้งผล การลงทะเบียนให้ท่านตามอีเมลที่ท่านลงทะเบียนไว้

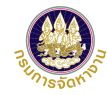

### ขั้นตอนการใช้งานระบบ

• การเข้าสู่ระบบ (LOG IN)

#### การเข้าใช้งานระบบ (LOG IN)

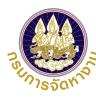

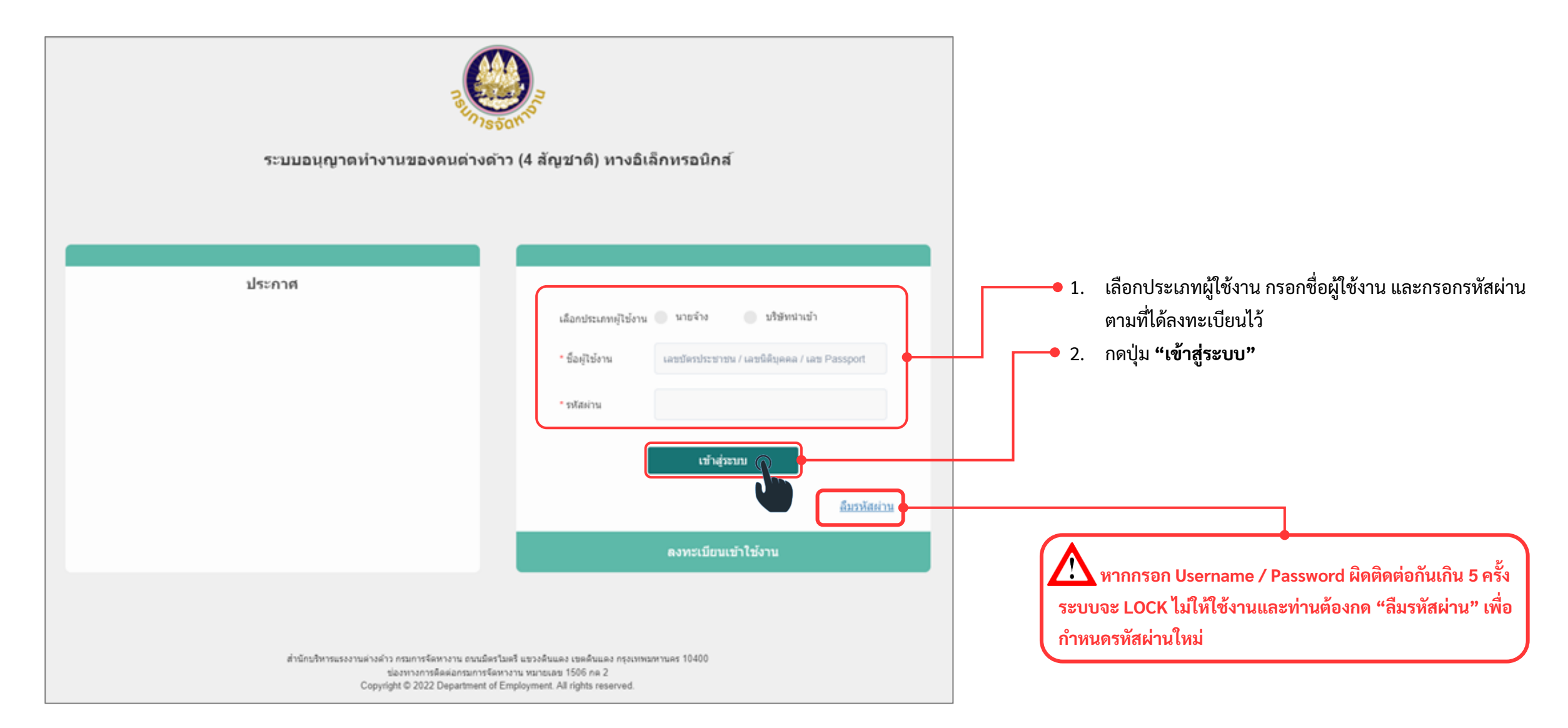

#### การเข้าใช้งานระบบ (LOG IN)

|--|

| รายการคำข                   | อ                   |                                               |                |                |                |           |                                                                                        |
|-----------------------------|---------------------|-----------------------------------------------|----------------|----------------|----------------|-----------|----------------------------------------------------------------------------------------|
| รายกา                       | ารดำขอ              |                                               |                |                |                |           | ระบบแสดงชื่อผู้ใช้งานที่ทำการเข้าใช้งานระบ<br>อนุญาตทำงานของคนต่างด้าว ( 3 สัญชาติ ) ผ |
| ด้นหารา                     | ยการดำขอ            |                                               |                |                |                |           | มต ครม.ฯ จากนนทานตองยนแบบบญชราย<br>ความต้องการคบต่างด้าว (Name List) ก่อน              |
| เลขที่ค่าขอ                 |                     |                                               | วันที่ยื่น     |                | 🗰 ถึง          |           | <u>(หน้า 20 )</u>                                                                      |
| รายการคำข                   | Ð                   | Q รายการศาขอทั้งหมด 🗸                         | สถานะคำขอ      | ทั้ง           | หมด            | ~         |                                                                                        |
| เลขบัตรประ<br>ซึ่งไม่มีสัญว | ะจำตัวคน<br>ชาติไทย |                                               | ชื่อ - นามสกุล |                |                |           |                                                                                        |
| จังหวัดที่อนุ               | រេរ័គិ              | Q ทั้งหมด ~                                   |                |                |                |           |                                                                                        |
|                             |                     | ค้นหา                                         |                |                |                |           |                                                                                        |
| รายการเ                     | คำขอ                |                                               |                |                |                |           |                                                                                        |
| ลำดับ                       | เลขคำขอ             | รายการ                                        | วันเ           | ที่ยื่นคำขอ    | สถานะ          | ดำเนินการ |                                                                                        |
| 1                           | TMP65-22580         | ศาขอบัญชีรายชื่อความต้องการจ้างแรงงานต่างด้าว | 25 ก.ค         | 1. 65 11:57 น. | บันทึกร่าง     | 0 Ū       |                                                                                        |
|                             |                     |                                               | 10             | C5 10:49 at    | configoração a |           |                                                                                        |

### ขั้นตอนการใช้งานระบบ

• กรณีลืมรหัสผ่าน

#### การลืมรหัสผ่าน

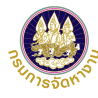

| ระบบอนุญาตทำงานของคนต่างด้าว (4 สัญชาติ) ทางอิเล็กทรอนิกส์                                                        |                                                                                                    |                                              |           |  |  |  |
|----------------------------------------------------------------------------------------------------|----------------------------------------------------------------------------------------------------|----------------------------------------------|-----------|--|--|--|
|                                                                                                    | _                                                                                                  |                                              |           |  |  |  |
| ประกาศ                                                                                                    |                                                                                                    |                                              |           |  |  |  |
|                                                                                                    | เลือกประเภทผู้ใช้งาน                                                                               | นายจาง บรษทนาเขา                             |           |  |  |  |
|                                                                                                    | * ชื่อผู้ใช้งาน                                                                                    | เลขบัตรประชาชน / เลขนิติบุคคล / เลข Passport |           |  |  |  |
|                                                                                                    | * รหัสผ่าน                                                                                         |                                              |           |  |  |  |
|                                                                                                    |                                                                                                    | เข้าสู่ระบบ                                  |           |  |  |  |
|                                                                                                    | -                                                                                                  | ลงทะเบียนเข้าใช้งาน                          |           |  |  |  |
|                                                                                                    |                                                                                                    |                                              |           |  |  |  |
| สำนักบริหารแรงงานต่างด้าว กรมการจัดหางาน ถนนมิตร"<br>ช่องทางการติดต่อกรมการจัดา<br>Copyright © 2022 Department of | มตรี แขวงดินแดง เขตดินแดง กรุงเทพมหา<br>ทงาน หมายเลข 1506 กด 2<br>Employment. All rights reserved. | นคร 10400                                    | <b></b> 1 |  |  |  |

#### การลืมรหัสผ่าน (ต่อ)

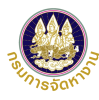

| ระบบอนุญาตทำงานของคนต่างด้า                                                                                          | กร (4 สัญชาติ) ทางอิเล็กทรอนิกส <i>์</i>                                                                                                    |           |                                                                                                    |
|----------------------------------------------------------------------------------------------------|----------------------------------------------------------------------------------------------------|-----------|----------------------------------------------------------------------------------------------------|
| ประกาศ                                                                                                    | <b>ฉึมรหัสผ่าน</b><br>เลือกประเภทผู้ไข้งาน<br>นายจ้าง บริษัทนำเข้า<br>กรุณากรอกอีเมลที่ท่านลงทะเบียนไว้เพื่อรับ รหัสผ่าน<br>- กรอกอีเมล -<br><b>ดกลง</b> ยกเลิก | <b></b> • | 2. เลือกประเภทผู้ใช้งานและกรอกอีเมลที่ท่าน<br>ลงทะเบียนไว้ และกด <b>"ตกลง"</b><br>(กรณีที่ท่านลืม email ที่ได้ลงทะเบียนไว้ให้ท่านติดต่อ<br>Call Center) |
| ส่านักบริหารแรงงานต่างตำว กรมการจัดหางาน ถนนมีตร"เ<br>ช่องทางการติดต่อกรมการจัดห<br>Copyright © 2022 Department of E | มตรี แขวงดินแดง เขตดินแดง กรุงเทพมหานคร 10400<br>เางาน หมายเลข 1506 กด 2<br>Employment. All rights reserved.                                                    |           |                                                                                                    |

#### การลืมรหัสผ่าน (ต่อ)

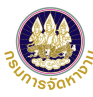

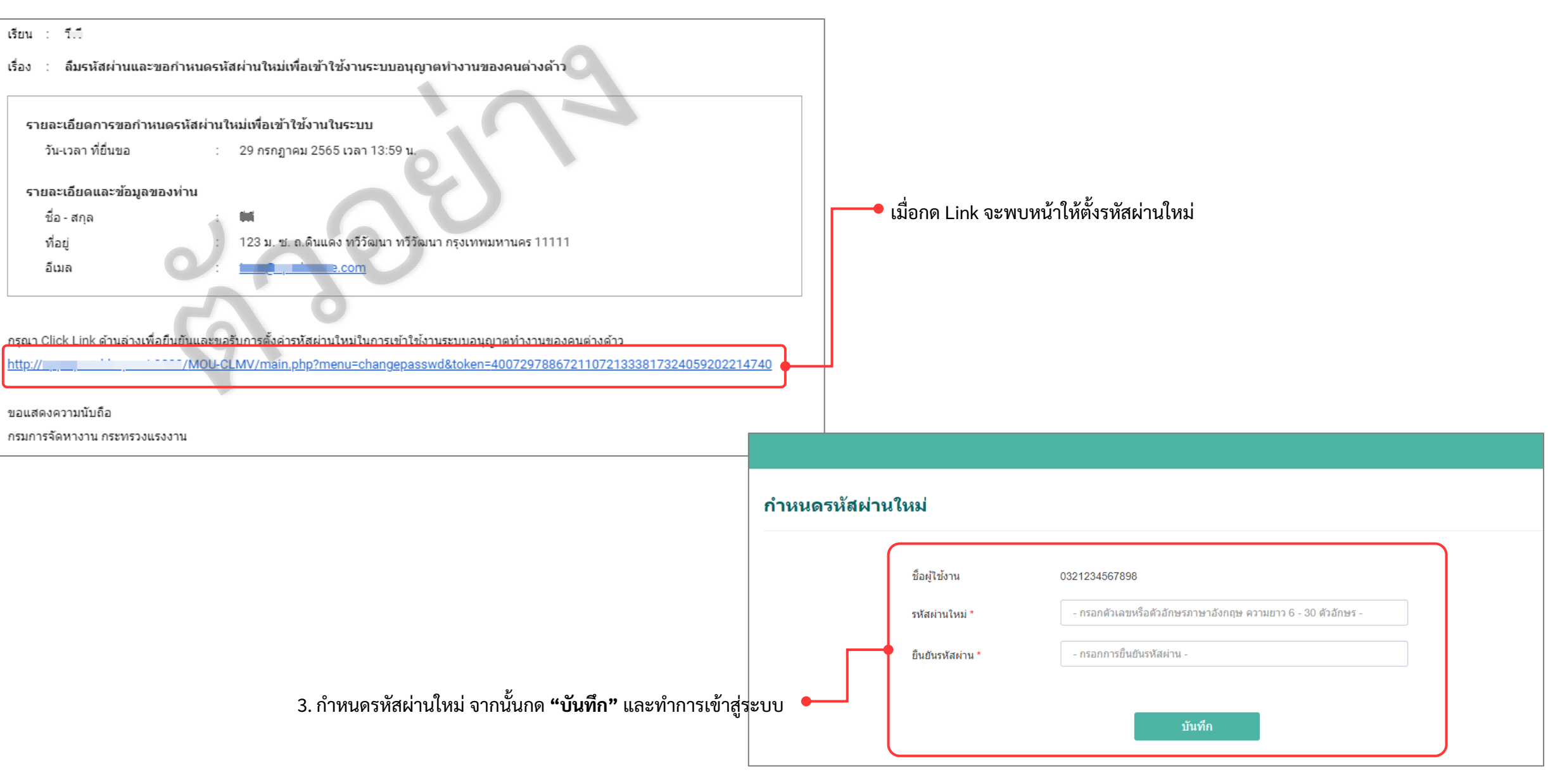

### ขั้นตอนการใช้งานระบบ

- การยื่นแบบบัญชีรายชื่อความต้องการคนต่างด้าว (Name List)
  - 1. เลือกสถานที่ทำงานปัจจุบันของคนต่างด้าว
  - 2. ค้นหาคนต่างด้าว
  - 3. ปรับปรุงข้อมูลให้เป็นปัจจุบันและแนบไฟล์หลักฐาน
  - 4. ส่งคำขอ Name List

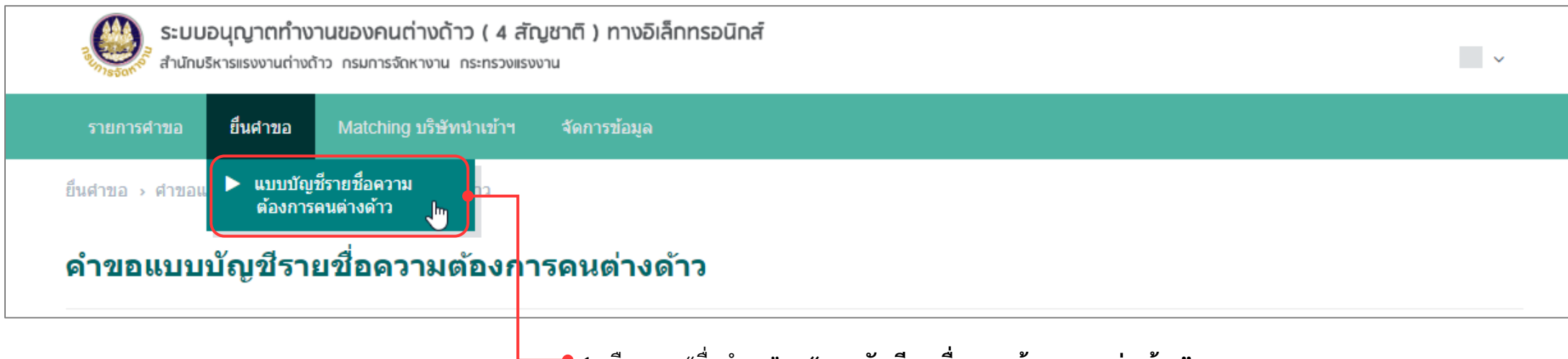

1. เลือกเมนู "ยื่นคำขอ" > "แบบบัญชีรายชื่อความต้องการคนต่างด้าว"

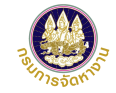

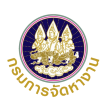

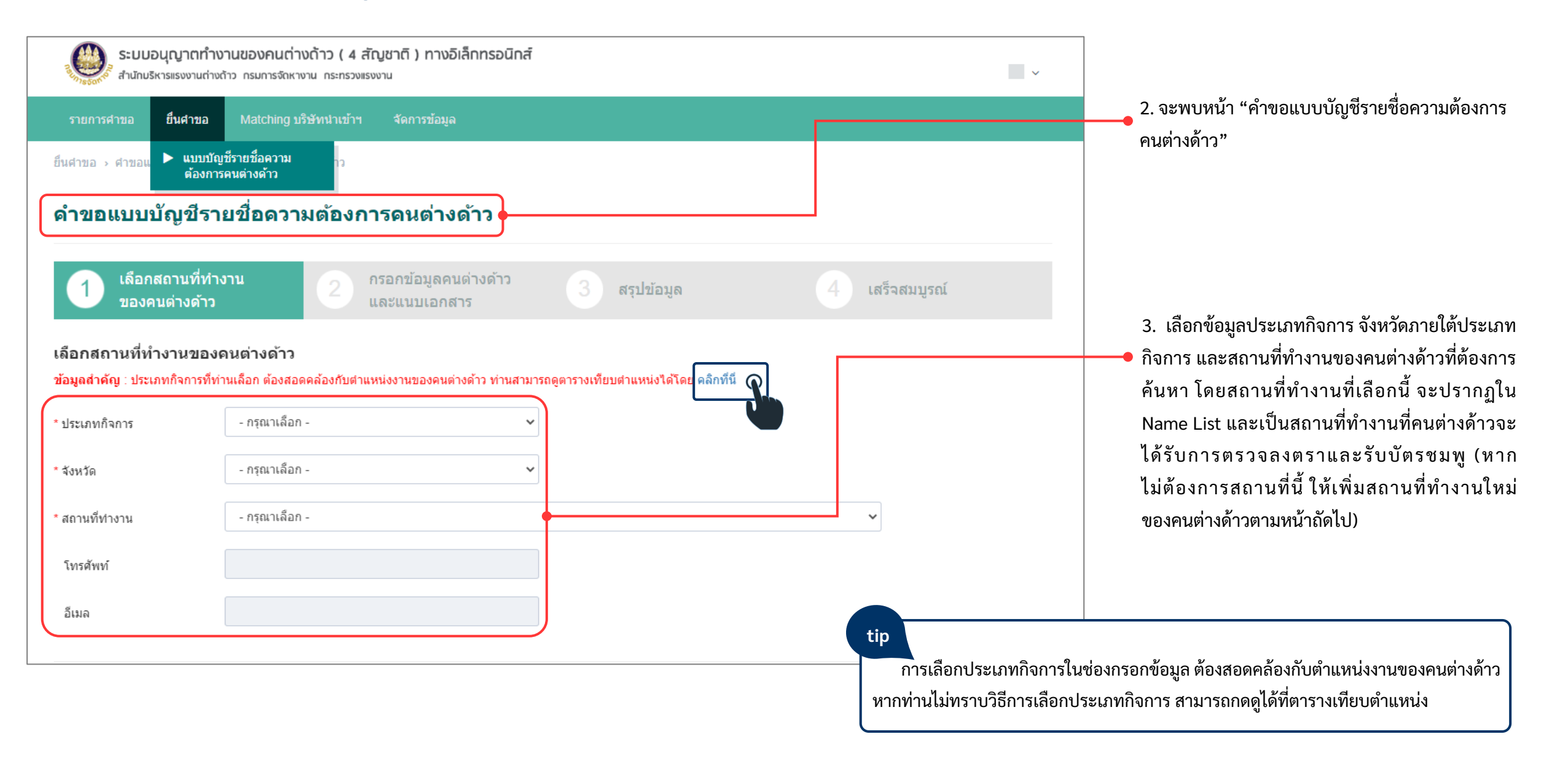

| จังหวัด | - กรุณาเลือก - | $\sim$ |
|---------|----------------|--------|
|         | - กรุณาเลือก - |        |
|         | อ็นา           |        |

tip กรณีที่ท่านเลือก จังหวัด หรือ สถานที่ทำงาน "อื่น ๆ" ให้ เพิ่มสถานที่ทำงานใหม่ของคนต่างด้าวด้านล่างพร้อมแนบ เอกสาร หากไม่มีให้ข้ามขั้นตอนนี้ไป

| เพิ่มสถานที่ทำงานใหม                                                                                                    | i                                                                                                    |                                                                |                       |                                                                                                    |
|----------------------------------------------------------------------------------------------------|----------------------------------------------------------------------------------------------------|----------------------------------------------------------------|-----------------------|----------------------------------------------------------------------------------------------------|
| รหัสทะเบียนบ้าน                                                                                                    |                                                                                                    |                                                                |                       |                                                                                                    |
| * เลขที่/อาคาร                                                                                                    |                                                                                                    | หมู่ที                                                         |                       |                                                                                                    |
| ซอย                                                                                                    |                                                                                                    | * ถนน                                                          |                       |                                                                                                    |
| * จังหวัด                                                                                                    | - กรุณาเลือก - 🗸 🗸                                                                                                    | * อำเภอ/เขต                                                    | - กรุณาเลือก - 🗸 🗸    |                                                                                                    |
| * ตำบล/แขวง                                                                                                    | - กรุณาเลือก - 🗸 🗸                                                                                                    | * รหัสไปรษณีย์                                                 |                       | 4. บันทึกข้อมูลสถานที่ทำงานใหม่ของคนต่างด้าวพร้อมแนบ                                                  |
| * โทรศัพท์                                                                                                    |                                                                                                    | อีเมล                                                          |                       | เอกสาร อย่างใดอย่างหนึ่งต่อไปนี้                                                                      |
| รายการเอกสารแนบ                                                                                                    | (รองรับไฟล์ PDF ขนาดไม่เกิน 3 MB เท่านั้น)                                                                                                    |                                                                |                       | <ul> <li>สำเนาทะเบียนบาน (สถานที่ท้างาน)</li> <li>สำเนาสัญญาว่าจ้างระหว่างนายจ้างกับลูกค้า</li> </ul> |
| สำดับ                                                                                                    | รายการ                                                                                                    | ดำเนินการ                                                      | วันที่แนบเอกสารล่าสุด | • สำเนาสัญญาเช่าสถานที่/เช่าตึก/เช่าสำนักงาน/เช่าร้านค้                                               |
| 1 หลักฐานการเพิ่มส<br>- สำเนาทะเบียนบ่<br>- สำเนาเข่าสำนัก<br>- สัญญาจ้างงานข<br>- สำเนาโฉนดที่ดี<br>คำ <b>เเดือน</b> : กรุณาตรวจสอบข้อมู | สถานที่ทำงานใหม่และแผนที่ เช่น<br>บ้าน หรือ<br>งงาน/ร้านค้า/โรงงาน หรือ<br>ของโครงการก่อสร้าง หรือ<br>น *<br>ja ประเภทกิจการ และสถานที่ทำงานคนต่างด้าว ก่อนกดปุ่ม "ถัดไป" เนื่อง | <b>แนบไฟล์</b><br>จากระบบจะไม่อนุญาดให้ย้อนกลับมาแก้ไขในขั้นดอ | นนี้                  |                                                                                                    |
|                                                                                                    | ถัดไป<br>เกิดไป                                                                                                    | ยกเลิก                                                         |                       | 5. กด "ถัดไป" จะพบหน้าขั้นตอนที่ 2 กรอกข้อมูล<br>คนต่างด้าวและแนบเอกสาร                               |

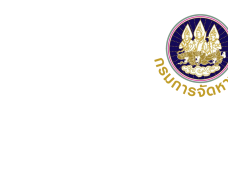

| รายการศาขอ ยื่นศาร          | อ Matching บริษัทนำเข้าฯ จัดการข้อมูล<br>———————————————————————————————————— |                |                 |  |
|-----------------------------|-------------------------------------------------------------------------------|----------------|-----------------|--|
| ยื่นคำขอ > คำขอแบบบัญชีร    | ยชื่อความต้องการคนต่างด้าว                                                    |                |                 |  |
| คำขอแบบบัญชี                | รายชื่อดวามต้องการดนต่างด้าว                                                  |                |                 |  |
| 1 เลือกสถานท์<br>ของคนด่างด | ทำงาน 2 กรอกข้อมูลคนต่างด้าว<br>้าว และแนบเอกสาร                              | 3 สรุปข้อมูล   | 4 เสร็จสมบูรณ์  |  |
| ข้อมูลนายจ้าง/สถาน          | ไระกอบการ                                                                     |                |                 |  |
| เลขประจำตัวนายจ้าง          | : 0321234567898                                                               | ชื่อนายจ้าง    | : วีพี          |  |
| สถานที่ตั้ง                 | : 123 ถนนดินแดง แขวงทวีวัฒนา เขตทวีวัฒนา จังหวัดกรุงเ                         | ทพมหานคร 11111 |                 |  |
| ข้อมูลสถานที่ทำงาน          | ของคนต่างด้าว                                                                 |                |                 |  |
| ประเภทกิจการ                | : BT05 - งานบ้าน                                                              | จังหวัด        | : กรุงเทพมหานคร |  |
| สถานที่ทำงาน                | : 123 ถนนดินแดง แขวงวชิรพยาบาล เขตดุสิต จังหวัดกรุงเข                         | ทพมหานคร 11111 |                 |  |
| โพรสัมหภ์                   | 023456789                                                                     | อีเมล          | · _             |  |

6. ท่านจะพบกับ ข้อมูลของนายจ้าง/สถานประกอบการ และข้อมูลสถานที่ทำงานที่ท่านเลือกในขั้นตอนที่ 1

| 7. ส่วนสำหรับกรอกข้เ                     | อมูลคนต่างด้าว ที่ท่านยื่นรายชื่อเพื่อแจ้งความต้องก<br>•      | ารคนต่างด้าว                      |                |   | * สัญชาติ                                                                                          | - กรุณาเลือก -                                                                | ~                                             |
|------------------------------------------|---------------------------------------------------------------|-----------------------------------|----------------|---|----------------------------------------------------------------------------------------------------|-------------------------------------------------------------------------------|-----------------------------------------------|
| กรอกข้อมูลคนต่างด้าว                     |                                                               |                                   |                |   | <b>tip</b><br><b>การเลือกสัญ</b><br>1. กัมพูชา                                                     | ุชาติให้เลือกได้ 4 สัญชาติ ดังนี้                                             |                                               |
| เลขบัตรประจำด้วคน<br>ซึ่งไม่มีสัญชาติไทย |                                                               | * สัญชาติ                         | - กรุณาเลือก - | ~ | <ol> <li>ลาว</li> <li>มียนมา</li> </ol>                                                            |                                                                               |                                               |
| * คำนำหน้า (ไทย)                         | - กรุณาเลือก - 🗸 🗸                                            | * ชื่อด้น (ไทย)                   |                |   | 4. เวียดนาม                                                                                        |                                                                               |                                               |
| ชื่อกลาง (ไทย)                           |                                                               | นามสกุล (ไทย)                     |                |   | หมายเหตุ : กรณีเลือกเวียดน                                                                         | าม ระบบบังคับให้แนบเอกสาร ดังนี้                                              | e d d o                                       |
| กรุณาตรวจสอบชื่อ - นามสกุลให้ต           | ารงกับข้อมูลในหนังสือเดินทางเล่มปัจจุบัน หากไม่ถกต้องให้แก้ไข |                                   |                |   | <ul> <li>สำเนาหนังสือเดินทาง เฉพ</li> </ul>                                                        | งาะหน้าที่เห็นภาพใบหน้า ชื่อ-นามสกุล                                          | ล วันเดือนปีเกิดและ                           |
| คำนำหน้า (Eng)                           |                                                               | * ชื่อต้น (Eng)                   |                |   | สัญชาติ (หน้าแรก) โดยห<br>• สำเนาหลักฐานการอนญา                                                    | นังสือเดินทางต้องมีอายุไม่น้อยกว่าวัน1่<br>ตให้เข้ามาในราชอาณาจักร ที่มีตราปร | ที่ 13 กุมภาพันธ์ 2566<br>ระทับขาเข้าดวงล่าสด |
| ชื่อกลาง (Eng)                           |                                                               | นามสกุล (Eng)                     |                |   | ત્વ ૧ છ                                                                                            |                                                                               | 9                                             |
| * วันเกิด                                | (iii)                                                         | อายุ                              |                |   | * ประเภทหลักฐาน                                                                                    | - กรุณาเลือก -                                                                | *                                             |
| เพศ                                      |                                                               |                                   |                |   | tin                                                                                                | v                                                                             |                                               |
| * ประเภทหลักฐาน                          | - กรุณาเลือก -                                                | * หมายเลขดามประเภท<br>เอกสาร      |                |   | รายการเอกสาร<br>1 หนังสือเดิมทาง (Pass                                                             | รทีแสดงให้เลือกมีดังนี้                                                       |                                               |
| ประเภทหนังสือเดินทาง                     | Passport TD CI TP                                             |                                   |                |   | <ol> <li>ทันงเสียรับรองสถานะง</li> <li>หนังสือรับรองสถานะง</li> <li>เอกสารเดินทาง (Tray</li> </ol> | มุคคล (Certificate of Identity)<br>el Document)                               |                                               |
| เลขที่หนังสือเดินทาง                     |                                                               | สถานที่ออกหนังสือเดินทาง          |                |   | 4. บัตรผ่านแดน (Border                                                                             | pass)                                                                         |                                               |
| ประเทศ                                   |                                                               | วันหมดอายุหนังสือเดินทาง          |                |   | 5. บัตรสีชมพู (Pink Carc<br>6. ใบอนุญาตทำงาน (Wc                                                   | l)<br>Irk Permit)                                                             |                                               |
| ได้รับอนุญาตให้อยู่ถึงวันที่             |                                                               | ได้รับอนุญาตให้ทำงาน<br>ถึงวันที่ |                |   | <ol> <li>7. บัตรประจำตัวประชาง<br/>ออกให้ (Identificatio</li> </ol>                                | งนหรือเอกสารเพื่อใช้ในการยืนยันตัวต<br>n Card)                                | เนอื่นที่ประเทศต้นทาง                         |
| * ตำแหน่งงาน                             | - กรุณาเลือก - 🗸 🗸                                            |                                   |                |   | 8. เอกสารอื่น ๆ<br>9. ไม่มีเอกสารประจำตัว                                                          |                                                                               |                                               |

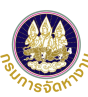

8. ทำการแนบเอกสารตามที่ระบุ คลิก "แนบไฟล์"

โดยระบบรองรับกรณีเป็นรูปถ่าย ประเภทไฟล์รูปภาพ JPG, PNG ส่วนเอกสารแนบเฉพาะ PDF ขนาดไม่เกิน 3 MB เท่านั้น tip รูปถ่ายคนต่างด้าวจะต้องใช้พื้นหลังสีขาว เป็นรูปถ่ายหน้าตรง ไม่ สวมหมวก เห็นหน้าชัดเจน

|   | รายการ                           | เ <b>เอกสารแนบ</b> (ไฟล์ที่แนบต้องมีขนาดไม่เกิน 3 MB รองรับประเภทไฟล์รูปภาพ JPG, PNG หรือไฟล์เอกสาร PD                                                                                                    | )F เท่านั้น)                     |                                                   |                                                                                                    |
|---|----------------------------------|----------------------------------------------------------------------------------------------------|----------------------------------|---------------------------------------------------|----------------------------------------------------------------------------------------------------|
| ſ | ลำดับ                            | รายการ                                                                                                    | ดำเนินการ                        | วันที่แนบเอกสารล่าสุด                             |                                                                                                    |
|   | 1                                | รูปถ่ายของคนต่างด้าว (รูปถ่ายหน้าตรงไม่สวมหมวกเห็นหน้าชัดเจน) *                                                                                                    | $\blacksquare \Theta$            |                                                   |                                                                                                    |
|   | 2                                | หลักฐานประจำตัวคนต่างด้าว *                                                                                                    | $\blacksquare \Theta$            |                                                   |                                                                                                    |
| l | 3                                | สำเนาหลักฐานการอนุญาตให้เข้ามาในราชอาณาจักร ทุกหน้าที่มีตราประทับ                                                                                                    | แนบไฟล์                          |                                                   |                                                                                                    |
|   | <sup>รม</sup> เยียงตุ<br>9<br>ถึ | <ul> <li>สำเนาหนังสือเดินทาง เฉพาะหน้าที่เห็นภาพใบหน้า ชื่อ-นามสกุล วันเดือนปีเกิดและสัญชาติ (หน้าแรก) โดยหนังสือเดินท</li> <li>สำเนาหลักฐานการอนุญาตให้เข้ามาในราชอาณาจักร ที่มีดราประทับขาเข้าดวงล่าสุด</li> <li>คุกลง ยุกเล็ก</li> <li>ยุกเล็ก</li> <li>ยุกเล็ก</li> <li>ยุกเล็ก</li> <li>ยุกเล็ก</li> <li>เพื่อยืนยันการเลือกคนต่าง</li> <li>กัววนี้ เข้าสู่การยื่นคำขอ Name List</li> <li>ด "ยุกเลิก" เพื่อยุกเลิกการบันทึกข้อมล</li> </ul> | ทางต้องมีอายุไม่น้อยกว่าวันที่ * | 13 กุมภาพันธ์ 2566<br>เพิ่มคนถัดไป<br>ก<br>ต<br>ค | ดเพิ่มคนถัดไป หากต้องการเพิ่มคนต่างด้าวคนถัดไปลงใน<br>าราง Name List (ใน 1 คำขอ Name List สามารถมีรายชื่อ<br>นต่างด้าวได้สูงสุด 40 คน) |

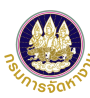

| คำขอแบบบั                              | ัญชีรายชื่อความตัอง                | การคนต่างด                   | ້າາວ              |              |                 |                 | tip                                                                                                    |
|----------------------------------------|------------------------------------|------------------------------|-------------------|--------------|-----------------|-----------------|----------------------------------------------------------------------------------------------------|
| 1 เลือกสม<br>ของคน                     | ถานที่ทำงาน <b>2</b><br>เต่างด้าว  | กรอกข้อมูลคนเ<br>และแนบเอกสา | ี่ด่างด้าว<br>ร   | 3 สรุปข้อมูล | 4 เสร็จสมบู:    | รณ์             | 1. ต้องการเพิ่มคนต่างด้าวถัดไป สามารถคลิก "เพิ่มคนต่างด้าว"<br>โดยในการยื่น 1 ครั้งเลือกคนต่างด้าวสูงสุด 40 คนต่อ 1 คำขอ |
| ข้อมูลนายจ้าง/ส                        | เถานประกอบการ                      |                              |                   |              |                 |                 | 2. ต้องการแก้ไขข้อมูลคนต่างด้าวที่เพิ่มเข้ามาในหน้านี้ คลิกแก้ไขที่ ดินสอ (                                              |
| เลขประจำตัวนายจ้าง                     | : 0321234567898                    |                              |                   | ชื่อนายจ้าง  | :               |                 | 3. ต้องการลบคนต่างด้าวทีเลือกเข้ามาในการยืนครั้งนี้ คลิกลบข้อมูลที่ ถังข                                                 |
| สถานที่ตั้ง                            | : 123 ถนนดินแดง แขวงท              | วีวัฒนา เขตทวีวัฒนา จั       | ังหวัดกรุงเทพมหาน | คร 11111     |                 |                 | 4. ในขนตอนน หากทานยงไมตองการสงเรอง และตองการดาเนนการตอโนะ                                                                |
| ข้อมอสถามเรื่ะกำ                       | ນາງພາວເດຍທ່າງເດັງງ                 |                              |                   |              |                 |                 | เทกเทบุม บนพกราจ ระบบจะพาการบนพกราจคาขอเทพานสามารถดาเน<br>ได้                                                            |
| <u>ขอ</u> มูดดถานทา                    | 10 12 22 0 12 10 13                |                              |                   |              |                 |                 |                                                                                                    |
| ประเภทกิจการ                           | : BT05 - งานบ้าน                   |                              |                   | จังหวัด      | : กรุงเทพมหานคร |                 |                                                                                                    |
| สถานที่ทำงาน                           | : 123 ถนนดินแดง แขวงวร่            | ชิรพยาบาล เขตดุสิต จัง       | หวัดกรุงเทพมหานค  | 5 11111      |                 |                 |                                                                                                    |
| โทรศัพท์                               | : 023456789                        |                              |                   | อีเมล        | :-              |                 |                                                                                                    |
|                                        |                                    |                              |                   |              |                 |                 | 10. ระบบแสดงตารางรายชื่อคนต่างด้าวที่                                                                                    |
| รายชื่อคนต่างด้<br>รับแหว 0 อน อวว 0 อ | ้าวที่ถูกเลือกเข้า Name List       | ี้ จำนวน 1 คน                |                   |              | l l             | เพิ่มคนต่างด้าว | กมลือมข้าการยื่นดำขอ Name List                                                                                           |
| ปมพูบายคน, ดางยค                       | าน, เมยนมา 1 คน, เงยดนาม 0 คน      |                              |                   |              |                 |                 |                                                                                                    |
| ลำดับ                                  | ชื่อ - นามสกุล (Eng)               | เพศ                          | สัญชาติ           | วันเกิด      | ตำแหน่ง         | ดำเนินการ       |                                                                                                    |
| 1 MR. MY                               | ANMA                               | ชาย                          | เมียนมา           | 15/06/1999   | งานบ้าน         | Ø Ü             |                                                                                                    |
|                                        | -                                  |                              |                   |              |                 |                 |                                                                                                    |
| หมายเหตุ : 🖉 แก้ไขข้อมู                | ล 🗌 ลบข้อมูล                       |                              |                   |              |                 |                 |                                                                                                    |
| ท่านสามารถเลือกคนต่างด้                | ้าวได้สูงสุดจำนวน 40 คน ต่อ 1 คำขอ |                              |                   |              |                 |                 |                                                                                                    |
|                                        |                                    | ถัด                          | าป 🕜              | ยกเลิก       | ſ               | บันทึกร่าง      |                                                                                                    |
|                                        |                                    |                              |                   |              |                 |                 |                                                                                                    |
|                                        |                                    |                              |                   |              |                 |                 | 11. กด "ถัดไป" เพื่อไปหน้าจอสรุปการ                                                                                      |
|                                        |                                    |                              |                   |              |                 |                 | ์ ยื่นคำขอในขั้นตอนที่ 3                                                                                                 |

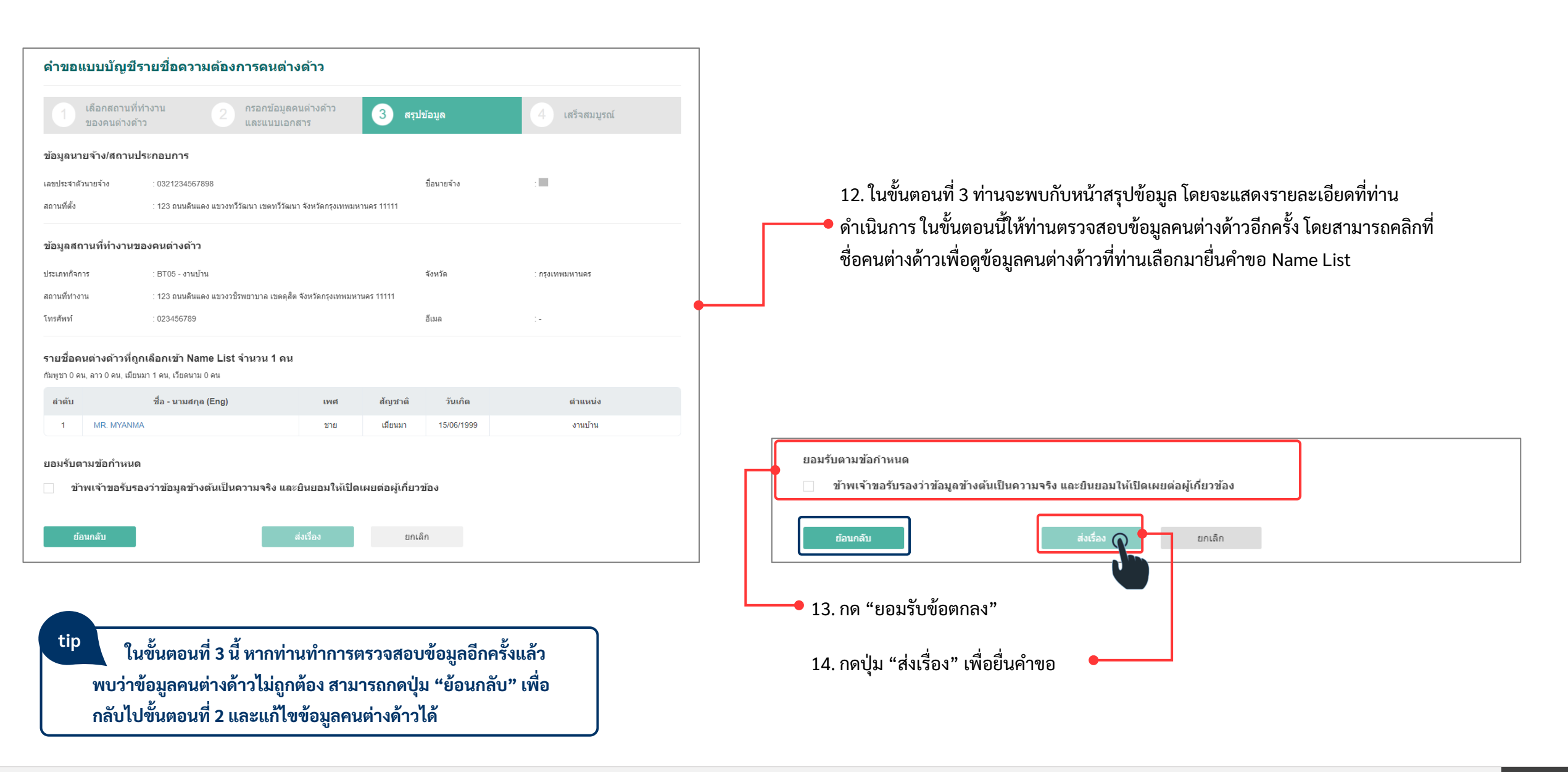

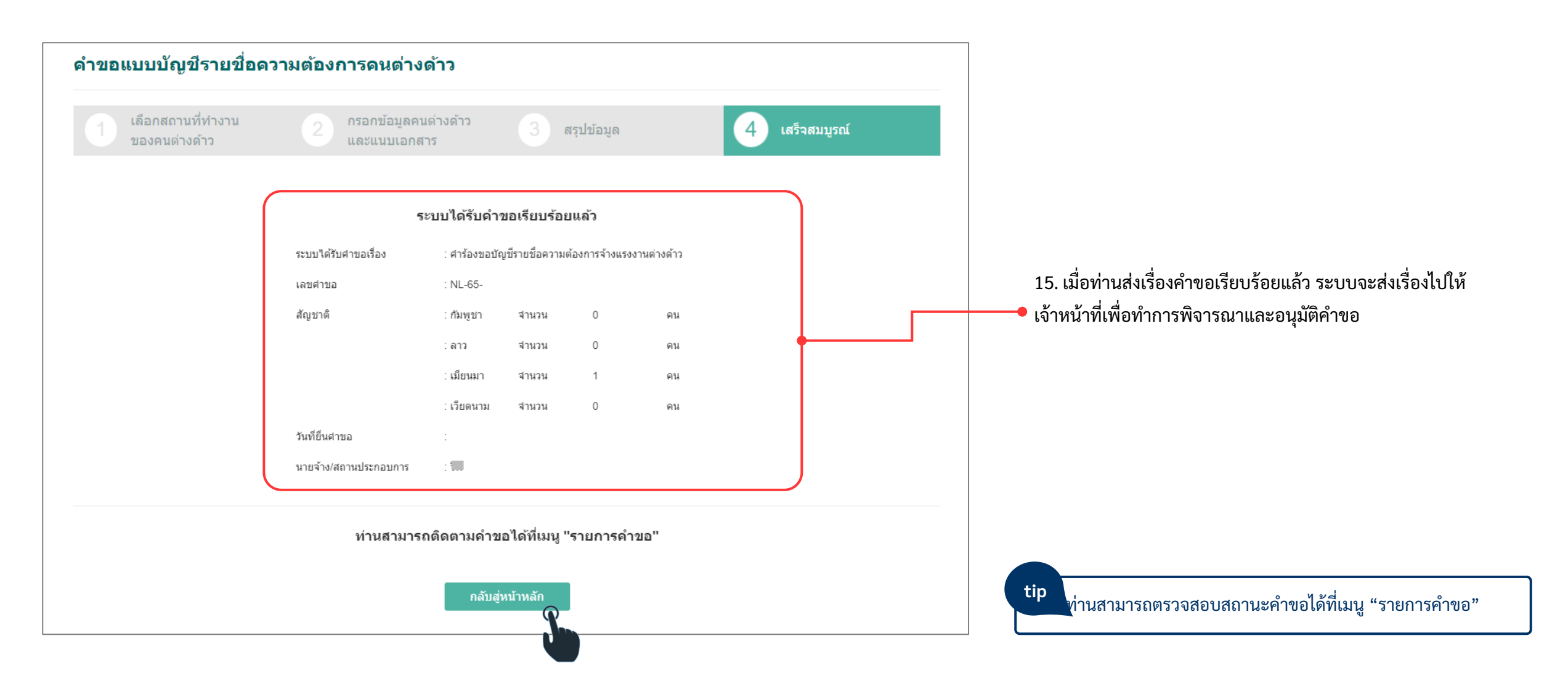

### การดูสถานะรายการคำขอ

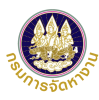

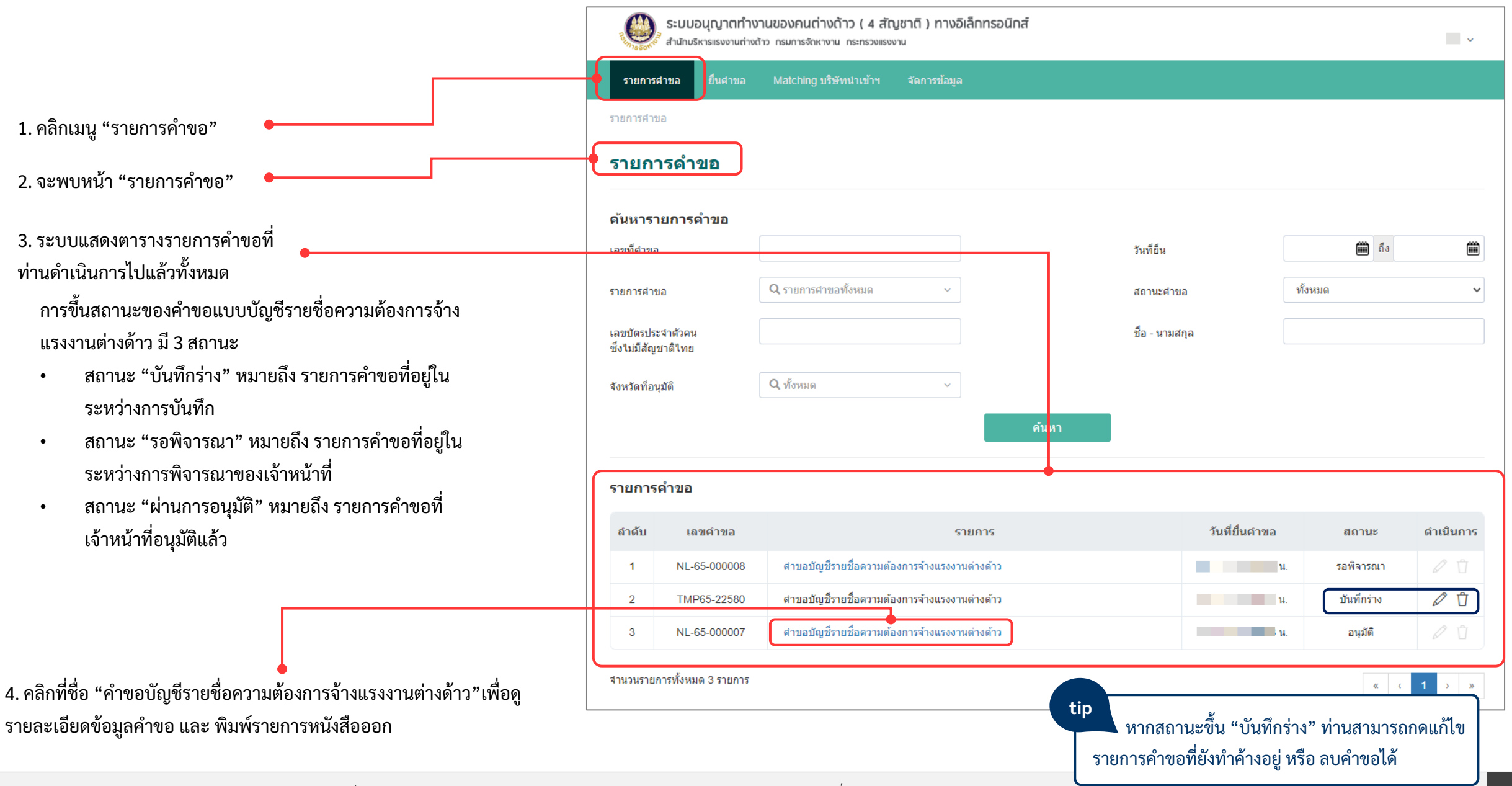

### การดูสถานะรายการคำขอ

|                                                                                                    | a dandan un                                                                                                    |                                                                                                    |                      |                       |                                                         |                                   | T  |
|----------------------------------------------------------------------------------------------------|----------------------------------------------------------------------------------------------------|----------------------------------------------------------------------------------------------------|----------------------|-----------------------|---------------------------------------------------------|-----------------------------------|----|
| ดูข้อมู                                                                                             | ลดำขอ                                                                                                    | •                                                                                                    |                      |                       |                                                         |                                   |    |
| เรื่อง                                                                                              |                                                                                                    | : ศาขอบัญชีรายชื่อดวามต้องการจ้างแรงงานต่างด้าว                                                                                                    |                      |                       |                                                         |                                   |    |
| เลขศำขอ                                                                                             |                                                                                                    | : NL-65-000007                                                                                                    | สถานะ                | : อนุมัติ             |                                                         |                                   |    |
| เจ้าหน้าที่                                                                                         |                                                                                                    | : นางสาวทดสอบหนึ่ง วีพี                                                                                                    | ส่วนงาน              | : สำนักบริหา          | รแรงงานต่างด้าว                                         |                                   |    |
| วันที่ยื่นเรื่อง                                                                                    | 0                                                                                                    | : 12 ก.ค. 65 10:48 น.                                                                                                    | วันที่อนุมัติ        |                       | 13:46 u.                                                |                                   |    |
| พิมพ์ราย                                                                                            | ยการหนังสือออเ                                                                                                    | n                                                                                                    |                      |                       |                                                         |                                   |    |
| ลำดับ                                                                                               |                                                                                                    | รายการหนังสื่อออก                                                                                                    |                      |                       | រ                                                       | ไมพ์                              |    |
|                                                                                                    |                                                                                                    | ายเข้า มากระกัก มแรม มาแก่ง มกักาเพื่อมพัฒิแ ก้า                                                                                                    |                      |                       |                                                         | . 🔶                               | ┿┛ |
| 1                                                                                                   | แบบบัณชีรายชื่อคว                                                                                                    | 1210/1011 134 10/200 12/0 10/0 13/19/20/2013                                                                                                    |                      |                       |                                                         |                                   |    |
| 1                                                                                                   | แบบบัญชีรายชีอดว<br>ใบแจ้งชำระค่าธรรม                                                                                         | เมตองการจางแรงงานตางตารทอนุมตนสร                                                                                                    |                      |                       |                                                         | 6                                 |    |
| 1                                                                                                   | แบบบัญชีรายชีอดว<br>ใบแจ้งชำระค่าธรรม                                                                                         | มมนอกกรุงเจขางจากมางจากมายมุทคแต่ง<br>เมื่อมนับอนุญาตฟางาน                                                                                                    |                      |                       |                                                         | 8<br>8                            |    |
| 1                                                                                                   | แบบบัญชีรายชื่อคว<br>ใบแจ้งช่าระค่าธรรม                                                                                       | มมแม่มา กลางแรงรับมา (มา เป็นมา)<br>เน็นมาไปอนุญาตห่างาน                                                                                                    |                      |                       |                                                         | 8                                 |    |
| 1<br>2<br>ข้อมูลนา                                                                                  | แบบบัญชีรายชื่อดว<br>ใบแจ้งชำระค่าธรรม<br>ายจ้าง/สถานประ                                                                      | มมแม่มา กรางแรงขามมากมา<br>เนื่อมในอนุญาตทำงาน<br>ะกอบการ                                                                                                    |                      |                       |                                                         | 6                                 |    |
| 1<br>2<br>ข้อมูลนา<br>เลขประจาศั                                                                    | แบบบัญชีรายชื่อคว<br>ใบแจ้งข่าระค่าธรรม<br>ายจ้าง/สถานประ<br>โวนายจ้าง                                                        | มันเมษา กา เหลงของ และ เจลา (ภายสุมสมสม)<br>เรียมในอนุญาตทำงาน<br>ะกอบการ<br>: 0321234567898                                                                                                    | ขึ้อนายจ้าง          | ÷                     |                                                         | 6                                 |    |
| 1<br>2<br><b>ข้อมูลนา</b><br>เลขประจาศั<br>ที่อยู่                                                  | แบบปัญชีรายชื่อคว<br>ใบแจ้งข่าระค่าธรรม<br>ายจ้าง/สถานประ<br>ไวนายจ้าง                                                        | มมแม่มา กรางแรงรายางกราวบรุมตแลงร<br>เรื่อมใบอาญาตทำงาน<br>รกอบการ<br>: 0321234567898<br>123 ถนนต้นแดง แขวงทรีวัฒนา เขตทรีวัฒนา จังหวัดกรุงเทพมหานตร 11111                                                                                             | ชื่อนายจำง           | ÷                     |                                                         | 8                                 |    |
| 1<br>2<br>ข้อมูลนา<br>เลขประจำตั<br>ที่อยู่<br>โทรศัพท์                                             | แบบบัญชีรายข้อคว<br>ใบแจ้งข่าระค่าธรรม<br>ายจ้าง/สถานประ<br>เว็นายจ้าง                                                        | มหมรมการจำหน่างของสามารถหมาย<br>เรื่อมในอนุญาตทำงาน<br>รกอบการ<br>: 0321234567898<br>123 ถนนต์นแลง แขะงทรีวัฒนา เขตทรีวัฒนา จึงหวัดกรุงเทพมหานตร 11111<br>023456789                                                                                    | ชื่อนายจ้าง<br>อีเมล | :                     | com                                                     | 8                                 |    |
| 1<br>2<br>ข้อมูลนา<br>เลขประจำตั<br>ที่อยู่<br>โทรศัพท์<br>จำนวนคนต่                                | แบบมัญชีรายข้อคว<br>ใบแจ้งข่าระค่าธรรม<br>ายจ้าง/สถานประ<br>โวนายจ้าง                                                         | มหมรมราคา และงงารมางการการมุมหมรม<br>เรื่อมใบอนุญาตหางาน<br>ะก <b>อบการ</b><br>: 0321234567898<br>123 ถามเดินแลง แขวงหรีรัฒนา เขตหรีรัฒนา ≼งหรัดกรุงเทพมหานตร 11111<br>023456789<br>20                                                                 | ชื่อนายจ้าง<br>อึเมล | :                     | com                                                     | 8                                 |    |
| 1<br>2<br>ข้อมูลนา<br>เลขประจำตั<br>ที่อยู่<br>โทรศัพท์<br>จำนวนคนต่<br>รายการเ                     | แบบปัญชีรายข้อคว<br>ใบแจ้งข่างะค่าธรรม<br>าย จ้าง/สถานประ<br>เว็นายจ้าง<br>เว็นร่าว (คน)<br>เอกสารแนบ                         | มมแมนทางรางแรงขายเขางรางแรงขางราง<br>เน็ยมไปองญาตทางาน<br>ะกอบการ<br>: 0321234567898<br>123 ถนนเดินแดง แขวงทรีวัฒนา เขตทรีวัฒนา ≼งหวัดกรุงเทพมหานตร 11111<br>023456789<br>20                                                                           | ชื่อนายจ้าง<br>อีเมล | :                     | com                                                     | ē                                 |    |
| 1<br>2<br>ข้อมูลนา<br>เลขประจำตั<br>ที่อยู่<br>โทรศัพท์<br>จำนวนคนต่า<br>รายการเ<br>ลำตับ           | แบบมัญชีรายข้อคว<br>ใบแจ้งข่าระคาธรรม<br>ายจ้าง/สถานประ<br>เว็นายจ้าง<br>เว็นก่าว (คน)<br>เอกสารแนบ                           | มหมรงทาง เหมรงชาหมายหาวาม<br>เรื่อมในอนุญาตงทางาน<br>รถอมการ<br>: 0321234567898<br>123 ถนนต์แดง เขรงหวีรัณนา เขตหวีรัฒนา จังหวัดกรุงเทพมหานตร 11111<br>023456789<br>20<br>รายการ                                                                       | ชื่อนายจ้าง<br>อีเมล | :<br>:<br>ต่าเนินการ  | com                                                     | άŭηφο                             |    |
| 1<br>2<br>ข้อมูลนา<br>เลขประจำตั<br>ที่อยู่<br>โทรศัพท์<br>จำนวนคนต์<br>ธายการเ<br>ลำตับ<br>1       | แบบถึงชีวายสังคว<br>ใบแจ้งข่างะคาธรรม<br>ายจ้าง/สถาบประ<br>ไวนายจ้าง<br>เอกสารแนบ<br>สำเนาหนังสือรับรอะ                       | มหมรมทางการเหลงอากมากของหมร<br>เรื่อมใบอนุญาตทางาน<br>รา <b>ภมมาาร</b><br>: 0321234567898<br>123 ถนนตินแลง แขวงทวีวัฒนา เขตทวีวัฒนา จังหวัดกรุงเทพมหานตร 11111<br>023456789<br>20<br>รายการ                                                            | ชื่อนายจ้าง<br>อึเมล | :<br>ส่าเมินการ<br>[] | com<br>วันที่แบบไฟย<br>12 ก.ค. 2565 (                   | λίθτημο<br>29.45 μ.               |    |
| 1<br>2<br>ข้อมูลนา<br>เลขประจำตั<br>ที่อยู่<br>โทรศัพท์<br>จำนวนคนต่า<br>รายการเ<br>สำคับ<br>1<br>2 | แบบปัญชีรายข้อคว<br>ใบแจ้งข่างรต่าธรรม<br>ายจ้าง/สถานประ<br>เว็นายจ้าง<br>เอกสารแนบ<br>สำเนาหนังสือรับรอ.<br>แบบแจ้งโควต่าการ | มหมรงทางการเห็นของ และเขา การบอนคมและ<br>เรียมใบอนุญาตหางาน<br>รา <b>ภอบการ</b><br>: 0321234567898<br>123 ถนแต้แแดง แขวงหวีวัฒนา เขตหวีวัฒนา จัดหวัดกรุงเทพมหานตร 11111<br>023456789<br>20<br>รามการ<br>หารจุดหระเมือนของปริษัท (วับรองในเกิน 6 เดือน) | ชื่อนายจ้าง<br>อีเมค | :<br>ค่าเนินการ<br>[] | com<br>วันที่แบบไฟเ<br>12 ก.ค. 2565 (<br>12 ก.ค. 2565 ( | λίοτημο<br>1924 5 μ.<br>1924 5 μ. |    |

8. ระบบแสดงผลการพิจารณาจากเจ้าหน้าที่ หากผลการพิจารณา "ไม่ผ่าน" จะมี หมายเหตุชี้แจงให้ทราบ

9. เมื่อดูข้อมูลคำขอเรียบร้อยแล้ว คลิก **"ย้อนกลับ"** 

95. จะพบหน้า "ดูข้อมูลคำขอ"

5. พิมพ์รายการหนังสือออก โดยตารางรายการหนังสือออกจะแสดงเมื่อ **"ผ่านการอนุมัติ"** เท่านั้น โดยพิมพ์รายการหนังสือ อกได้ ดังนี้

(1) แบบบัญชีรายชื่อความต้องการจ้างแรงงานต่างด้าว

(2) ใบแจ้งชำระค่าธรรมเนียมอนุญาตทำงาน

7. หากต้องการพิมพ์ แบบบัญชีรายชื่อความต้องการจ้างแรงงานต่างด้าว (รายคน) ให้พิมพ์ที่ปุ่ม 🖨 หลังรายชื่อ

| 101บการ 11มณีเมาไรได้เล้าผล<br>1 12 ก.ค. 2555 004 5 น<br>1 12 ก.ค. 2555 004 5 น<br>1 12  0 0 0 0 0 0 0 0 0 0 0 0 0 0 0 0 0 |        | com                   |                  |                      |                                     |                |          |          |
|----------------------------------------------------------------------------------------------------|--------|-----------------------|------------------|----------------------|-------------------------------------|----------------|----------|----------|
| 1 นับนาง รับทีนบบไปด์สำคุ<br>1 202230000430 MR.AA ชาย รับบิด (2019)                                                                                                    |        |                       |                  | รายชื่อคนต่างด้าวสัง | ญชาติ เมียนมา 1 ราย ดำแหห่ง งานบ้าน |                |          |          |
| เมื่มการ รับชั่นหนไฟล์กลุด<br>1 2022300000430 MR.AA บาย 1506/1999 งานบ้าน ผ่าน<br>1 202230000430 MR.AA บาย 1506/1999 งานบ้าน ผ่าน                                                                                                    |        |                       |                  | ลำดับ เลขประจำดั     | ัว ชื่อ - นามสกุด (Eng)             | เพศ วันเกิด    | ส่วนหน่ง | ผล พิมพ์ |
| I2 ก.ค. 2565 09:45 น     I2 ก.ค. 2565 09:45 น     I2 ก.ค. 2565 09:45 น     I2 ก.ค. 2565 09:45 น     I2 ก.ค. 2565 09:45 น     I2 ก.ค. 2565 09:45 น     I2 ก.ค. 2565 09:45 น     I2 ก.ค. 2565 09:45 น     I2 ก.ค. 2565 09:45 น     I2 ก.ค. 2565 09:45 น     III การพิจารณา     III การพิจารณา     III การพิจารณา     IIII การพิจารณา     IIIIIIIIIIIIIIIIIIIIIIIIIIIIIIIII                                                                                                    | นินการ | วันที่แนบไฟล์ล่าสุด   |                  | 1 20223000004        | 30 MR.AA                            | ชาย 15/06/1999 | งานบ้าน  | eine 🖨   |
|                                                                                                    | ٥      | 12 n.e. 2565 09:45 u. |                  |                      |                                     |                |          |          |
| สฐปผลการตรรงสอบ : ผ่านการพิจารณา 1 คน<br>ผลการพิจารณา "ไม่ผ่าน" จะมี<br>ผลการอนุมัติ<br>ผลการอนุมัติ<br>ผลการอนุมัติ<br>ผลการอนุมัติ<br>ผลการอนุมัติ                                                                                                    | 0      | 12 n.e. 2565 09:45 u. |                  | ผลการพิจารณา         |                                     |                |          |          |
| ากผลการพิจารณา "ไม่ผ่าน" จะมี<br>เล่าหม่าที่ : มางสาวทดสอบหนึ่ง วิพี<br>ผลการอนุมัติ<br>ผลการอนุมัติ<br>มายหลายผลิส์ : อนูลิดีสาขอ<br>มายหลายหนึ่ง วิพี                                                                                                    |        |                       |                  | สรุปพลการครวจสอบ     | : ด้านการพิจารณา 1 คน               |                |          |          |
| ากผลการพิจารณา "ไม่ผ่าน" จะมี                                                                                                    |        |                       |                  | ผลการพิจารณา         | : อนุภัติศาชอ                       |                |          |          |
| ากผลการพิจารณา "ไม่ผ่าน" จะมี - ผลการอนุมัต<br>ผลการอนุมัติ : อนุมิติศาชอ<br>หาอทระเนียน : นางสาวทอสอบหนึ่ง วิดี                                                                                                    |        |                       |                  | เจ้าหน้าที่          | : นางสาวทดสอบหนึ่ง วีพี             |                |          |          |
| าเมณะเบือน เลงสุริศารอ<br>หลุการอนุธิศ เลงสุริศารอ                                                                                                    |        |                       | ฟ้าปก่อน " อนอื่ | ผลการอนุมัติ         |                                     |                |          |          |
| นายทะเบียน : นางสาวทดสอบหนึ่ง วิพี                                                                                                    | រោសឥរ  | นาวพงารณา .           | เทพ.เท.          | ผลการอนุมัติ         | : อนุฒิดีศาขอ                       |                |          |          |
|                                                                                                    |        |                       |                  | หายพะเบียน           | : นางสาวทดสอบหนึ่ง วีพี             |                |          |          |
|                                                                                                    | ลับ"   | •                     |                  | ย้อนกลับ 🕥           | Π                                   |                |          |          |
| ลับ"                                                                                                    |        |                       |                  |                      |                                     |                |          |          |
| าลับ"                                                                                                    |        |                       |                  |                      |                                     |                |          |          |

### แบบบัญชีรายชื่อความต้องการจ้างแรงงานต่างด้าว

| ชื่อน                | ายจ้าง                  | วีพี                                              |           |              | เลขปร<br>/ทะเบี   | ะจำตัวประ<br>ยนนิติบุคคเ | ชาชน<br>ล 0321234567898      |                 |
|----------------------|-------------------------|---------------------------------------------------|-----------|--------------|-------------------|--------------------------|------------------------------|-----------------|
| ประเ                 | กทธุรกิจ                | BT05 - งานบ้าน                                    |           |              | เลขคำ             | ขอ                       | NL-65-000007                 |                 |
| ที่อยู่              |                         | 123                                               |           |              |                   |                          |                              |                 |
| หมู่ที่              | /อาคาร                  | -                                                 | ชอย       |              | -                 |                          | ถนน ดินแดง                   |                 |
| ดำบเ                 | ง⊂ชม∖ล                  | วชีรพยาบาล                                        | ອຳເກ      | เอ/เซต       | ଗ୍ଟିଗ             |                          | มีความต้องการจ้า             | งแรงงานต่างด้าว |
| จังหว่               | วัด                     | กรุงเทพมหานคร                                     | รหัสไ     | ไปรษณีข์     | 11111             |                          | สัญชาติ เมียนมา              | จำนวน 1 คน      |
| โทรศั                | ัพท์                    | 023456789                                         | e-Ma      | ail          | -                 |                          | <b>ตามรายชื่อดังต่อไปนี้</b> |                 |
|                      |                         |                                                   |           |              |                   |                          | •                            |                 |
| ลาดบ                 | เลขอางอ                 | งคนตางดาว/ชอ-นามสกุล(ภาษาะ<br>                    | องกฤษ)    | เพศ          | วน เดอน บ เกด     | อายุ                     | ตาแหนงงานททา                 | รูบถาย          |
| -                    | MR. A A                 |                                                   |           |              |                   |                          |                              |                 |
|                      |                         |                                                   |           |              |                   |                          |                              |                 |
|                      |                         |                                                   |           |              |                   |                          |                              |                 |
|                      |                         |                                                   |           |              | 5                 |                          |                              |                 |
|                      |                         | 6                                                 |           |              |                   |                          |                              |                 |
| ร์<br>กำเนิน<br>- 21 | ม้าพเจ้าขอรั<br>มการโดย | รับรองว่า ข้อความข้างต้นและข้อมู<br>(สถาประกอบการ | ุเลต่าง ๆ | ທີ່ໃທ້ໄວ້ ເເ | ป็นความจริงทุกประ | ะการ หากป                | รากฏเป็นความเท็จข้าพเจ้าขอ   | รับผิดดามกฎหมาย |
|                      | นเชจาง /<br>ผู้รับมอบเ  | - สถาบระทอบการ<br>อำนาจจากนายจ้าง / สถานประกอบ    | บการ      |              |                   |                          |                              |                 |

tip แบบบัญชีรายชื่อความต้องการจ้างแรงงานต่าง ด้าวจะออกเมื่อคำขอผ่านการอนุมัติแล้วเท่านั้น โดย แบบบัญชีรายชื่อจะแสดงข้อมูลตามสถานที่ทำงาน ของคนต่างด้าว

#### ตัวอย่างใบชำระเงินค่าธรรมเนียมอนุญาตทำงาน

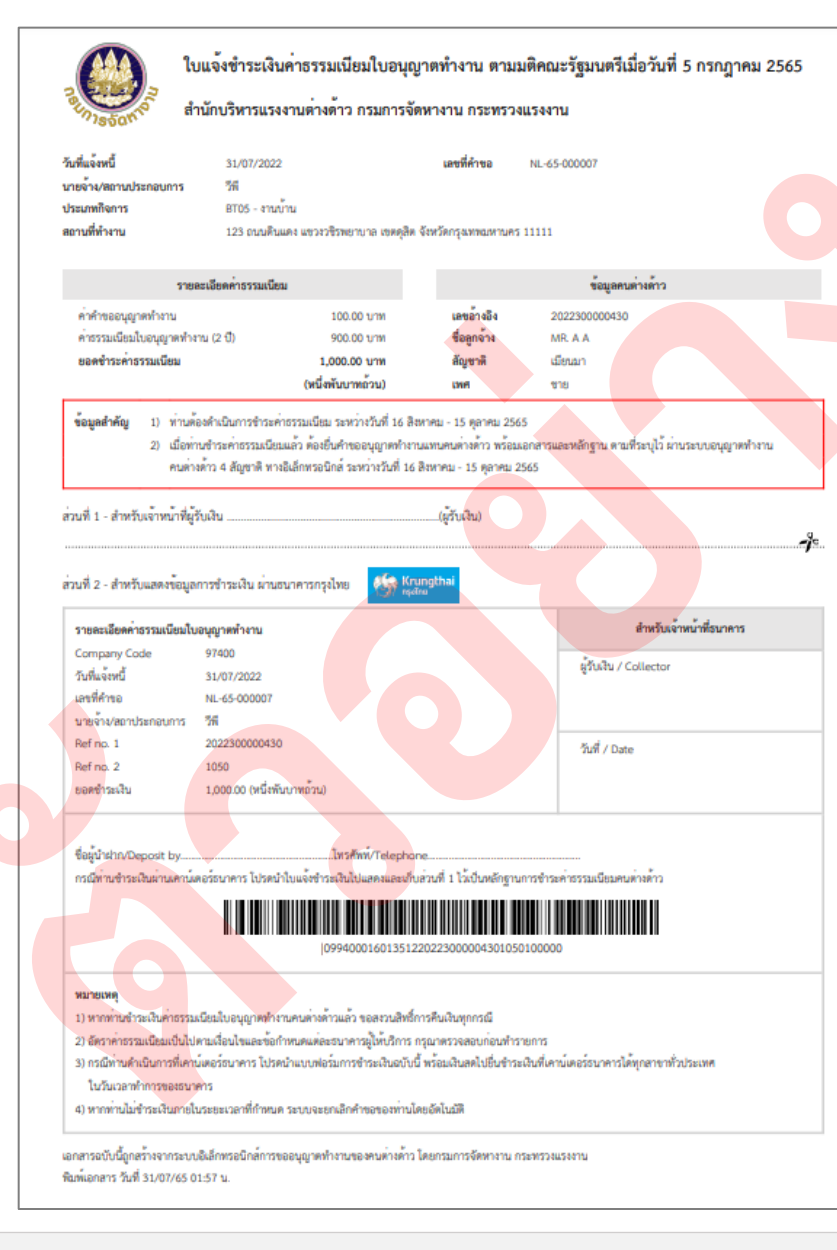

tip

ใบชำระค่าธรรมเนียมอนุญาตทำงาน ที่ออกโดยระบบอนุญาตทำงานของคนต่างด้าว ( 4 สัญชาติ ) ตามมติ ครม.ฯ จะแสดงที่อยู่ของคนต่างด้าวตามสถานที่ทำงาน

# การจัดการข้อมูล : คนต่างด้าว

### การจัดการข้อมูล – คนต่างด้าว

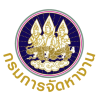

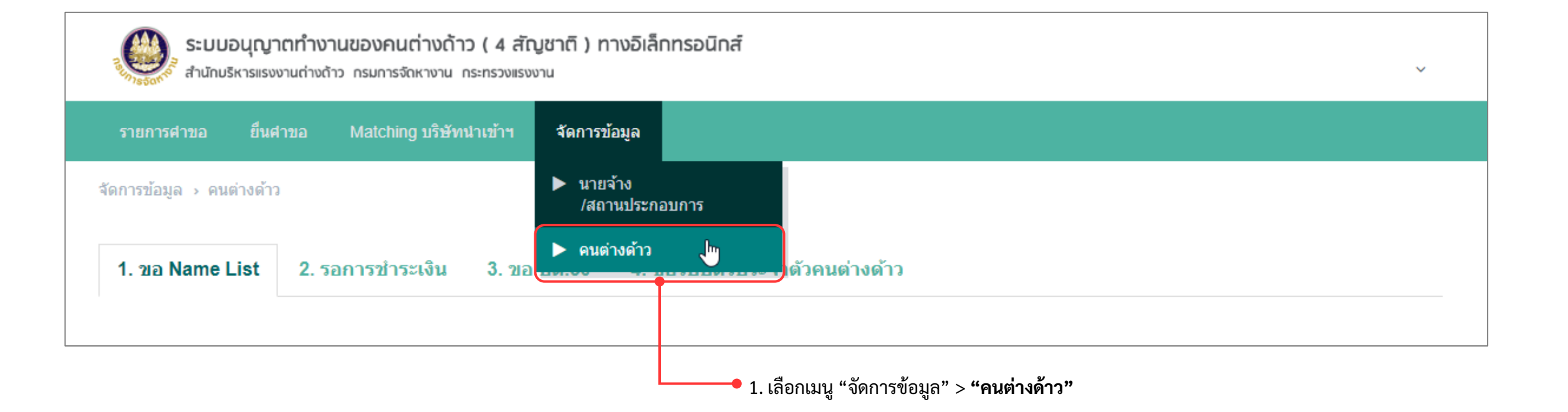

### การจัดการข้อมูล – คนต่างด้าว (ต่อ)

| ารแล้วร่าร้างแข้งไม่มี             | d                      | ชื่อ มาแสดวอมต่อ เดือว |                           |  |
|------------------------------------|------------------------|------------------------|---------------------------|--|
| เลขบตรบระจาตวศนขงเมม<br>สัญชาติไทย |                        | มา-มามสะโตคมาย เงค.เว  |                           |  |
| เลขที่หนังสือเดินทาง               |                        | ผู้ยื่นคำขอ            | Q ผู้ยื่นคำขอทั้งหมด      |  |
| สถานที่ทำงาน                       | Q สถานที่ทำงานทั้งหมด  |                        |                           |  |
|                                    |                        | คับหา                  |                           |  |
| รายการข้อมูลคนต่างต่               | ้ำว                    |                        |                           |  |
| สำดับ เลขประจำตัว                  | 1 ชื่อ - นามสกุล (Eng) | ผู้ยืนคำขอ เ           | ลขที่หนังสือเดินทาง สถานะ |  |
|                                    |                        | ไม่พบข้อมูล            |                           |  |

2. **เลือก**แถบเมนูย่อยที่ต้องการตรวจสอบสถานะของคนต่างด้าวในแต่ละขั้นตอน โดยแบ่งออกเป็น 4 แถบ คือ

1) ขอ Name List

2) รอการชำระเงิน

3) ขอ บต.50

4) ขอรับบัตรประจำตัวคนต่างด้าว

| 1. ขอ Name List 2                                  | . รอการชำระเงิน 3. ขอ ตท.2 | ขอรับบัตรประจำตัวคนต่างด้าว |                             |      |
|----------------------------------------------------|----------------------------|-----------------------------|-----------------------------|------|
| 1. ขอ Name List 2.                                 | รอการชำระเงิน 3. ขอ ตท.2   | ขอรับบัตรประจำตัวคนต่างด้าว |                             |      |
| จ้นหาข้อมูลคนต่างด้าว                              |                            |                             |                             |      |
| ลขบัตรประจำตัวคนซึ่งไม่มี<br>สัญชาติไทย            |                            | ชื่อ-นามสกุลคนต่างด้าว      |                             |      |
| ลขที่หนังสือเดินทาง                                |                            | ผู้ยื่นค่าขอ                | <b>Q</b> ผู้ยื่นคำขอทั้งหมด |      |
| สถานที่ทำงาน                                       | Q สถานที่ทำงานทั้งหมด      |                             |                             |      |
| รายการข้อมูลคนต่างด้า<br>สำดับ เลขประจำตัว L       | ว<br>ชื่อ - นามสกล (I      | ผ้ยื่นศาขอ                  | เลขที่หนังสือเดินทาง ส      | ถานะ |
| 1 0010191236225                                    | MRS. NAN MU KHAUNG SAN     | บริษัท วรพรการ์เม้นท์ จำกัด | KT360335                    |      |
|                                                    | MISS MAY THAN ZAW          | บริษัท วรพรการ์เม้นท์ จำกัด | MC806469                    |      |
| 2 0010341142930                                    |                            |                             |                             |      |
| 2 0010341142930<br>เมายเหตุ : 🖉 แค้ไซข้อมูล 📋 ลบช่ | ้อมูล                      |                             |                             |      |

– นามสกุล ของคนต่างด้าว

### แนะนำวิธีการนำภาพถ่ายแปลงเป็นไฟล์ pdf ด้วยโทรศัพท์มือถือ (สำหรับโทรศัพท์ระบบปฏิบัติการ IOS)

### การดาวน์โหลดแอพเพื่อนำภาพถ่ายแปลงเป็นไฟล์ pdf ด้วยโทรศัพท์มือถือ

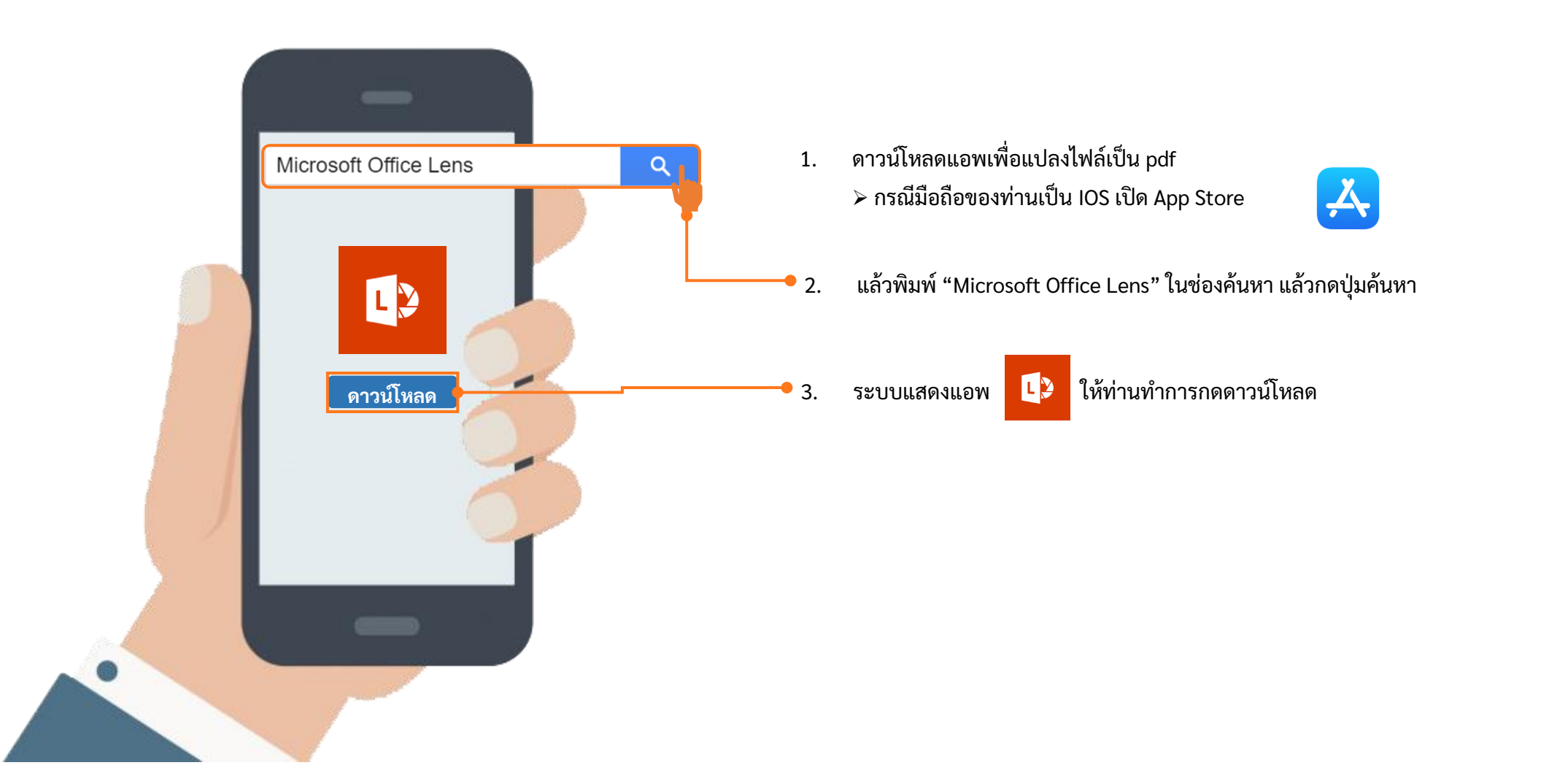

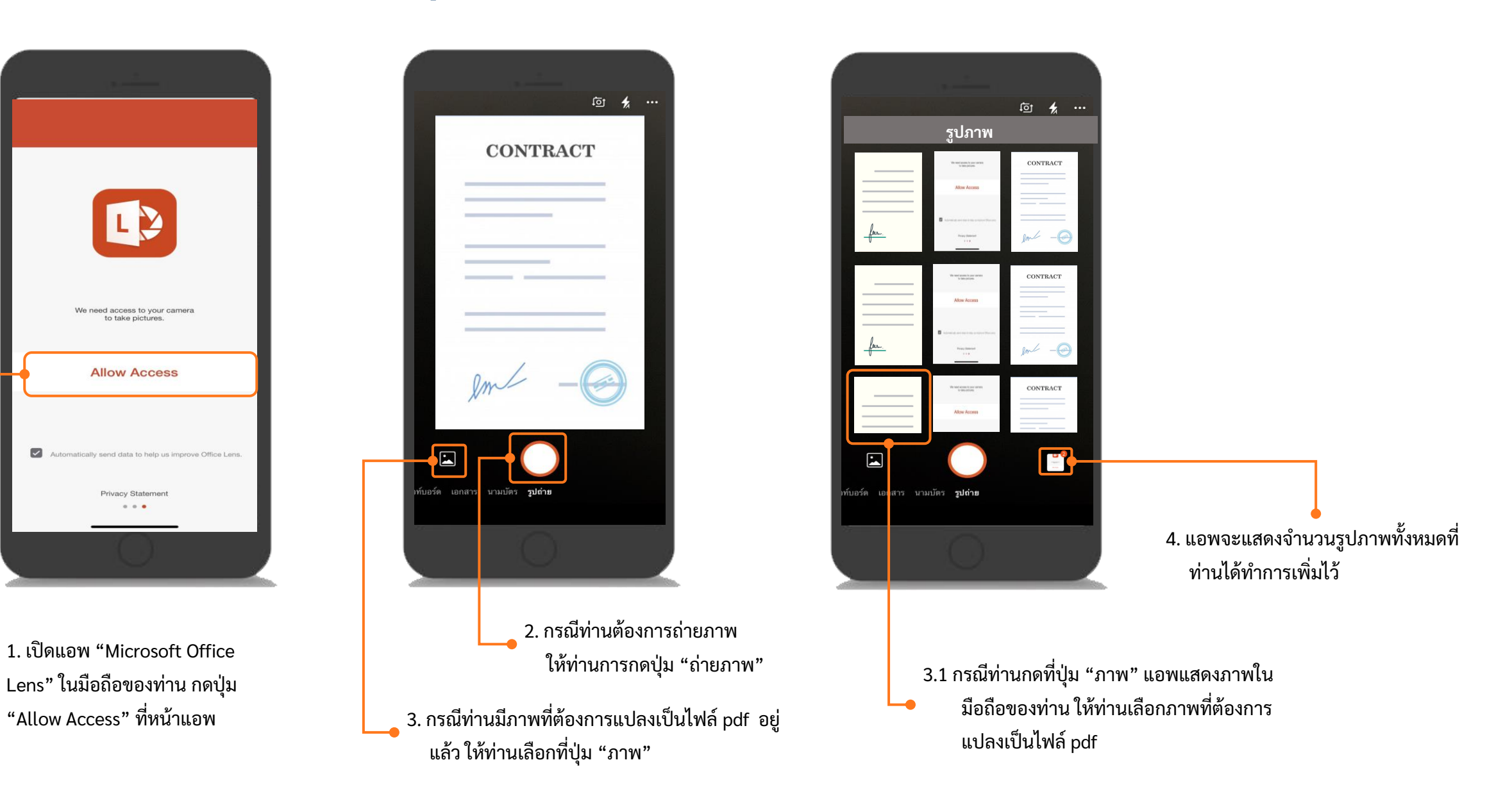

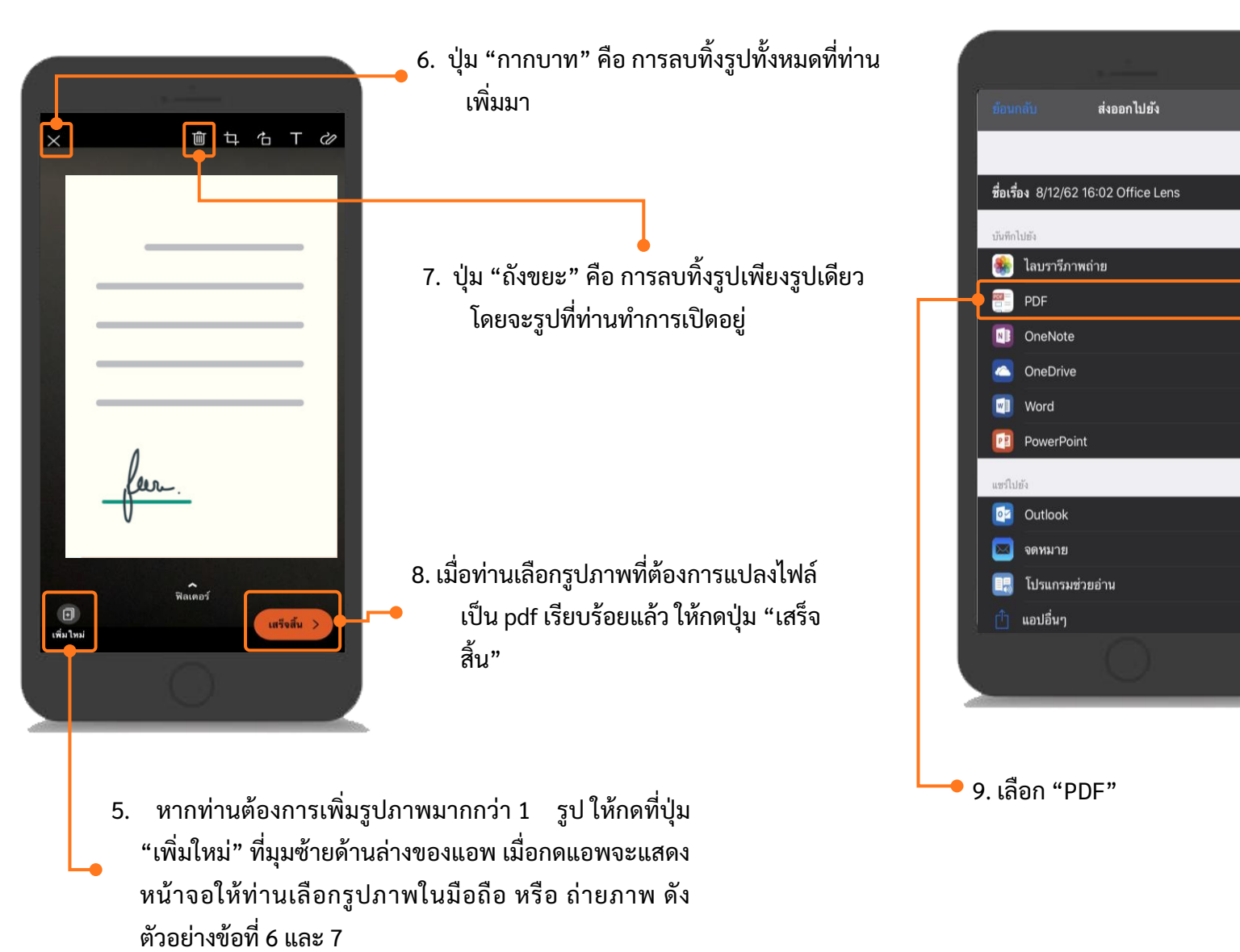

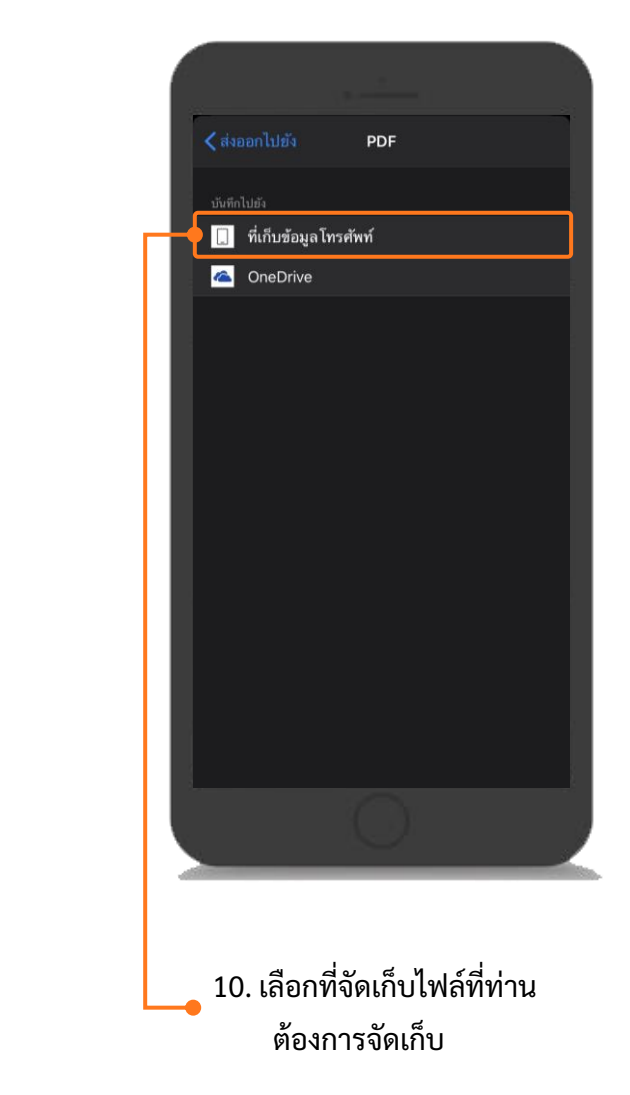

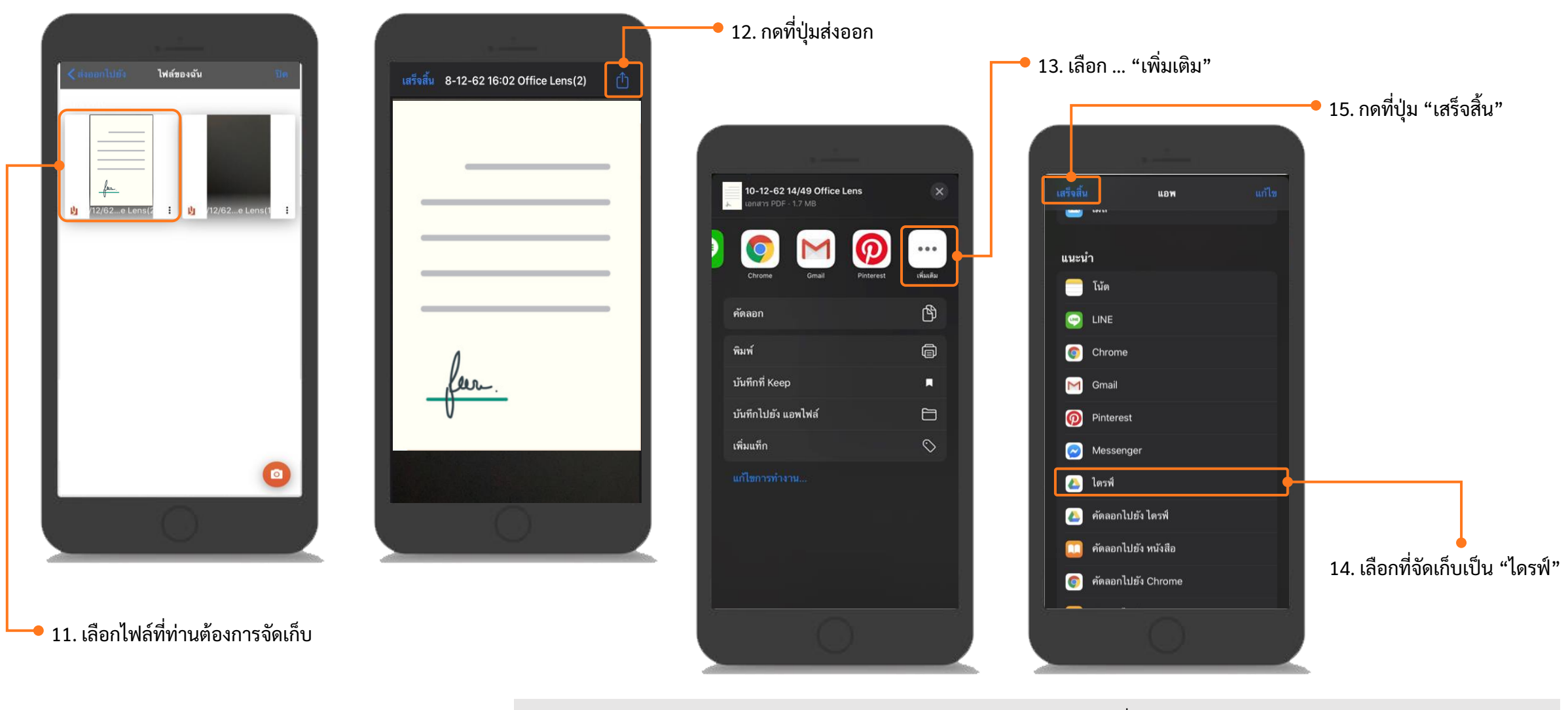

<u>หมายเหตุ</u> : ข้อ 14. กรณีมือถือของท่านไม่มี "ไดรฟ์" ให้ท่านดำเนินการดาวน์แอพเพื่อจัดเก็บไฟล์ก่อน

ให้ท่านเปิด App Store

🙏 ุ่มพ์ "Google ไดรฟ์" ในช่องค้นหา แล้วกดปุ่มค้นหา และทำการดาวน์โหลดแอพลงมือถือ

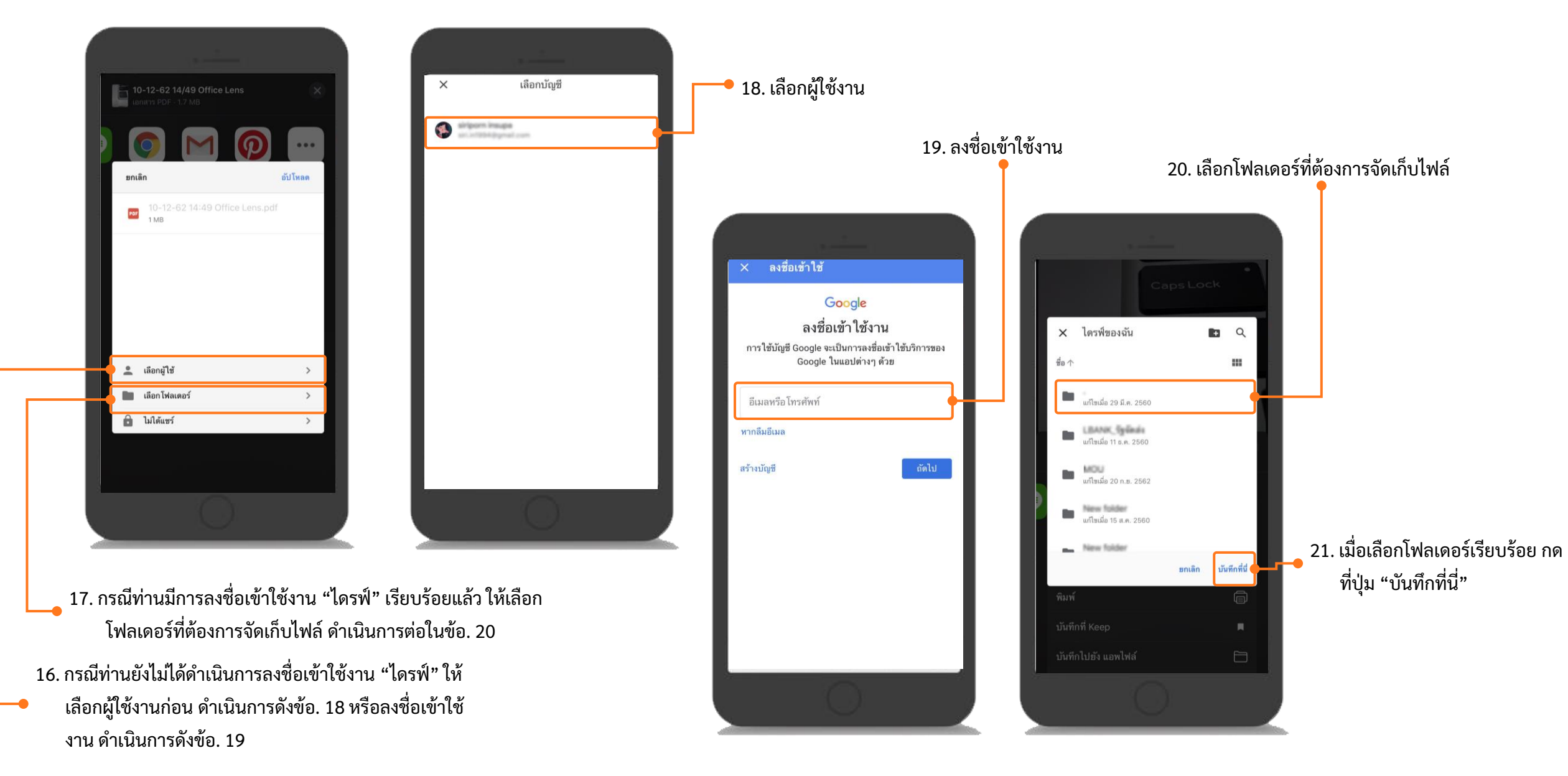

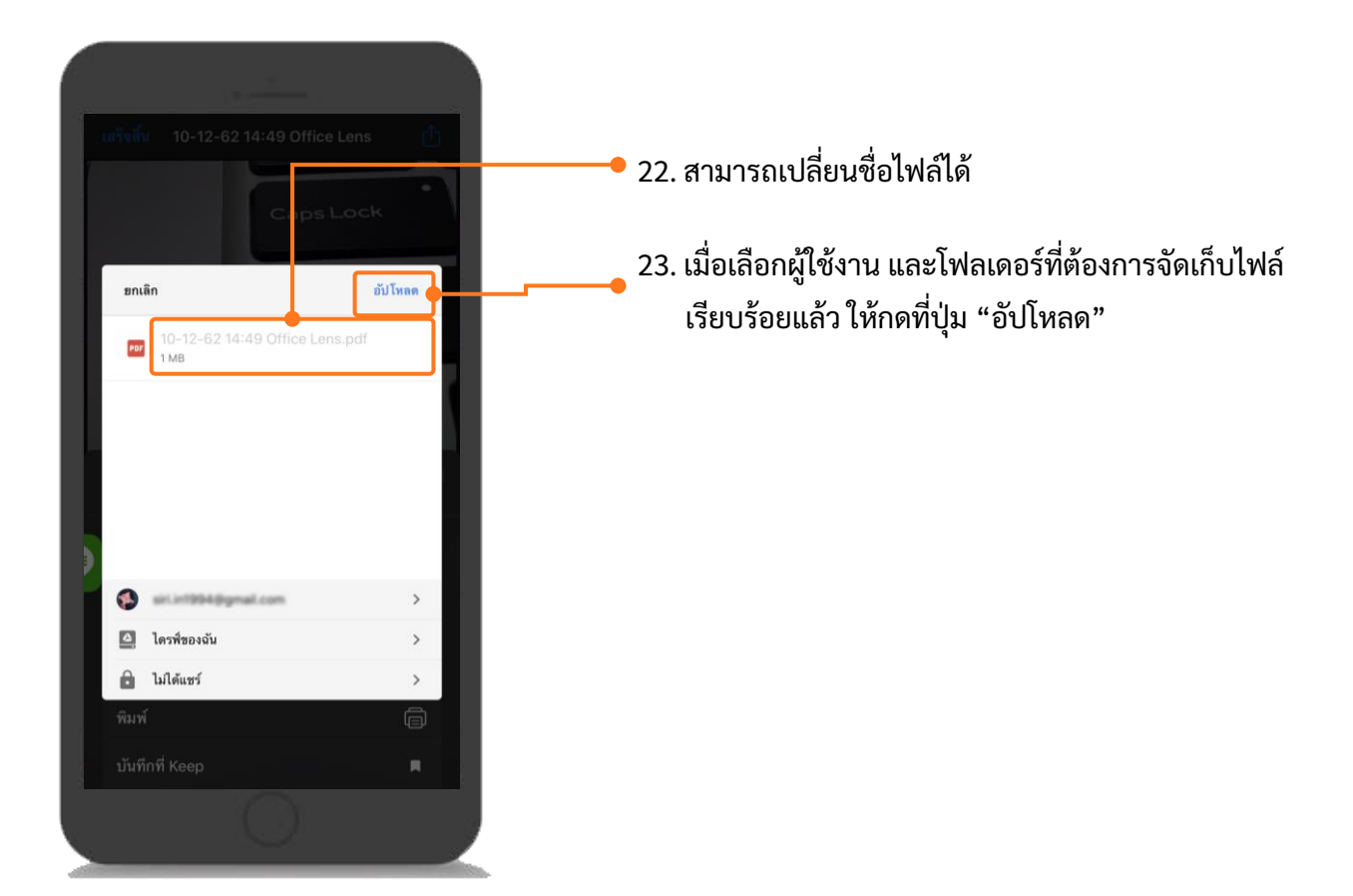

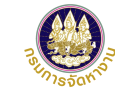

### การนำไฟล์ pdf ในโทรศัพท์มือถือเข้าเครื่องคอมพิวเตอร์ (สำหรับ IOS)

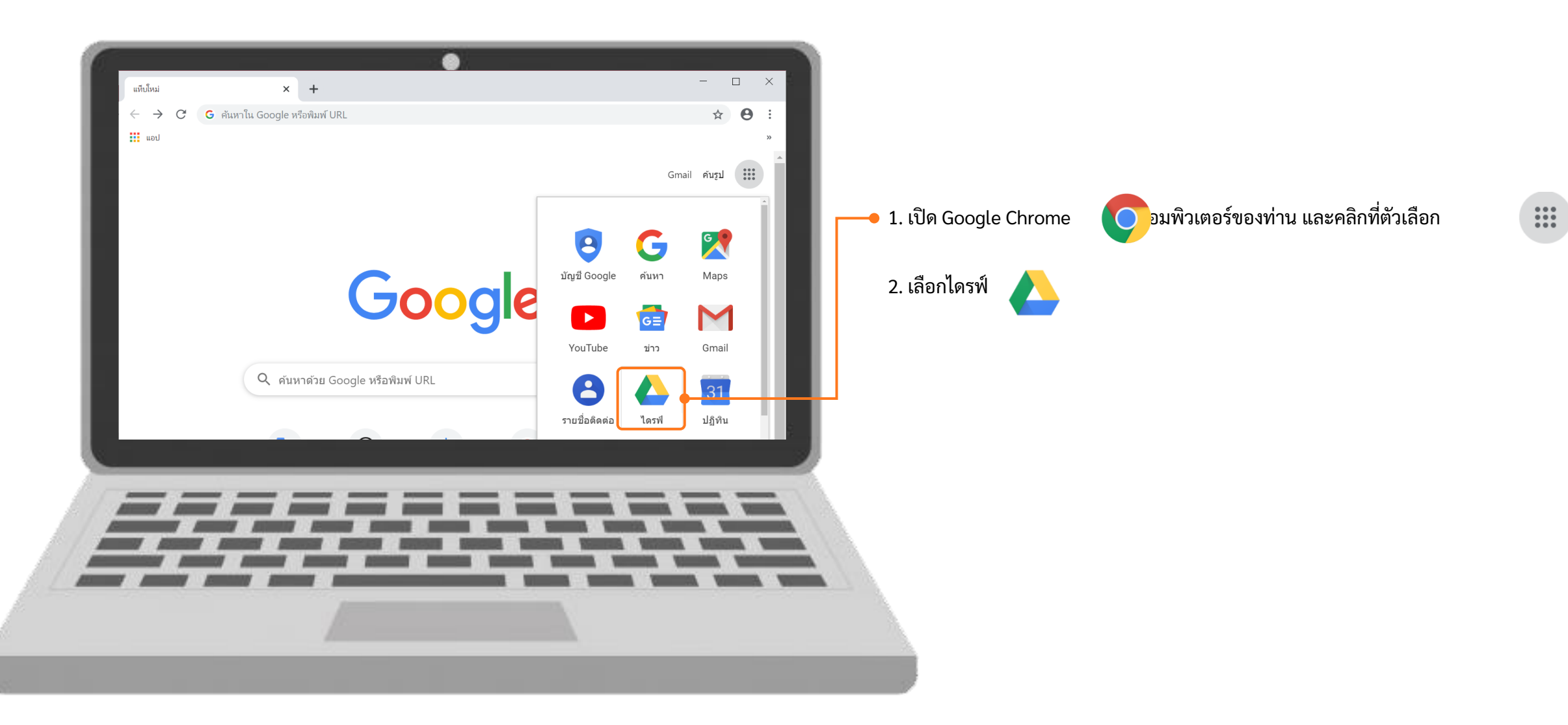

### การนำไฟล์ pdf ในโทรศัพท์มือถือเข้าเครื่องคอมพิวเตอร์ (สำหรับ IOS) (ต่อ)

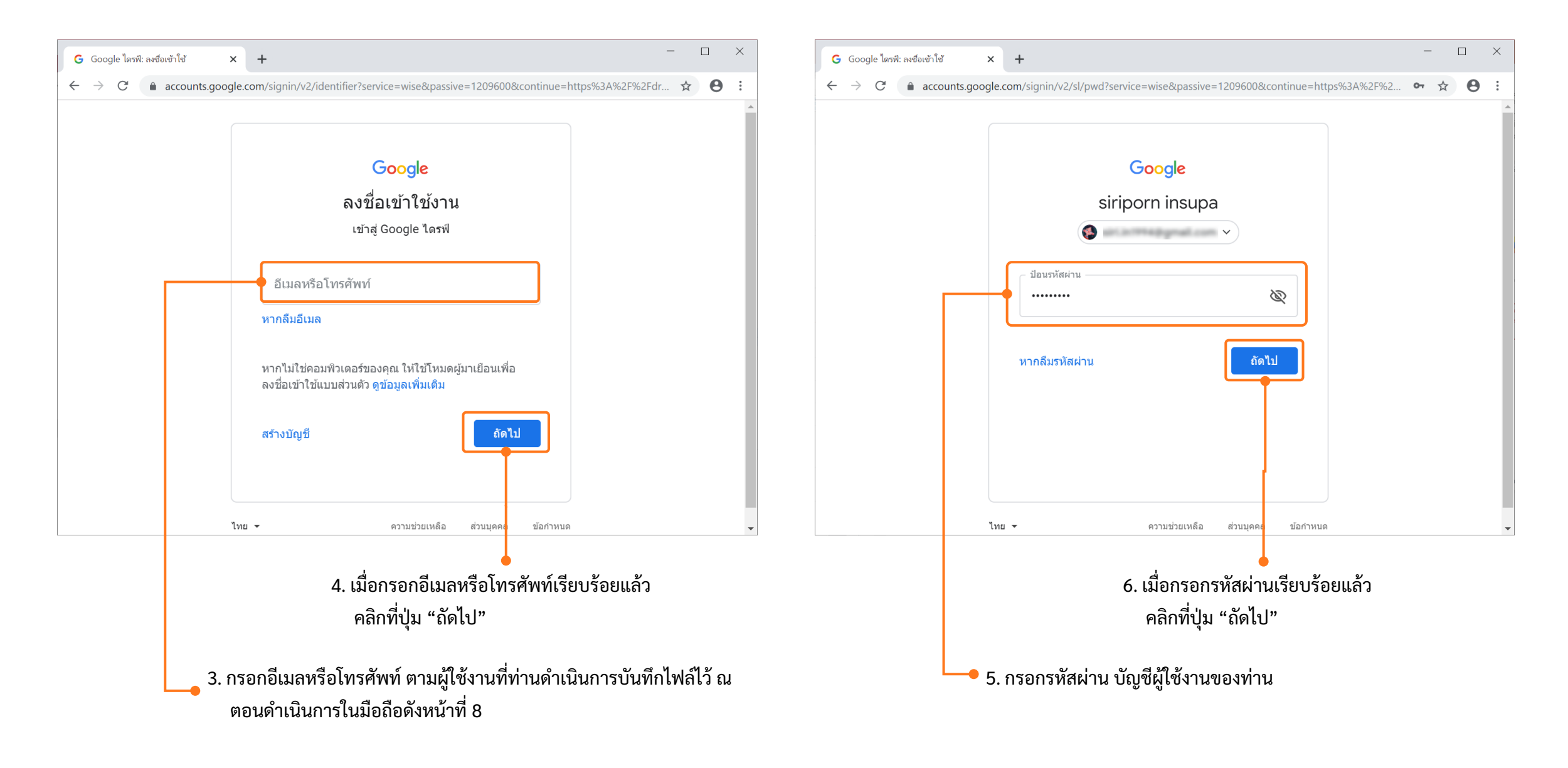

### การนำไฟล์ pdf ในโทรศัพท์มือถือเข้าเครื่องคอมพิวเตอร์ (สำหรับ IOS) (ต่อ)

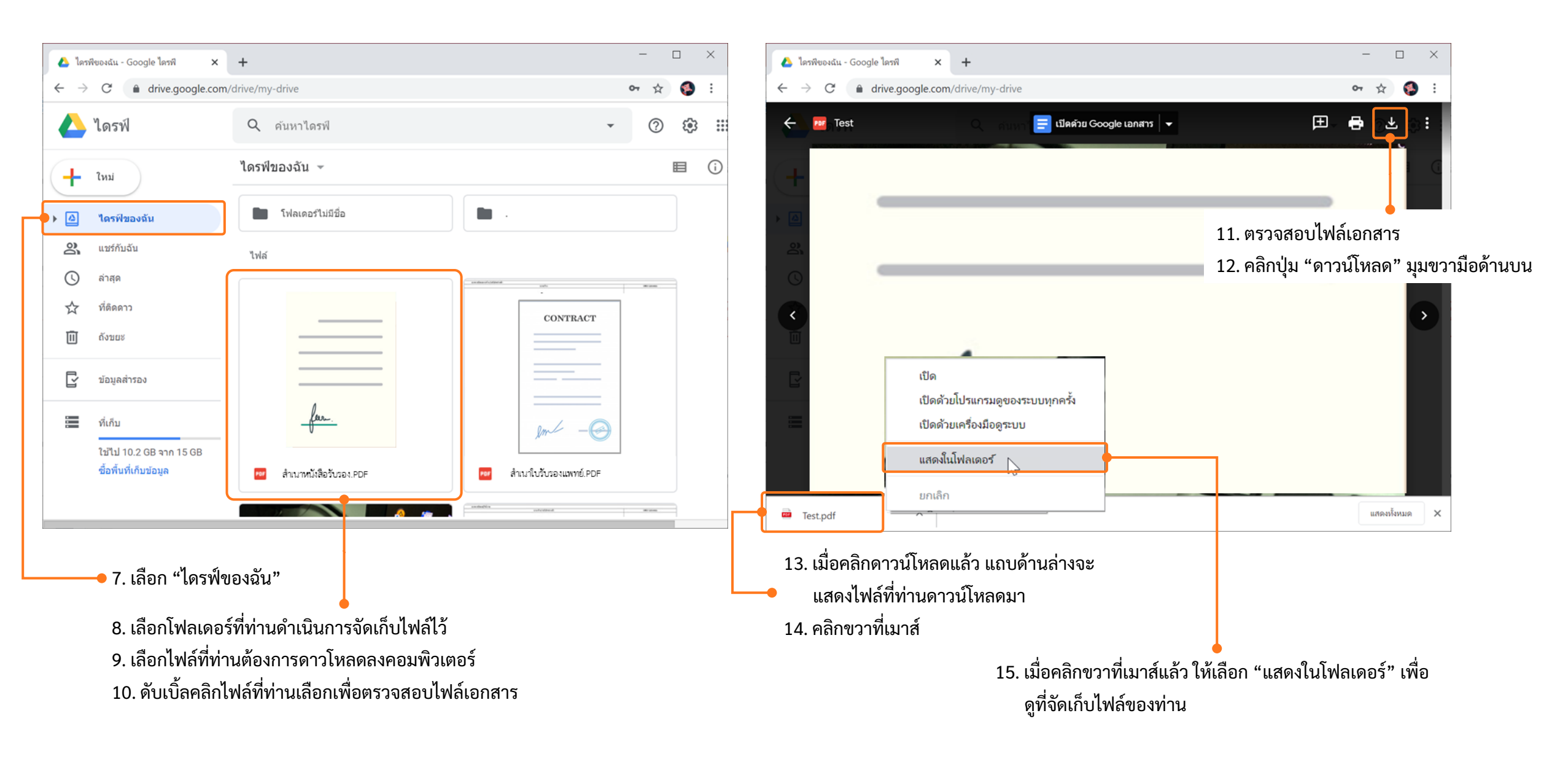

### การนำไฟล์ pdf ในโทรศัพท์มือถือเข้าเครื่องคอมพิวเตอร์ (สำหรับ IOS) (ต่อ)

| 🖊   🛃 📜 🖛   Downloads                                   | 5                                    |                 | - 🗆 X          |                                         |
|---------------------------------------------------------|--------------------------------------|-----------------|----------------|-----------------------------------------|
| File Home Share                                         | View                                 |                 | ~ 😮            |                                         |
| $\leftarrow \rightarrow \land \uparrow \checkmark$ This | s PC > OS (C:) > Users > > Downloads | v Ū             | Search Downl 🔎 |                                         |
| 🖈 Quick access                                          | Name                                 | Date modified   | Туре           | 16. แสดงที่อยู่ที่จัดเก็บไฟล์หรือเอกสาร |
| 📃 Desktop 🛛 🖈                                           | ~ Today (12)                         |                 |                |                                         |
| 🖊 Downloads 🛛 🖈                                         |                                      |                 | ο,             |                                         |
| 🖆 Documents 🖈                                           | 👼 Test (1)                           | 10-Dec-19 16:53 | PDF File       |                                         |
| Network Pictures 🖈                                      | 🚥 Test                               | 10-Dec-19 16:25 | PDF File       | — 17. แสดงไฟลทดาวนไหลดมา                |
| 🗢 This PC 🛛 🖈                                           |                                      |                 |                |                                         |
| 📙 3. Design                                             |                                      |                 |                |                                         |
| 📜 Integrate                                             |                                      |                 |                |                                         |
| 📜 PTT                                                   |                                      |                 |                |                                         |
| 📙 Software Requireme                                    |                                      |                 |                |                                         |
| 😹 Creative Cloud Files                                  |                                      |                 |                |                                         |
| len OneDrive                                            |                                      |                 |                |                                         |
| 🧢 This PC                                               |                                      |                 |                |                                         |
| 🗳 Network                                               |                                      |                 |                |                                         |
|                                                         |                                      |                 |                |                                         |
|                                                         | <                                    |                 | ~              |                                         |
| 258 items 1 item selecte                                | d 2.36 MB                            |                 |                |                                         |

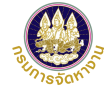

### แนะนำวิธีการนำภาพถ่ายแปลงเป็นไฟล์ pdf ด้วยโทรศัพท์มือถือ (สำหรับโทรศัพท์ระบบปฏิบัติการ Android)

### การดาวน์โหลดแอพเพื่อนำภาพถ่ายแปลงเป็นไฟล์ pdf ด้วยโทรศัพท์มือถือ

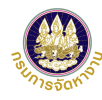

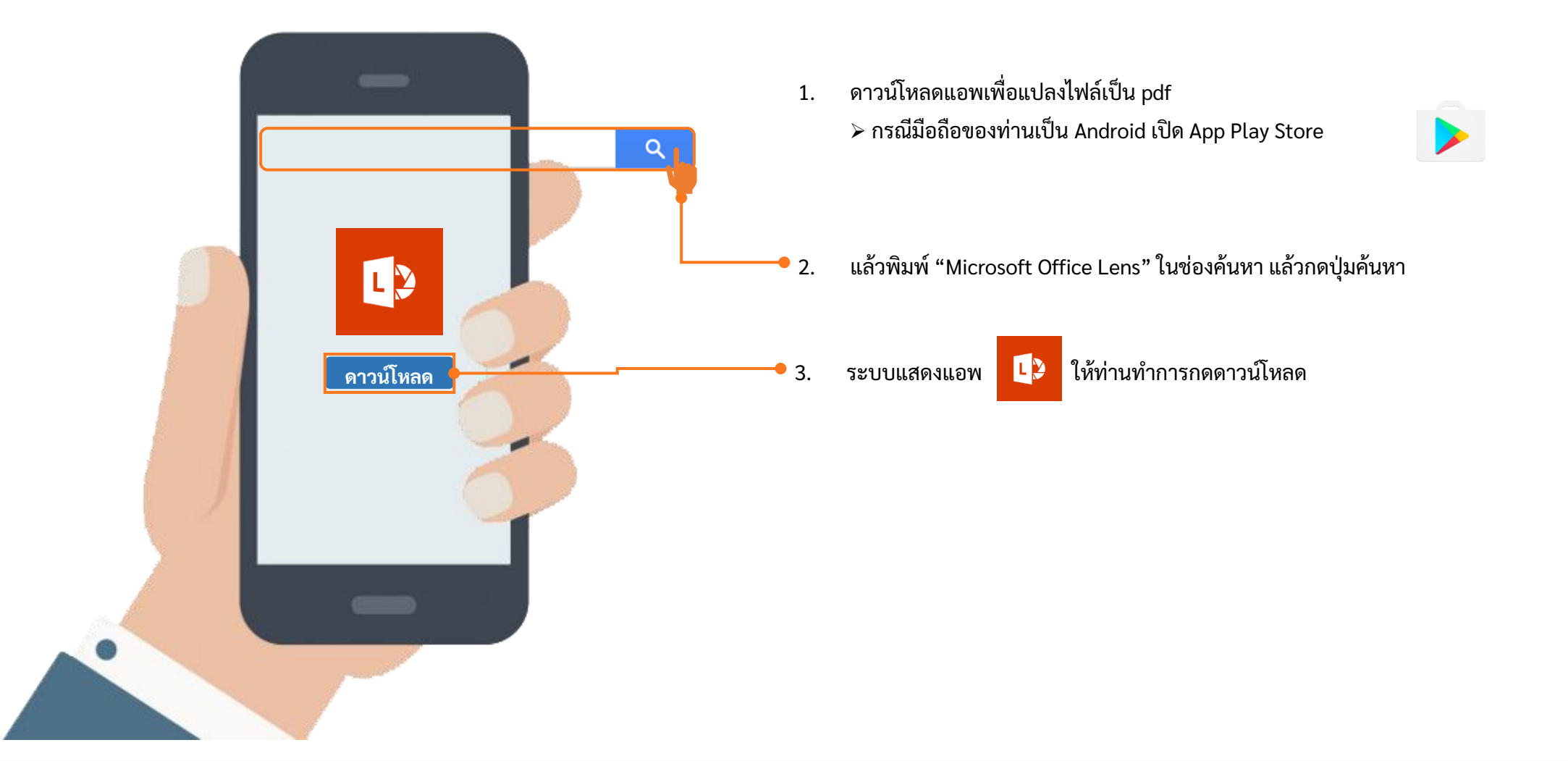

#### การนำภาพถ่ายแปลงเป็นไฟล์ pdf ด้วยโทรศัพท์มือถือ (สำหรับ Android)

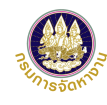

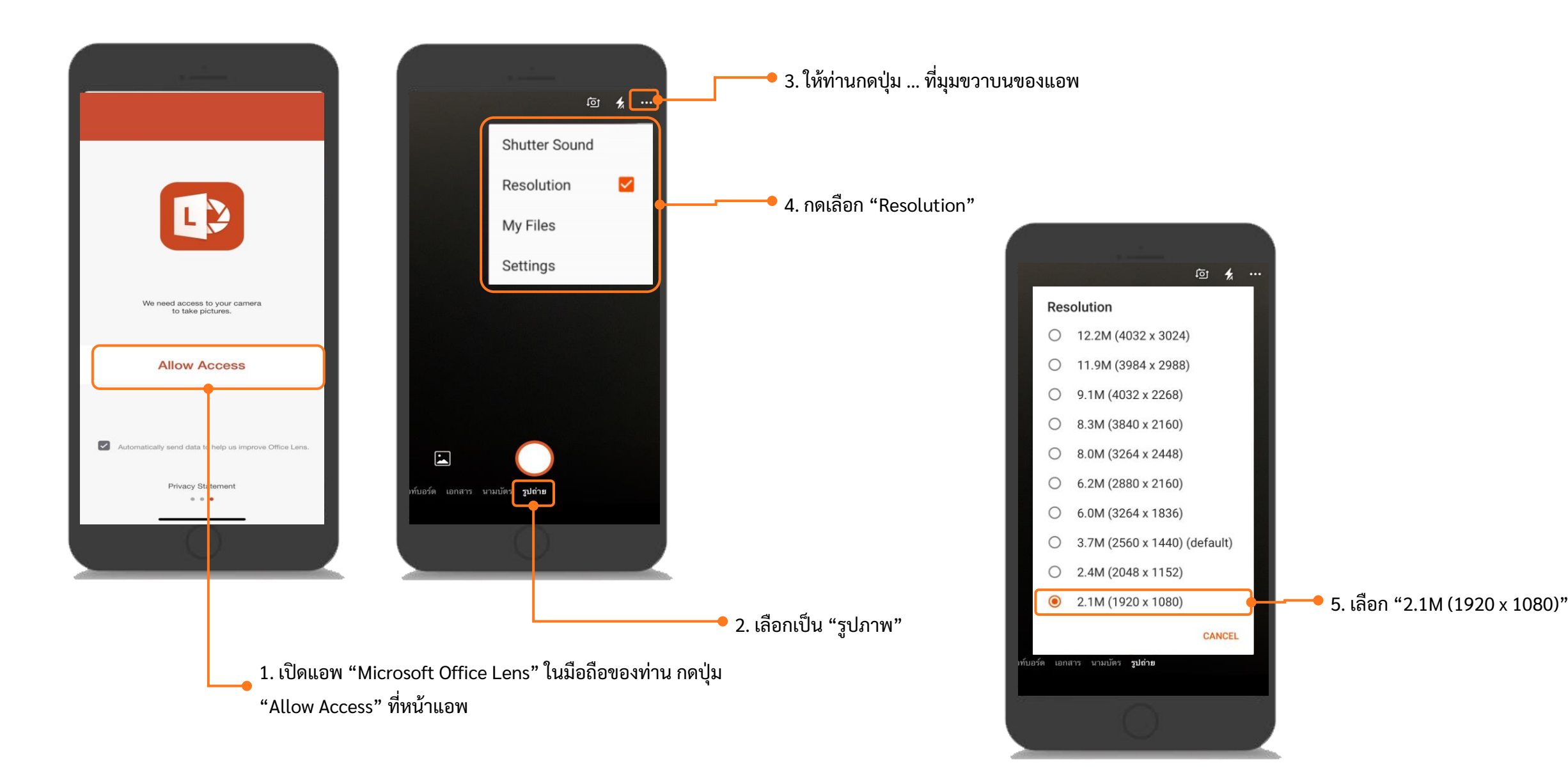

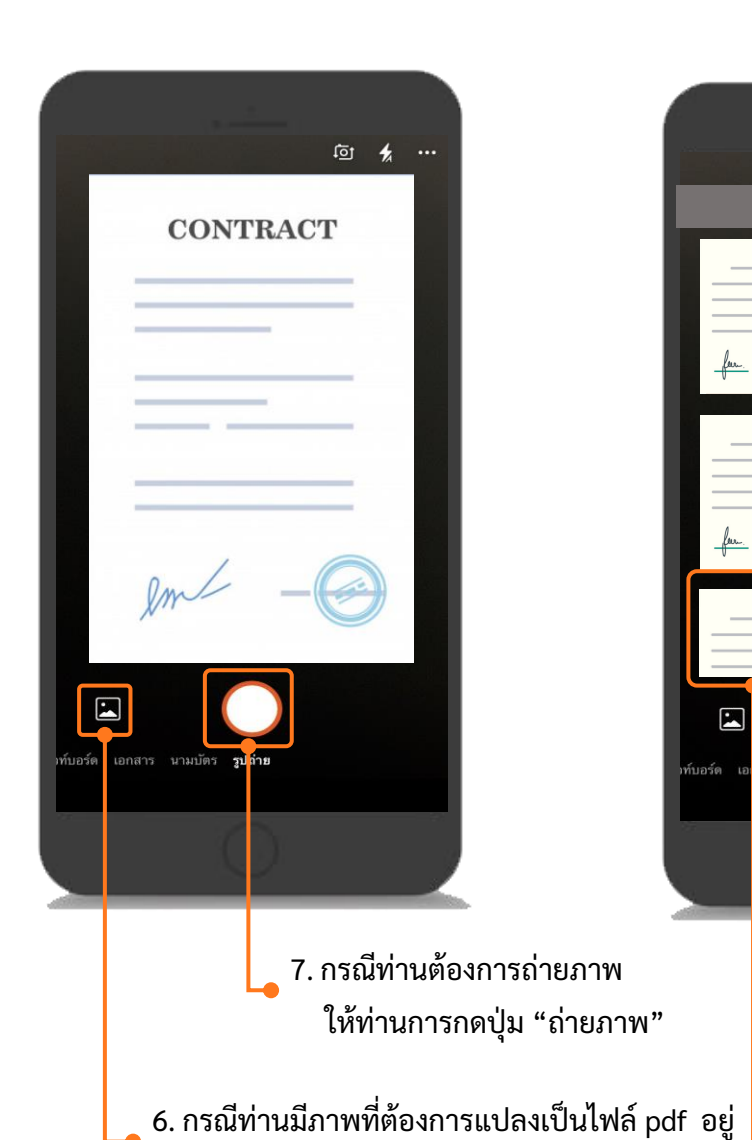

แล้ว ให้ท่านเลือกที่ปุ่ม "ภาพ"

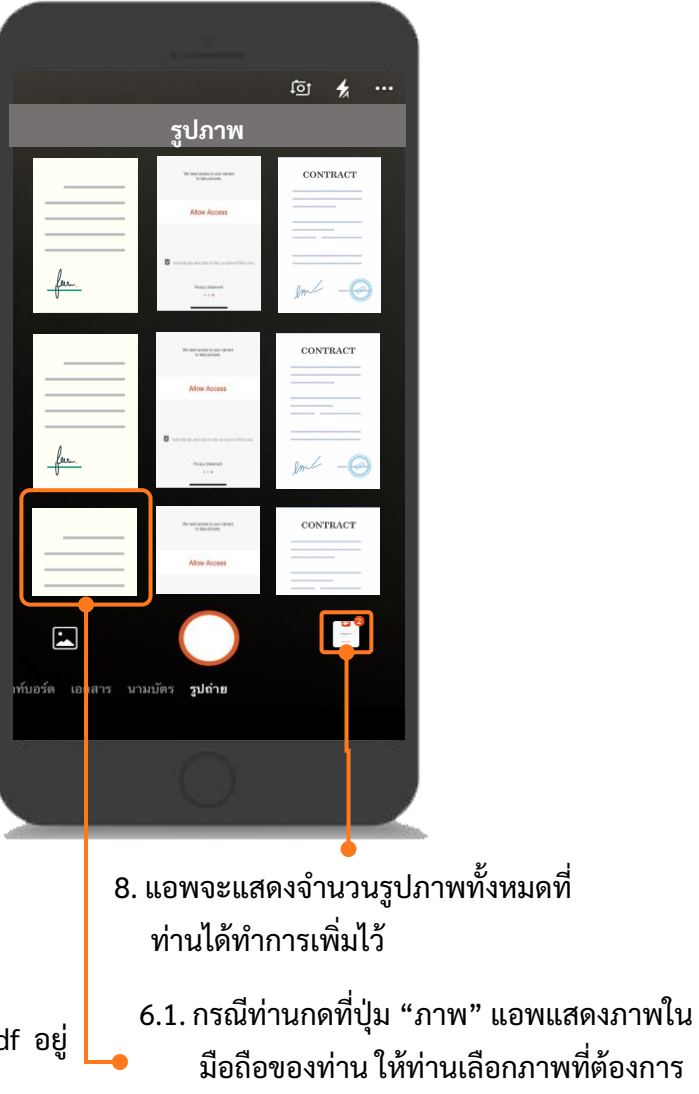

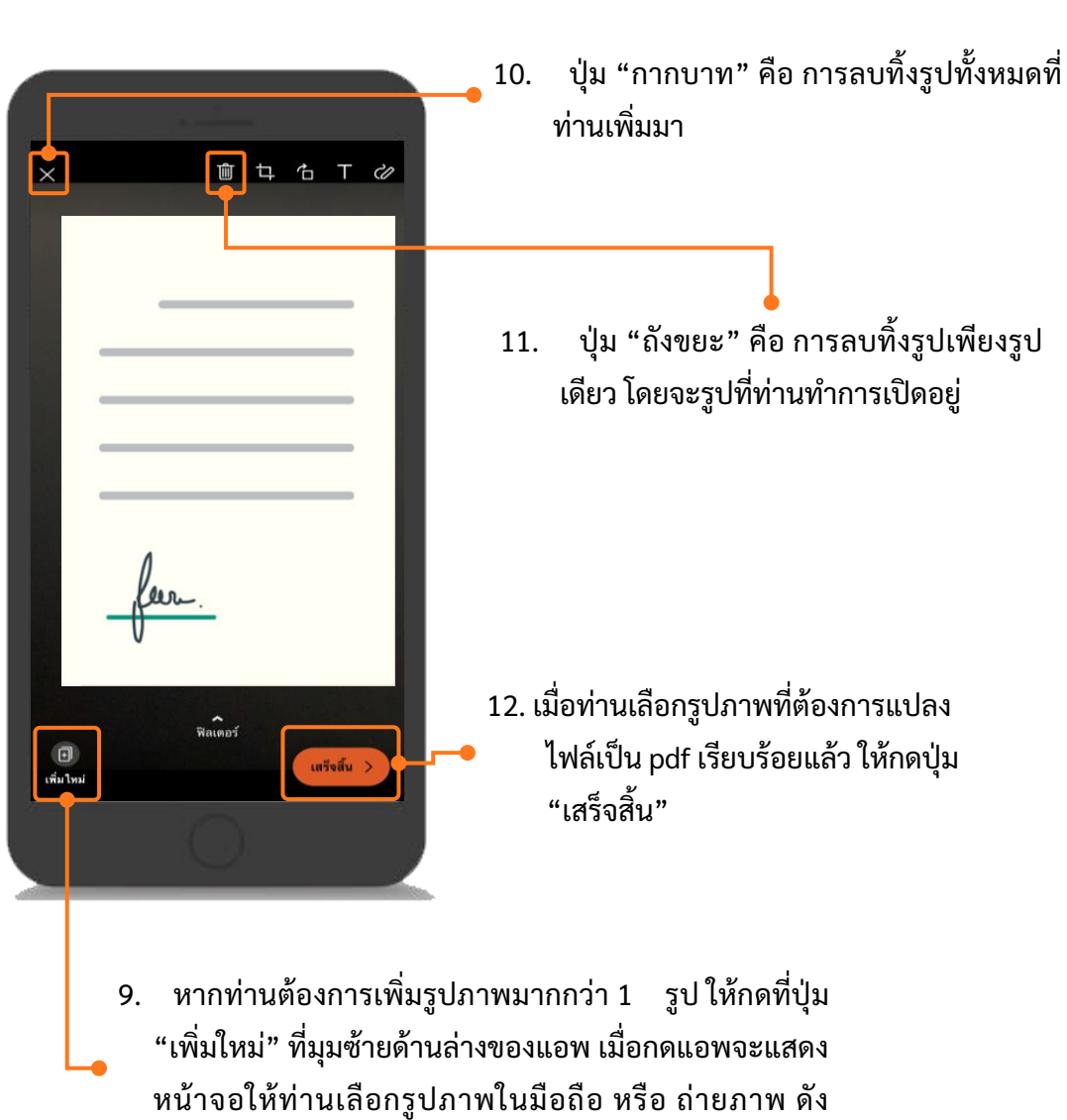

ตัวอย่างข้อที่ 6 และ 7

มือถือของท่าน ให้ท่านเลือกภาพที่ต้องการ แปลงเป็นไฟล์ pdf

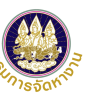

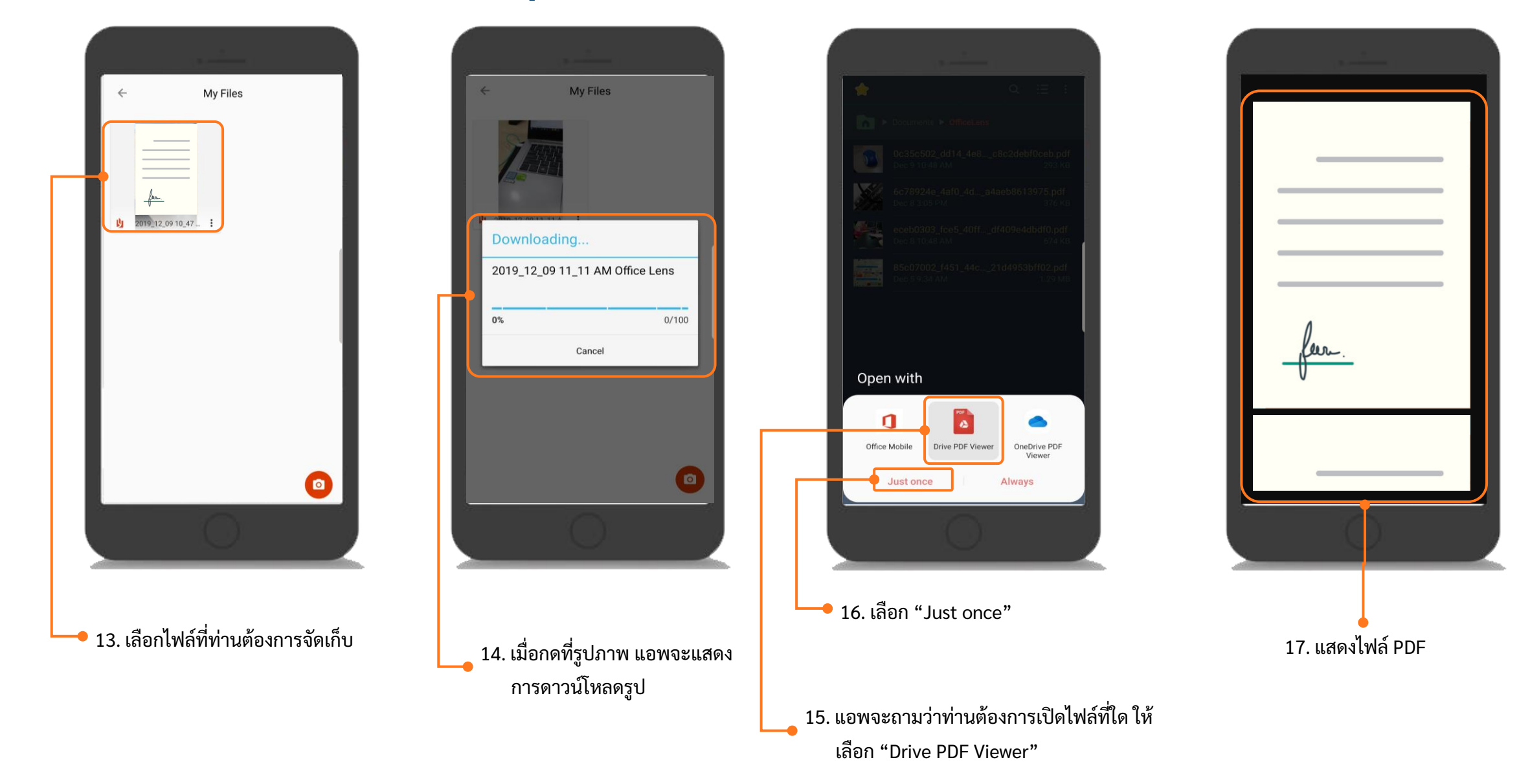

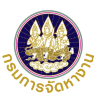

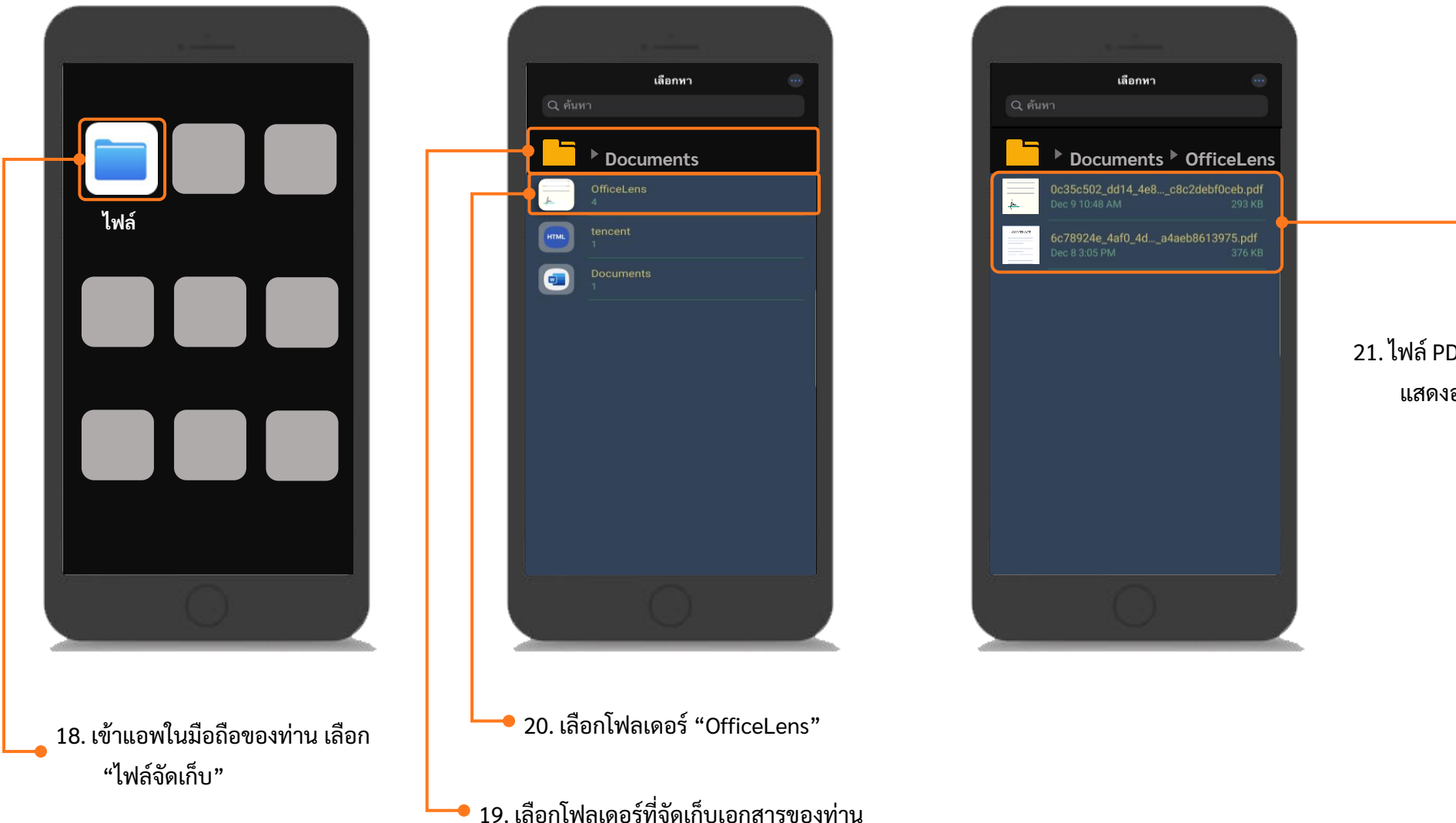

21. ไฟล์ PDF ที่ท่านแปลงมาจากแอพ Office Lens จะ แสดงอยู่ในโฟลเดอร์

### การนำไฟล์ pdf ในโทรศัพท์มือถือเข้าเครื่องคอมพิวเตอร์ (สำหรับ Android)

.

ي ا

Ouick ad

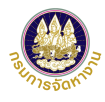

เชื่อมต่อโทรศัพท์มือถือของท่านกับคอมพิวเตอร์ โดยใช้สายเคเบิล USB
 เลือกอุปกรณ์โทรศัพท์มือถือของท่าน

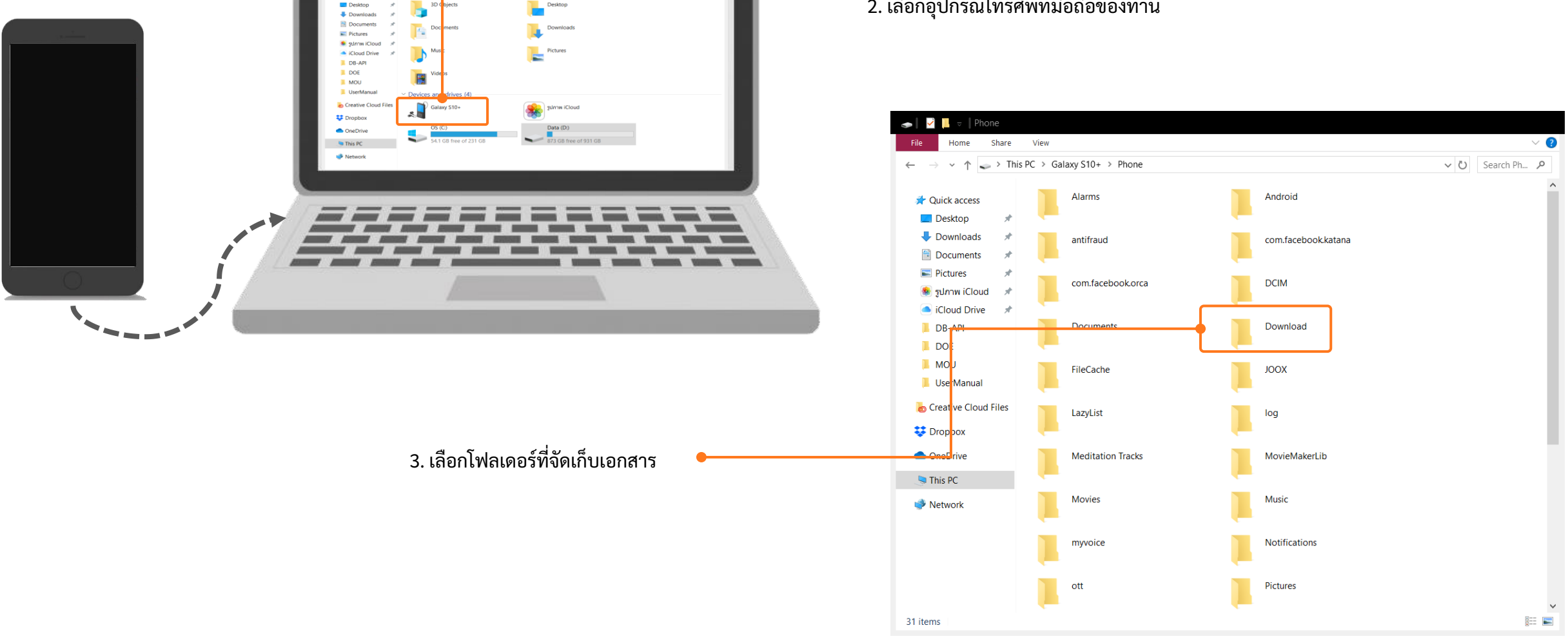

Ø

✓ ひ Search Thi... ♪

### การนำไฟล์ pdf ในโทรศัพท์มือถือเข้าเครื่องคอมพิวเตอร์ (สำหรับ Android)

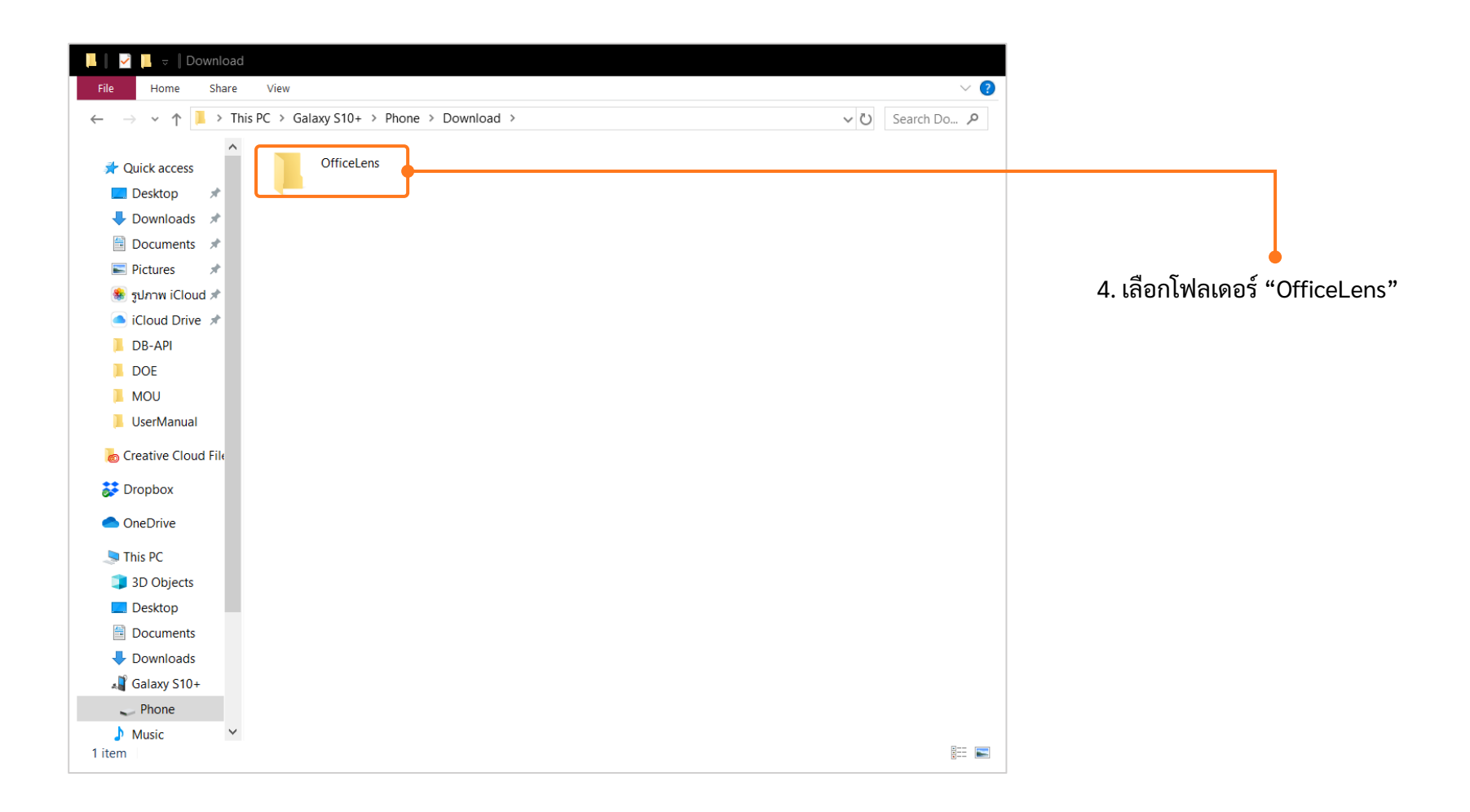

### การนำไฟล์ pdf ในโทรศัพท์มือถือเข้าเครื่องคอมพิวเตอร์ (สำหรับ Android)

| 📕 📄 🐱 🕴 OfficeLens                                                                                                    |                                                                                 |                                                         |
|----------------------------------------------------------------------------------------------------|---------------------------------------------------------------------------------|---------------------------------------------------------|
| – File Home Share View                                                                                                    | ✓ <b>②</b> –                                                                    |                                                         |
| $\leftarrow$ $\rightarrow$ $\checkmark$ $\uparrow$ 📜 $\Rightarrow$ This PC $\Rightarrow$ Galaxy S10+ $\Rightarrow$ Phone $\Rightarrow$ Download $\Rightarrow$ OfficeLens                                                                                                    | ✓ ひ Search Off タ                                                                |                                                         |
| A Quick access<br>■ Desktop ★ 0c35c502_dd14_4e8c_8d06_c8c2debf0ceb.pdf                                                                                                    | Date modified: 09/12/2562 10:48<br>Size: 293 KB                                 | 5. เลือกไฟล์ PDF ที่ต้องการนำเข้าเครื่อง<br>คอมพิวเตอร์ |
| 🕹 Downloads 👒                                                                                                    |                                                                                 |                                                         |
| 🖹 Documents 🖈                                                                                                    |                                                                                 |                                                         |
| Service Service Servic |                                                                                 | • • • • • • • • • • • • • • • • • • •                   |
| 🌸 รูปภาพ iCloud 🖈                                                                                                    | Open                                                                            |                                                         |
| iCloud Drive *                                                                                                    | Edit with Adobe Acrobat                                                         |                                                         |
| DB-API                                                                                                    | 🐐 Combine files in Acrobat                                                      |                                                         |
| MOU                                                                                                    | Edit with Notepad++                                                             |                                                         |
| OfficeLens                                                                                                    |                                                                                 |                                                         |
| L UserManual                                                                                                    | 🕂 Scan with Windows Defender                                                    | c.                                                      |
| o Creative Cloud File                                                                                                    | Convert to PDE in Foxit Reader                                                  | c                                                       |
| Dropbox                                                                                                    | A Share                                                                         | c.                                                      |
| <ul> <li>OneDrive</li> </ul>                                                                                                    | Open with                                                                       | > c                                                     |
| Thic DC                                                                                                    | Give access to                                                                  | $\rightarrow$                                           |
| 3 3D Objects                                                                                                    | Add to archive                                                                  |                                                         |
| Desktop                                                                                                    | Add to "VP_SW2_แผนการอบรมระบบ Single Window ศูนย์บริการวีซ่าแล.rar"             |                                                         |
| Documents                                                                                                    | Compress and email                                                              | c                                                       |
| Downloads                                                                                                    | 🛢 Compress to "VP_SW2_แผนการอบบ Single Window ศูนย์บริการวีซ่าแล.rar" and email |                                                         |
| Galaxy S10+                                                                                                    | Restore previous versions                                                       |                                                         |
| Music                                                                                                    | Send to                                                                         | > 6. คลิกขวาทีเมาส์ แล้วเลือก "Copy"                    |
| E Pictures                                                                                                    | Cut                                                                             | •                                                       |
| Videos                                                                                                    | Copy                                                                            |                                                         |
| 🐛 OS (C:)                                                                                                    |                                                                                 |                                                         |
| 👡 Data (D:) 🗸 🗸                                                                                                    | Create shortcut                                                                 |                                                         |
| 8 items 1 item selected 293 KB                                                                                                    | Delete                                                                          |                                                         |
|                                                                                                    | Kename                                                                          |                                                         |
|                                                                                                    | Properties                                                                      |                                                         |

### การนำไฟล์ pdf ในโทรศัพท์มือถือเข้าเครื่องคอมพิวเตอร์ (สำหรับ IOS)

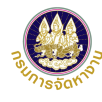

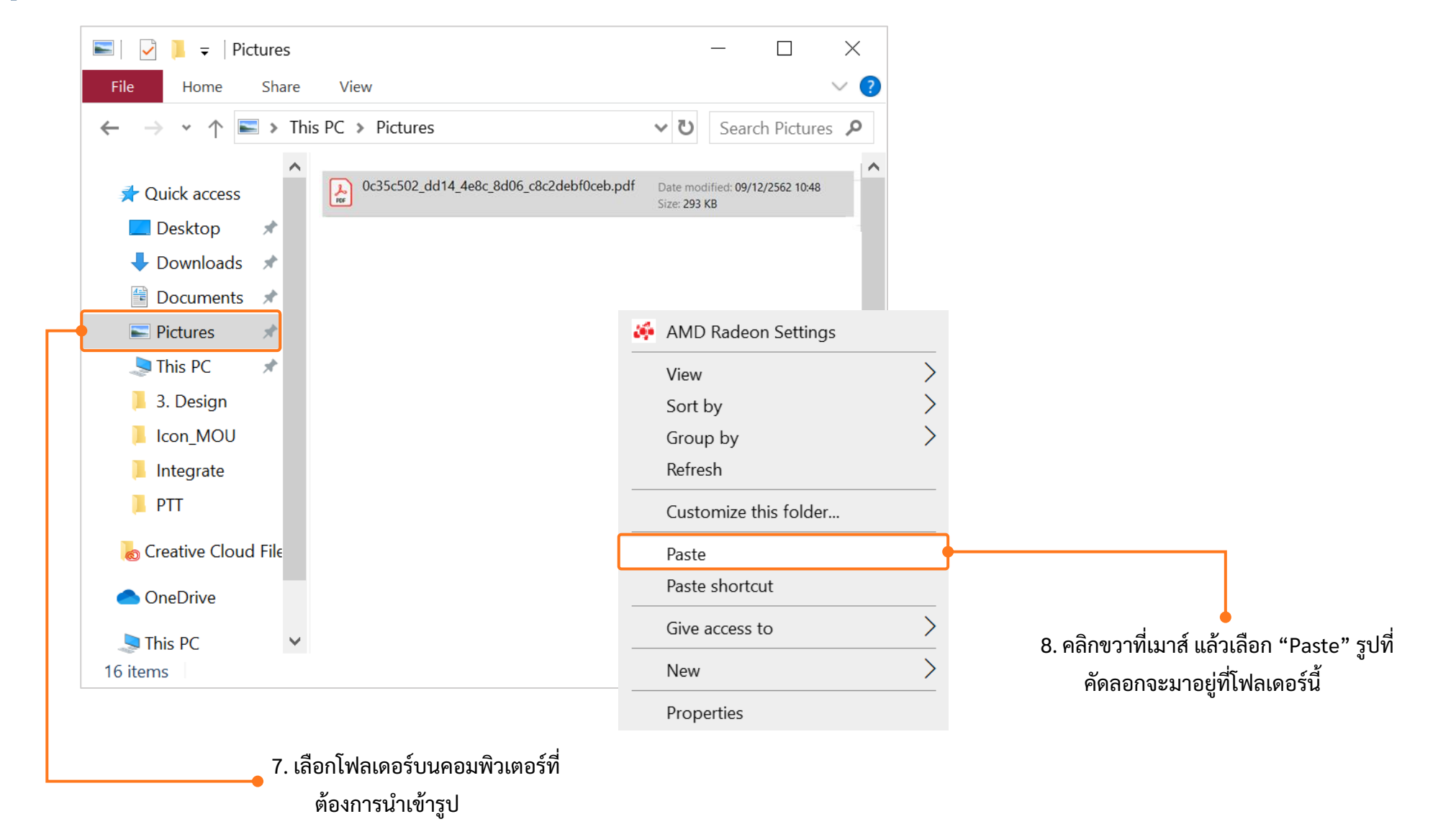

### แนะนำวิธีการแปลงไฟล์รูปภาพจาก Word เป็น PDF

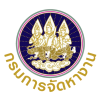

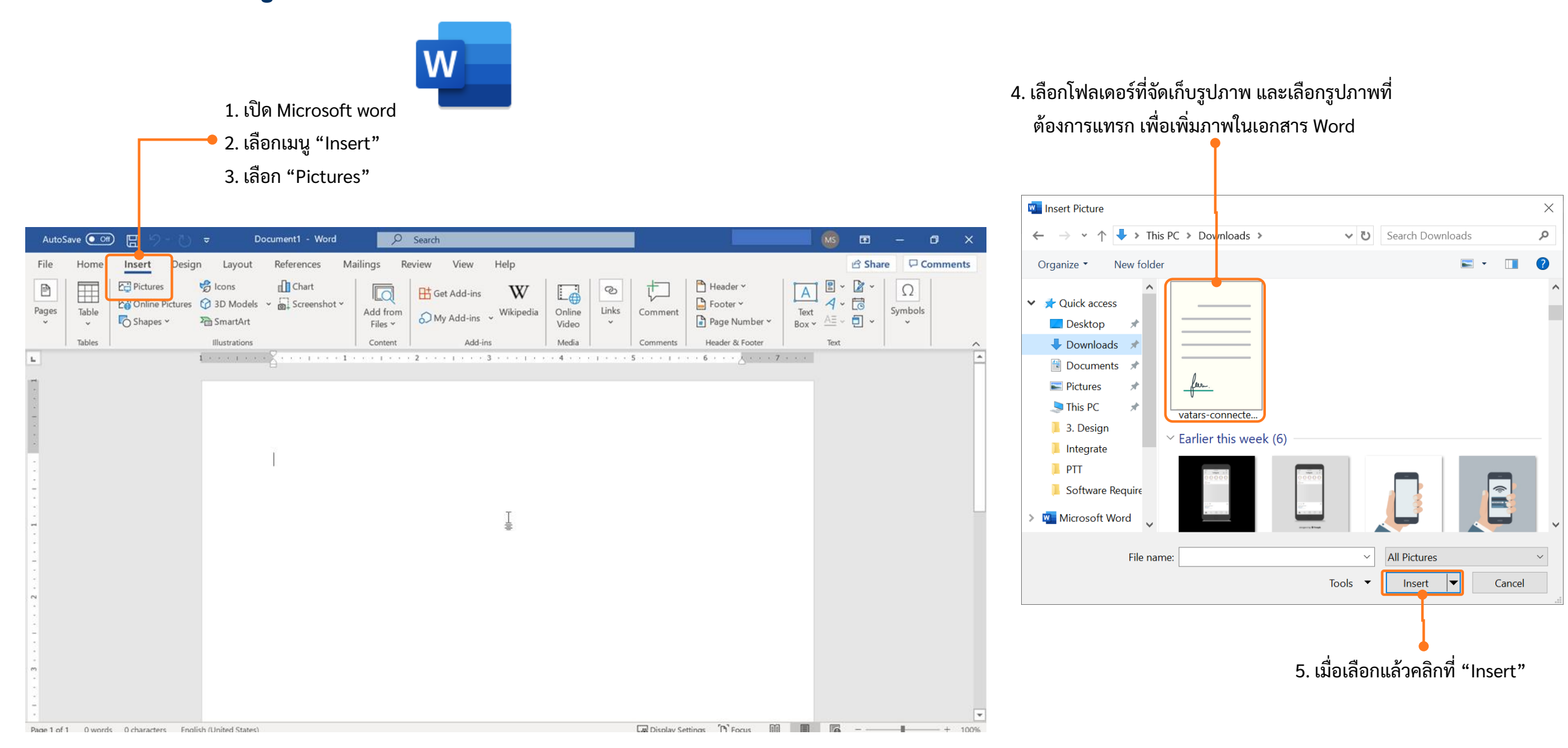

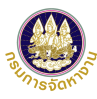

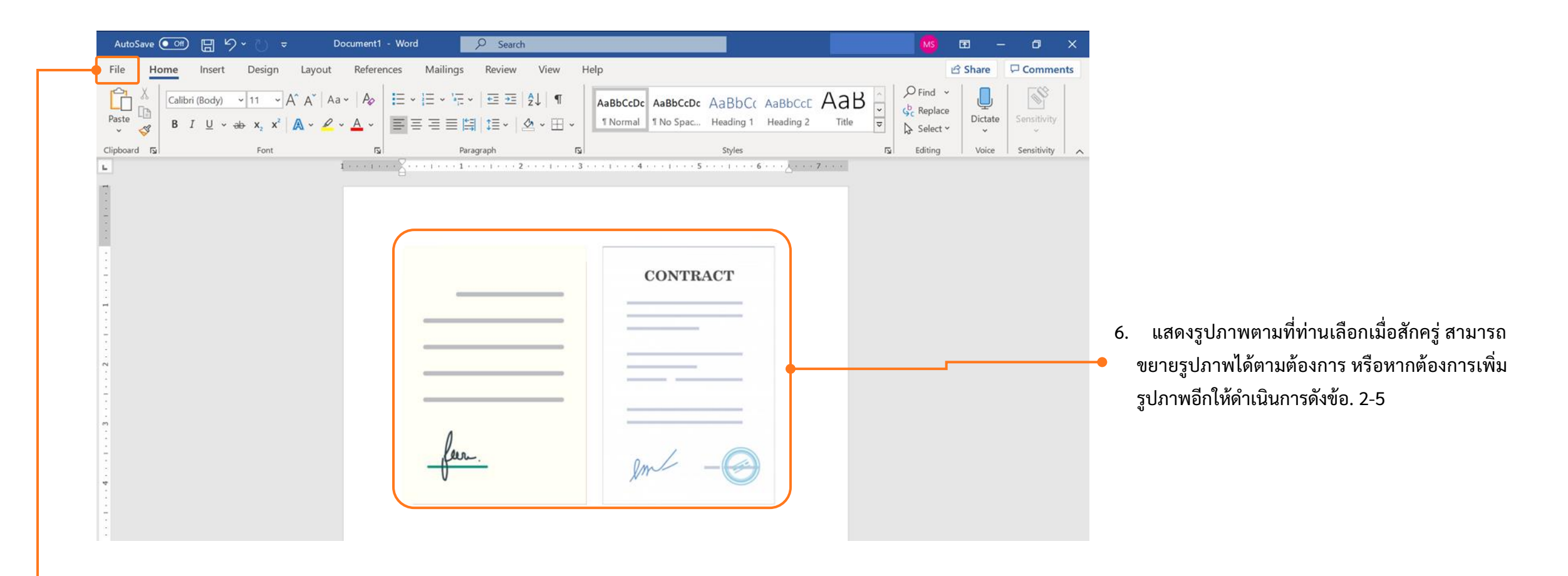

7. เมื่อเลือกรูปที่ต้องการครบถ้วนแล้ว ให้ คลิกที่ "File" มุมบนซ้ายมือ

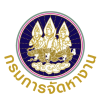

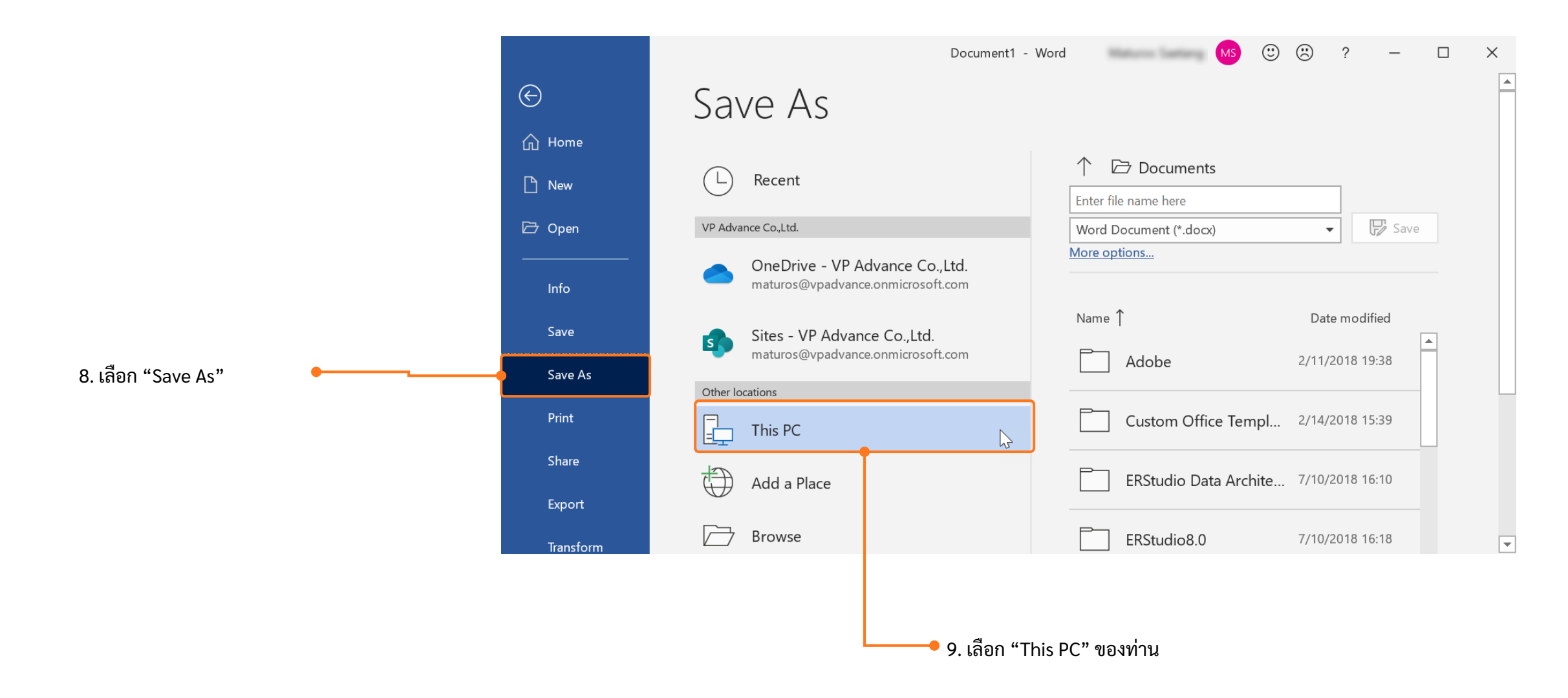

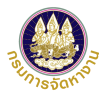

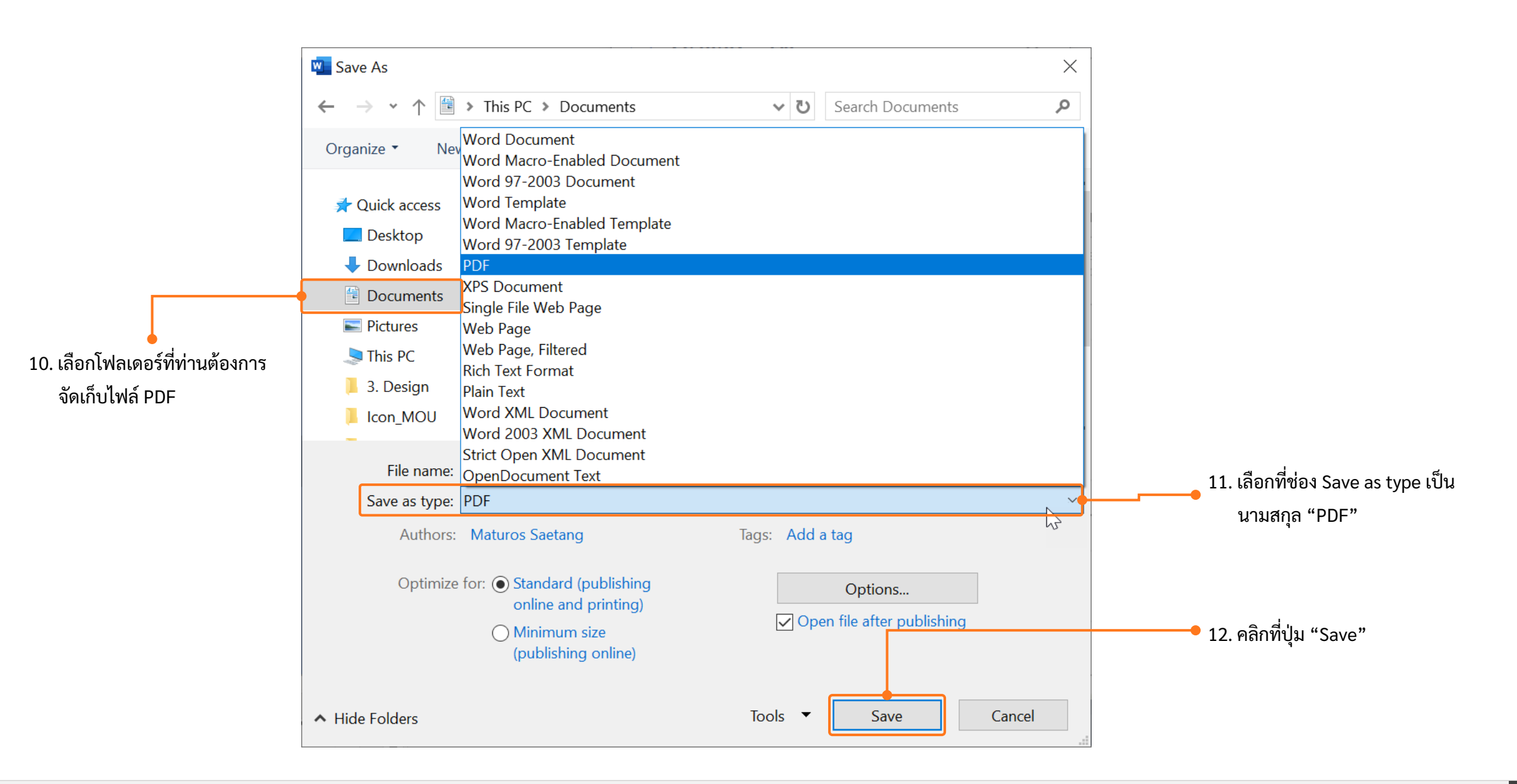

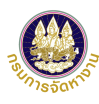

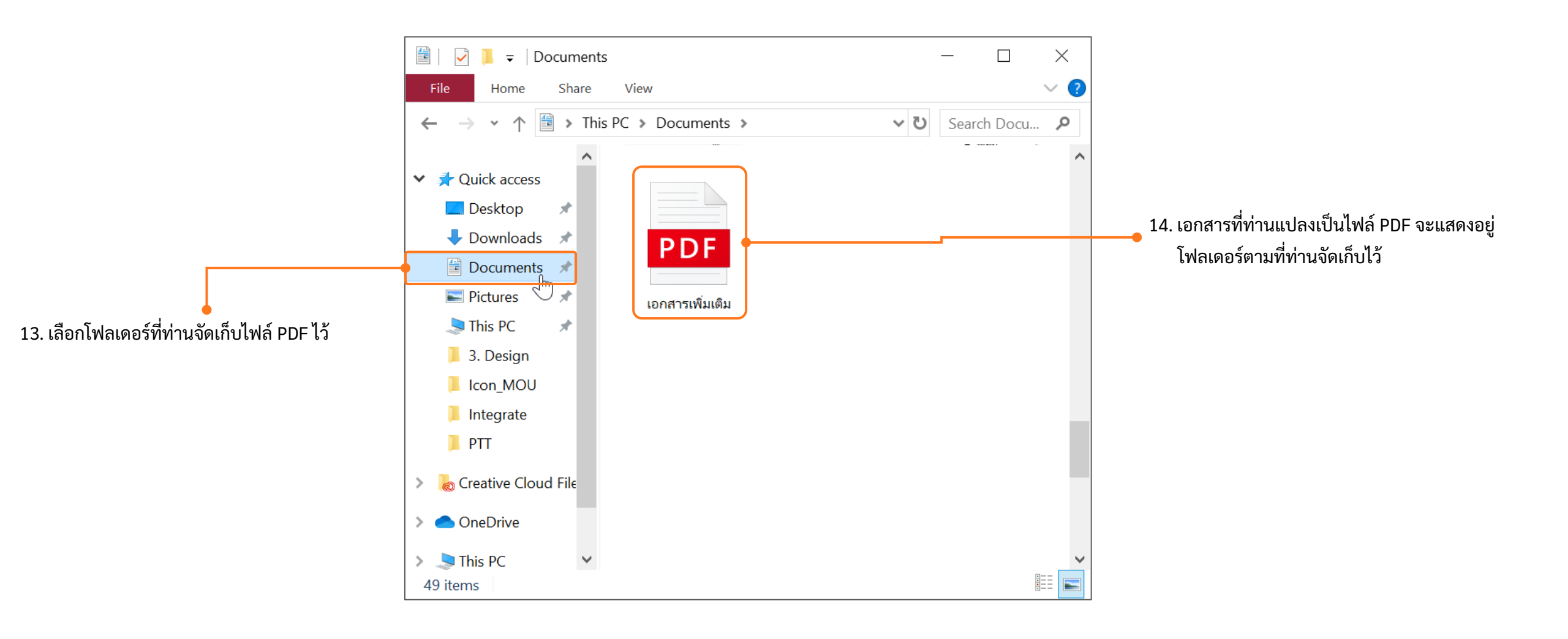

#### วิธีการตรวจสอบเอกสารด้วย QR Code

- 1. ตรวจสอบเอกสารแบบบัญชีรายชื่อความต้องการจ้างแรงงานต่างด้าว (Name List)
- 2. ตรวจสอบเอกสารใบรับอนุญาตทำงาน (ตท.2)

#### วิธีการตรวจสอบเอกสารด้วย QR Code

|                | าง บริษัท วรพรการ์เม้นท์ จำกัด                    |              |                     |                        |                                 | เลขประ                               | จำตัวประชาชน/ทะเบียนนิติบุ                                           | AND                            |                                   |
|----------------|---------------------------------------------------|--------------|---------------------|------------------------|---------------------------------|--------------------------------------|----------------------------------------------------------------------|--------------------------------|-----------------------------------|
| ประเภทสุ       | รกิจ BT15 - ผลิตหรือจำหน่ายเสื้อผ่าสำเร็จรูป      |              |                     |                        |                                 | เลขคำข                               | NL62-00008                                                           |                                |                                   |
| สถานที่ตั้     | 45 ขอยเจริญนคร 13 ถนนเจริญนคร แขว                 | เคลองทั้นไห  | ร เขตคลองสาน จัง    | หวัดกรุงเทพมหานคร 10   | 600                             |                                      |                                                                      |                                |                                   |
| โทรศัพท์       | 0-2439-1119                                       |              |                     |                        |                                 | e-Mail                               | -                                                                    |                                |                                   |
| มีความตั้      | องการจ้างแรงงานต่างด้าวสัญชาติ 🗌 กัม              | สูขา         | <b>a</b> 12         | 🖌 เมียนมา              |                                 | ຈຳນວນ                                | 1 คน ตามรายชื่อด้                                                    | งต่อไปนี้                      |                                   |
| ลำดับ          | ชื่อ - นามสกุล<br>(ตาม PP,CI,TD,TP)               | เพศ          | วันเกิด             | เลขที่หนังสือเดินทาง   | วันหมดอายุของ<br>หนังสือเดินทาง | เลขประจำตัวคนซึ่งไม่มี<br>สัญชาติไทย | การได้รับอนุญาตให้อยู่ใน<br>ราขอาณาจักรถึงวันที่                     | ได้รับอนุญาตทำงาน<br>ถึงวันที่ | ตำแหน่งงานที่ทำ                   |
| 1              | MISS MAY THAN ZAW                                 | หญิง         | 23/08/1994          |                        | 04/01/2020                      |                                      | 31/03/2020                                                           | 31/03/2020                     | กรรมกร                            |
|                |                                                   |              |                     |                        |                                 |                                      |                                                                      |                                |                                   |
|                |                                                   |              |                     |                        |                                 |                                      |                                                                      |                                |                                   |
|                |                                                   |              |                     |                        |                                 |                                      |                                                                      |                                |                                   |
|                |                                                   | ļ            |                     |                        |                                 |                                      |                                                                      |                                |                                   |
|                |                                                   | ļ            |                     |                        |                                 |                                      |                                                                      |                                |                                   |
|                |                                                   |              |                     |                        |                                 |                                      |                                                                      |                                |                                   |
|                |                                                   |              | 6                   |                        |                                 |                                      |                                                                      |                                |                                   |
| ]              |                                                   |              |                     |                        |                                 |                                      |                                                                      |                                |                                   |
|                |                                                   |              |                     |                        | 0                               |                                      |                                                                      |                                |                                   |
| ้ำเนินการ่     | โดย                                               |              |                     | 0                      |                                 |                                      | สำหรับขอวหน้ว                                                        | i i                            |                                   |
|                |                                                   |              |                     |                        |                                 |                                      |                                                                      |                                | ×                                 |
|                | ายจาง / สถาบบระกอบการ                             |              |                     |                        |                                 |                                      | PLUSTED CHALLS END                                                   | /                              |                                   |
| ✓ <sup>i</sup> | รับอนุญาต บริษัท นำคนต่างด้าวมาทำงานในประเท       | ทศ นางสาวร   | รมภาพร เชื้อไซอ     |                        |                                 |                                      |                                                                      |                                | นาลงนงรา เทระรฐ )                 |
| Lan            | งที่บัตรประชาชนผู้จัดการหรือลูกจ่างบริษัทน้ำคนตาง | ด้าวมาท้างาเ | มในประเทศ (ที่ดำเนื | นการ)                  |                                 |                                      | ตาแหน                                                                | ง ผู้อานวอการ                  | สานกงานจุดหางานกรุงเทพมหานครพบท 6 |
|                | Version no 01                                     |              |                     |                        |                                 |                                      | วันที่อนุญา                                                          | n                              | 08 ชั้นวาคม 2562                  |
|                | ผู้บันทึก/แก้ไขข้อมูล นายทด                       | สอบ ระบบ     |                     |                        |                                 |                                      | หน่วยงานที่อนุญา                                                     | ด สำนัก                        | งานจัดหางานกรุงเททมหานครทิ้นที่ 6 |
| 686            | วันที่บันทึก/แก้ไขข้อมูล 08 ธันว                  | าคม 2562 1   | 7:57 u.             |                        |                                 |                                      |                                                                      |                                |                                   |
| อกสารฉา        | มับนี้ถกสร้างจาก ขอบญาตทำงานของคนต่               | างด้าว (3 /  | ສັญชาติ) ตามมติ     | ครม. วันที่ 20 สิงหาคม | เ 2562 โดยกรมก                  | ารจัดหางาน กระทระ                    |                                                                      |                                | หน้า 1/1                          |
|                |                                                   |              |                     |                        |                                 |                                      |                                                                      |                                |                                   |
|                |                                                   |              |                     |                        |                                 |                                      |                                                                      |                                |                                   |
|                |                                                   |              |                     |                        |                                 |                                      |                                                                      |                                |                                   |
|                |                                                   |              |                     |                        |                                 |                                      |                                                                      |                                |                                   |
|                |                                                   |              |                     |                        |                                 |                                      |                                                                      |                                |                                   |
|                |                                                   |              |                     |                        |                                 |                                      | • 🗢 🖂 (                                                              | 18.00                          |                                   |
|                |                                                   |              |                     |                        |                                 |                                      |                                                                      |                                |                                   |
|                |                                                   |              | $\nearrow$          |                        |                                 |                                      | SCANNING                                                             |                                |                                   |
|                |                                                   |              |                     |                        |                                 |                                      |                                                                      | 7                              |                                   |
|                |                                                   |              |                     |                        |                                 |                                      |                                                                      | ]                              |                                   |
|                |                                                   |              |                     |                        |                                 |                                      |                                                                      | ]                              |                                   |
|                |                                                   |              |                     |                        |                                 |                                      | SCANNING                                                             |                                |                                   |
|                |                                                   |              |                     |                        |                                 |                                      |                                                                      |                                |                                   |
|                |                                                   |              |                     |                        |                                 |                                      | SCANNING<br>SCANNING<br>SCANNING<br>SCANNING<br>SCANNING<br>SCANNING |                                |                                   |
|                |                                                   |              |                     |                        | \<br>\                          |                                      |                                                                      |                                |                                   |
|                |                                                   |              |                     |                        |                                 |                                      |                                                                      |                                |                                   |
|                |                                                   |              |                     |                        |                                 |                                      | SCANNING<br>SCANNING<br>SCANNING<br>SCANNING<br>SCANNING<br>SCANNING |                                |                                   |
|                |                                                   |              |                     |                        |                                 |                                      | SCANNING<br>SCANNING<br>SCANNING<br>SCANNING<br>SCANNING<br>SCANNING |                                |                                   |
|                |                                                   |              |                     |                        |                                 |                                      |                                                                      |                                |                                   |
|                |                                                   |              |                     |                        |                                 |                                      |                                                                      |                                |                                   |

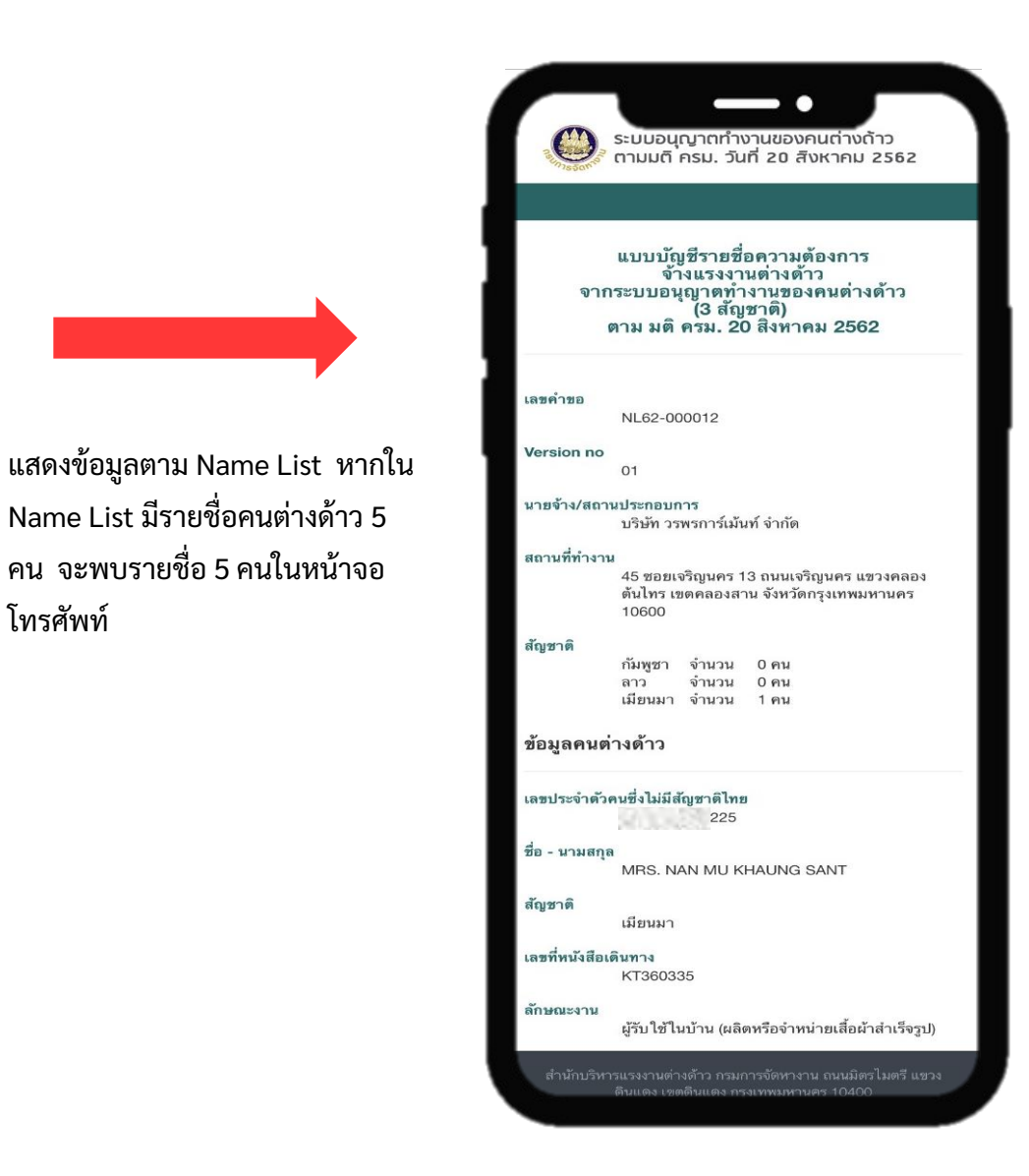

โทรศัพท์

ผลลัพธ์จากการตรวจสอบด้วยอุปกรณ์สื่อสารของท่าน

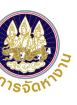

#### วิธีการตรวจสอบเอกสารด้วย QR Code (ต่อ)

| and the second second                                                                                                    | .ลขรับที่ :                                                                                                    | วันที่                                                                                                    | : 09 ธันวาคม                                                                                                    | u 2562                                                                                                    |                                           |   |          |               |
|----------------------------------------------------------------------------------------------------|----------------------------------------------------------------------------------------------------|----------------------------------------------------------------------------------------------------|----------------------------------------------------------------------------------------------------|----------------------------------------------------------------------------------------------------|-------------------------------------------|---|----------|---------------|
| Un1850H10                                                                                                    | No.                                                                                                    | Date                                                                                                    |                                                                                                    |                                                                                                    |                                           |   |          |               |
| 4                                                                                                    | อีอคนต่างด้าว : MISS KAN PA LAR                                                                                                    |                                                                                                    |                                                                                                    |                                                                                                    |                                           |   |          |               |
| ,                                                                                                    | NAME OF APPLICANT                                                                                                    |                                                                                                    |                                                                                                    | A                                                                                                    |                                           |   |          |               |
| L                                                                                                    | จ้าหน้าที่ผู้รับ : นางกาญจนา จีนคง                                                                                                    | นายทะเบี                                                                                                    | nu :                                                                                                    | Other                                                                                                    |                                           |   |          |               |
| ,                                                                                                    | NAME OF OFFICER                                                                                                    | Registrar                                                                                                    | (                                                                                                    | นางณัธวราพร ศิริกา                                                                                                    | 3 )                                       |   |          |               |
|                                                                                                    |                                                                                                    | คงเลขรับและขำระค่ายื่นแบบเค้าขอ                                                                                                    |                                                                                                    |                                                                                                    |                                           |   |          |               |
|                                                                                                    | REGISTER                                                                                                    | ING APPLICATION FORM AND PAYING                                                                                                    | PPLICATION FE                                                                                                    | E                                                                                                    |                                           |   |          |               |
| แบบเข้าขอ APPLICA                                                                                                    | ATION FORM                                                                                                    |                                                                                                    |                                                                                                    |                                                                                                    |                                           |   |          |               |
|                                                                                                    |                                                                                                    |                                                                                                    |                                                                                                    |                                                                                                    |                                           |   |          |               |
| G RW.1 WP.1                                                                                                    | ♥ RM.2 WP.2 □ RM.3                                                                                                    | WP.3 0 991.4 WP.4                                                                                                    | □ 911.5 V                                                                                                    | VP.5 Ц ЯМ.                                                                                                    | o WP.6                                    |   |          |               |
| 🔲 ям.7 WP.7                                                                                                    | ตท.8 WP.8ตท.9                                                                                                    | WP.9 ปี คำรองขอรับใบอนุญาต                                                                                                    | 🤄 ค้ารองา                                                                                                    | ขอแก่ไขรายการ                                                                                                    |                                           |   |          |               |
| วันที่อนุญาต -                                                                                                    |                                                                                                    | WIN N.11 SECTION 11                                                                                                    | CHAN                                                                                                    | IGING DETAILS IN WORK PI                                                                                                    | EPSVILI                                   |   |          |               |
| APPROVED DATE                                                                                                    |                                                                                                    |                                                                                                    |                                                                                                    |                                                                                                    |                                           |   |          |               |
|                                                                                                    |                                                                                                    |                                                                                                    |                                                                                                    |                                                                                                    |                                           |   |          |               |
| ขอปฏิบัติ                                                                                                    | คนตางด้าวมารับด้วยตนเอง พร้อมหนั                                                                                                    | งสือเดินทางฉบับจริงและคาธรรมเนียม The alie                                                                                                    | n must come in                                                                                                    | person with passport and                                                                                                    | fee                                       |   |          |               |
| Regulation                                                                                                    | J คนตางดาว/ผูรับมอบมารับด้วยตนเอง                                                                                                    | พรอมคาธรรมเนื้อม The alien/granfee must                                                                                                    | come in person                                                                                                    | and fee                                                                                                    |                                           |   |          |               |
| $\checkmark$                                                                                                    | J นายจาง/ผูรับมอบมารับดวยตนเอง Th                                                                                                    | ne employer/grantee must come in perso                                                                                                    | n                                                                                                    |                                                                                                    |                                           |   |          |               |
| หมายเหตุ เอเ                                                                                                    | กสารฉบับนี้ต้องนำมาแสดงทุกครั้งที่รับใ                                                                                                    | บอนุญาต หรือยื่นแบบคำขอ                                                                                                    |                                                                                                    |                                                                                                    |                                           |   |          |               |
| Remark Ple                                                                                                    | ease bring receipt form when cor                                                                                                    | ntack the officer for Work Permit                                                                                                    |                                                                                                    | _                                                                                                    |                                           |   |          |               |
| <u>คำเพือน</u> ผู้ยื่                                                                                                    | นคำขอรับใบอนุญาตจะทำงานได้ ต่อเมื่อ                                                                                                    | ได้รับใบอนุญาตทำงานจากกรมการจัดหางานแล้ว                                                                                                    | หากผ่าสืบทำงานไ                                                                                                    | ปก่อนได้รับใบอนุญาตจะได้รับ                                                                                                    | โทษ                                       |   |          |               |
| ตา                                                                                                    | มที่กฎหมายกำหนด                                                                                                    |                                                                                                    |                                                                                                    |                                                                                                    |                                           |   |          |               |
| โป                                                                                                    | รครักษาเอกสารฉบับนี้ไว้เป็นหลักฐาน แล                                                                                                    | เยแสดงต่อเจ้าหน้าที่ทุกครั้งที่มาติดต่อ ทั้งนี้ให้ติด                                                                                                    | อภายในกำหนดนัง                                                                                                    | <sup>ุ</sup> я <mark>มิฉะนั้นค</mark> ำขออาจถูกยกเลิก                                                                                                    |                                           |   |          |               |
|                                                                                                    |                                                                                                    |                                                                                                    |                                                                                                    | 1000                                                                                                    |                                           |   |          |               |
| WARNING AP                                                                                                    | PLICANTS CAN WORK AFTER HAVIN                                                                                                    | G RECEIVED A WORK PERMIT ISSUED BY TH                                                                                                    | E DEPARTMENT                                                                                                    | OF EMPLOYMENT, ANY VI                                                                                                    | OLATION WILL                              |   |          |               |
| WARNING AP                                                                                                    | PLICANTS CAN WORK AFTER HAVIN<br>AD TO PENALTY IN ACCORDANCE W                                                                                                    | G RECEIVED A WORK PERMIT ISSUED BY TH<br>WITH THE LAW. PLEASE KEEP THIS FORM C                                                                                                   | E DEPARTMENT                                                                                                    | OF EMPLOYMENT, ANY VI<br>UBMIT TO THE OFFICER IN                                                                                                    | OLATION WILL                              |   |          |               |
| WARNING AP<br>LE<br>RE                                                                                                    | PLICANTS CAN WORK AFTER HAVIN<br>AD TO PENALTY IN ACCORDANCE W<br>QUESTED.                                                                                                    | G RECEIVED A WORK PERMIT ISSUED BY TH                                                                                                    | RE DEPARTMENT                                                                                                    | OF EMPLOYMENT, ANY VI                                                                                                    | OLATION WILL<br>I CHARGE WHEN             |   |          |               |
| WABNING AP<br>LE<br>RE<br>AP                                                                                                    | PLICANTS CAN WORK AFTER HAVIN<br>AD TO PENALTY IN ACCORDANCE W<br>QUESTED.<br>PLICANTS MUST CONTACT. THE OFF                                                                                                    | G RECEIVED A WORK PERMIT ISSUED BY TH<br>MITH THE LAW, PLEASE KEEP THIS FORM C<br>FICER WITHIN THE EXACT PERIOD OF TIME                                                          | E DEPARTMENT<br>AREFULLY AND S<br>OTHERWISE, TH                                                                                                    | OF EMPLOYMENT, ANY VI<br>UBMIT TO THE OFFICER IN<br>E APPLICATION MAY BE RI                                                                                                    | OLATION WILL<br>I CHARGE WHEN<br>EVOKED.  |   |          |               |
| WARNING AP<br>LE<br>RE<br>AP                                                                                                    | PLICANTS CAN WORK AFTER HAVIN<br>AD TO PENALTY IN ACCORDANCE W<br>QUESTED.<br>PLICANTS MUST CONTACT THE OFF                                                                                                    | G RECEIVED A WORK PERMIT ISSUED BY TI<br>ATTH THE LAW. PLEASE KEEP THIS FORM C                                                                                                   | E DEPARTMENT<br>AREFULLY AND S<br>OTHERWISE, TH                                                                                                    | OF EMPLOYMENT, ANY VI<br>UBMIT TO THE OFFICER IN<br>IE APPLICATION MAY BE RI                                                                                                    | OLATION WILL<br>I CHARGE WHEN<br>EVOKED.  | / |          |               |
| <u>WARNING</u> AP<br>LE.<br>RE<br>AP<br><b>ทะเบียนใบอนุญา</b>                                                                                                    | PLICANTS CAN WORK AFTER HAVIN<br>AD TO PENALTY IN ACCORDANCE W<br>QUESTED.<br>PLICANTS MUST CONTACT. THE OFF                                                                                                    | G RECEIVED A WORK PERMIT ISSUED BY TI<br>ITH THE LAW. PLEASE KEEP THIS FORM C<br>FICER WITHIN THE EXACT PERIOD OF TIME                                                           | RE DEPARTMENT<br>AREFULLY AND S                                                                                                    | OF EMPLOYMENT, ANY VI<br>UBMIT TO THE OFFICER IN                                                                                                    | OLATION WILL<br>I CHARGE WHEN<br>EVOKED.  | / |          |               |
| <u>WARNING</u> AP<br>LE.<br>RE<br>AP<br><b>ทะเบียนใบอนุญา</b> ต<br>สถานะใบอนุญาต                                                                                                    | PLICANTS CAN WORK AFTER HAVIN<br>AD TO PENALTY IN ACCORDANCE W<br>QUESTED.<br>PLICANTS MUST CONTACT, THE OFF<br>เตน้างานแรงงานตั้งหลาวรายบุคล<br>: ปกติ                                                                                                    | g received a work permit soued by th<br>ATH THE LAW. PLEASE KEP THS FORM C<br>FACER WITHIN THE EXACT PERIOD OF TIME                                                              | E DEPARTMENT<br>REFULLY AND S<br>OTHERWISE, TH                                                                                                    | OF EMPLOYMENT, ANY VI<br>UBMIT TO THE OFFICER IN                                                                                                    | OLATION WILL<br>I CHARGE WHEN<br>EVOKED.  |   |          |               |
| WARNING AP<br>LE.<br>RE<br>AP<br>ทะเบียนใบอนุญา<br>สถานะใบอนุญาต<br>รหัสคนต่างด้าว<br>วงสีสานต้างด้าว<br>วงสีสานต้างด้าว                                                                                                    | PLICANTS CAN WORK AFTER HAVIN<br>AD TO PENLITY IN ACCORDANCE W<br>QUESTED.<br>PLICANTS MUST CONTACT, THE OFF<br>INTYTATULTS&TUNTLE ANT THE OFF<br>: UNR<br>:                                                                                                    | G RECEIVED A WORK PERMIT ISSUED BY TI<br>MTH THE LAW. PLEASE KEEP THIS FORM C<br>FICER WITHIN THE EXACT PERIOD OF TIME                                                           | HE DEPARTMENT<br>AREFULLY AND S<br>OTHERWISE, TH<br>ใบอนุญาตแลซที่                                                                                                    | OF EMPLOYMENT, ANY VI<br>UBMIT TO THE OFFICER IN<br>E APPLICATION MAY BE RI                                                                                                    | OLATION WILL<br>I CHARGE WHEN<br>EVOKED.  |   |          |               |
| WARNING AP<br>LE.<br>RE<br>AP<br>ทะเบียนใบอนุญาต<br>สถานะใบอนุญาต<br>รหัสคุมต่าว<br>ออกให้ ณ จังหวัด<br>สื่อการประเทศ                                                                                                    | PLICANTS CAN WORK AFTER HAVIN<br>AD TO PENLITY IN ACCORDANCE W<br>QUESTED.<br>PLICANTS MUST CONTACT, THE OFT<br>เสน้าส่วนแรงงานทั่งหลาววายบุคค<br>: ปกติ<br>:                                                                                                    | G RECEIVED A WORK PERMIT ISSUED BY TI<br>MTH THE LAW. PLEASE KEEP THS FORM C<br>RECER WITHIN THE EXACT PERIOD OF TIME                                                            | ie DEPARTMENT<br>AREFULLY AND S<br>OTHERWISE, TH<br>ใบอนุญาคเลซที่                                                                                                    | OF EMPLOYMENT, ANY VI<br>UBMIT TO THE OFFICER IN<br>E APPLICATION MAY BE RI                                                                                                    | OLATION WILL<br>I CHARGE WHEN<br>EVOKED.  |   |          | (             |
| WARNING AP     LE.     EE     RE     AP     Nrtเปียนใบอนุญา     สถานะใบอนุญา     สถานะใบอนุญา     ออกให้   ฉุรัหรัด     ชื่อภาษาไทย                                                                                                    | PLICANTS CAN WORK AFTER HAVIN<br>AD TO PENLITY IN ACCORDANCE W<br>QUESTED.<br>PLICANTS MUST CONTACT THE OFF<br>INTROLOGIESTIC CONTACT THE OFF<br>INTROLOGIESTIC CONTACT THE OFF<br>INTROLOGIESTIC CONTACT THE OFF<br>INTROLOGIESTIC CONTACT THE OFF<br>INTROLOGIESTIC CONTACT THE OFFICE<br>INTROLOGIESTIC CONTACT THE OFFICE<br>INTROLOGIESTIC CONTA                                                                                                    | G RECEIVED A WORK PERMIT ISSUED BY T<br>MTH THE LAW. PLEASE REP THIS FORM C<br>PICER WITHIN THE EXACT PERIOD OF TIME                                                             | e DEPARTMENT<br>REFULLY AND S<br>OTHERWISE, TH<br>ใบอนุญาตแลซที่<br>อายุ (ปี)<br>อ้ายคลิ                                                                                                    | OF EMPLOYMENT, ANY VI<br>UBMIT TO THE OFFICER IN<br>E APPLICATION MAY BE RI<br>: -<br>: 15                                                                                                    | OLATION WILL<br>I CHARGE WHEN<br>EVOKED.  |   | SCANNING | G             |
| WARNING AP     LE.     EE     RE     AP     Nrtเปียนใบอนุญา     สถามะใบอนุญา     สถามะใบอนุญา     ออกให้ เจ้ จังหวัด     ชื่อภาษาโทย     ชื่อภาษาอังกฤษ                                                                                                    | PLICANTS CAN WORK AFTER HAVIN<br>AD TO PENULTY IN ACCORDANCE W<br>QUESTED.<br>เหม้างานแรงงานตัวลักวราชบุคค<br>: ปกติ<br>: ปกติ<br>: บาลทาง กับ ปา กา<br>: MISS KAN PA LAR                                                                                                    | G RECEIVED A WORK PERMIT ISSUED BY TI<br>MTH THE LAW. PLEASE KEEP THIS FORM C<br>FICER WITHIN THE EXACT PERIOD OF TIME                                                           | e DEPARTMENT<br>REFULLY AND S<br>OTHERWISE, TH<br>ใบอนุญาศแลซที่<br>อายุ (ปี)<br>ลัญชาติ                                                                                                    | OF EMPLOYMENT, ANY VI<br>UBMIT TO THE OFFICER IN<br>E APPLICATION MAY BE RI<br>: -<br>: 15<br>: เมียามา                                                                                                    | olation Will<br>L Charge When             |   |          | 4 🖸 1100<br>G |
| WARNING AP<br>LE<br>RE<br>AP<br><b>ne:เปียนใบอนุญา</b> ก<br>สถามะโบอนุญาก<br>สถามะโบอนุญาก<br>สถามะโบอนุญาก<br>สถามะโบอนุญา<br>สถามะโบอนุญา<br>สถามะโบอนุญา<br>ออกให้ ณ จังหวัด<br>ชื่อภาษาเรียก<br>ชื่อภาษาเรียก<br>ชื่อภาษาเรียก<br>ชื่อภาษาเรียก                                                                                                    | PLICANTS CAN WORK AFTER HAVIN<br>AD TO PENLITY IN ACCORDANCE W<br>QUESTED.<br>INITIATION AND TO PLICANTS MUST CONTACT THE OFF<br>INITIATION AND AND AND AND AND AND AND<br>INITIATION AND AND AND AND<br>MISS KAN PA LAR                                                                                                    | G RECEIVED A WORK PERMIT ISSUED BY TI<br>MTH THE LAW. PLEASE KEEP THIS FORM C<br>FICER WITHIN THE EXACT PERCO OF TIME                                                            | e DEPARTMENT<br>REFULLY AND S<br>OTHERWISE, TH<br>ใบอนุญาศแลซที่<br>อายุ (ปี)<br>สัญชาติ                                                                                                    | ОГ ЕМРLОТИЕНТ, АНУ И<br>ИВМІТ ТО ТНЕ ОГГІСЕВ IN<br>E APPLICATION MAY BE R<br>E -<br>: 15<br>: 15<br>: 15<br>: 15<br>: 15<br>: 15<br>: 15<br>: 15                                                                                                    | OLATION WILL<br>L CHARGE WHEN<br>EVOKED.  |   |          |               |
| WARNING AP<br>LE<br>RE<br>AP Nr:เปียนในอนุญาท<br>สถานะโปอนุญาท<br>สถานะโปอนุญาท<br>รหัสคนต่างด้าว<br>ออกให้ ณ จังหวัด<br>ชื่อภาษาอังกฤษ<br>และที่หนังสือเดินทาง<br>ที่อยู่อาศัย<br>สวาเที่ห้องนา                                                                                                    | PLICANTS CAN WORK AFTER HAVIN<br>AD TO PENLITY IN ACCORDANCE W<br>QUESTED.<br>PLICANTS MUST CONTACT, THE OFF<br>INNT AT A THE OFF<br>INNT A THE OFF<br>INNT A THE OFF<br>INNT A THE OFF<br>INNT A THE OFFICIENT AND A THE<br>INNT A THE OFFICIENT AND A THE<br>INNT A THE OFFICIENT AND A THE<br>INNT A THE OFFICIENT AND A THE<br>INNT A THE OFFICIENT AND A THE<br>INNT A THE OFFICIENT AND A THE<br>INNT A THE OFFICIENT AND A THE<br>INNT A THE OFFICIENT AND A THE<br>INNT A THE OFFICIENT AND A THE OFFICIENT<br>INNT A THE OFFICIENT AND A THE OFFICIENT<br>INNT A THE OFFICIENT AND A THE OFFICIENT<br>INNT A THE OFFICIENT AND A THE OFFICIENT<br>INNT A THE OFFICIENT AND A THE OFFICIENT<br>INNT A THE OFFICIENT AND A THE OFFICIENT AND A THE OFFICIENT<br>INNT A THE OFFICIENT AND A THE OFFICIENT AND A THE OFFICIENT<br>INNT A THE OFFICIENT AND A THE OFFICIENT AND A THE OFFICIENT<br>INNT A THE OFFICIENT AND A THE OFFICIENT AND A THE OFFICIENT<br>INNT A THE OFFICIENT AND A THE OFFICIENT AND A THE OFFICIENT AND A THE OFFICIENT<br>INNT A THE OFFICIENT AND A THE OFFICIENT AND                                                                                                    | G RECEIVED A WORK PERMIT ISSUED BY TI<br>MTH THE LAW. PLEASE KEEP THIS FORM C<br>FICER WITHIN THE EXACT PERIOD OF TIME<br>R                                                      | ie DEPARTMENT<br>REFULLY AND S<br>OTHERWISE, TH<br>ใบอนุญาตเลขที่<br>อายุ (ปี)<br>ลัญชาติ<br>วัดกรุงเททมหานคะ                                                                                                    | GF EUPLOMEENT, ANY VI<br>UBANT TO THE OFFICER II<br>E APPLICATION MAY BE R<br>E -<br>: 15<br>: มีอาณา<br>10600                                                                                                    | OLATION WILL<br>L CHARGE WHEN<br>EVOKED.  |   |          |               |
| WARNING AP<br>LE<br>RE<br>AP<br><b>re:เปียนในอนุญา</b><br>สถานะใบอนุญาต<br>วมัสถะประกับ<br>ข้อภาษาอังกฤษ<br>เลขที่หนังสือเดินภาง<br>ชื่อภาษาอังกฤษ<br>เลขที่หนังสือเดินภาง<br>ชื่อยู่อาศัย<br>เอนอาตให้กร้างาน<br>อนอาตให้กร้างาน                                                                                                    | PLICANTS CAN WORK AFTER HAVIN<br>AD TO PENLITY IN ACCORDANCE W<br>OURSTED.<br>PLICANTS MUST CONTACT THE OFF<br>ตทำงานแรงงานกั่งเร็กราววายบุคค<br>:<br>ปกติ<br>:<br>: นางสาว กับ ปา กา<br>: MISS KAN PA LAR<br>:<br>:<br>: 45 ชอยเงริญมหา 13 ถนะ<br>:<br>:<br>:<br>:<br>:<br>:<br>:<br>:<br>:<br>:<br>:<br>:<br>:<br>:<br>:<br>:<br>:<br>:<br>:                                                                                                    | G RECEIVED A WORK PERMIT ISSUED BY T<br>MTH THE LAW. PLASE REP THS FORM C<br>PICER WITHIN THE EXACT PERIOD OF TIME<br><b>R</b>                                                   | e DEPARTMENT<br>REFULY AND S<br>OTHERWISE, TH<br>ใบอนุญาตเลขที่<br>อายุ (ปี)<br>สัญราติ<br>วัตกรุณงาณภาณฑ<br>สังวันส์                                                                                                    | OF EMPLOYMENT, ANY VI<br>USINT TO THE OFFICER IN<br>E APPLICATION MAY BE R<br>E 4 APPLICATION MAY BE R<br>E 5<br>: 15<br>: เป็ตนมา<br>1 10600<br>: 31.03.2022                                                                                                    | OLATION WILL<br>L CHARGE WHEN<br>EVOKED.  |   |          |               |
| <u>WARNING</u> AP<br>LE.<br>RE<br>AP<br><b>ทะเบียนใบอนุญา</b> ต<br>สถานอโบอนุญาต<br>สถานอโบอนุญาต<br>ส่งการบัตย<br>ชื่อการบัตกษ<br>ชื่อการบัตกษ<br>ชื่อการบัตกษ<br>สอบกรับ กัช<br>สอบกรับ กัช                                                                                                    | PLICANTS CAN WORK AFTER HAVIN<br>AD TO PRINLTY IN ACCORDANCE W<br>QUESTED.<br>PLICANTS MUST CONTACT. THE OFF<br>INTERNITY AND TO ANTICAST THE OFF<br>I น่าวิที่<br>IIIIIIIIIIIIIIIIIIIIIIIIIIIIIIIIIIII                                                                                                    | G RECEIVED A WORK PERMIT ISSUED BY TI<br>MTH THE LAW. PLEASE KEEP THIS FORM C<br>FICER WITHIN THE EXACT PERIOD OF TIME<br><b>ก</b>                                               | e DEPARTMENT<br>REFULTY AND S<br>OTHERWISE, TH<br>ใบอนุญาตเลขที่<br>อายุ (ปี)<br>สัญชาติ<br>วัตกรุณทานตามคะ<br>อังวันที่                                                                                                    | ое емяцотиент, аку и<br>ивит то тне обредя и<br>е аррисатион мау ве п<br>е аррисатион мау ве п<br>: -<br>: 15<br>: иблиан<br>10600<br>: 31-03-2022                                                                                                    | OLATION WILL<br>L CHARGE WHEN<br>EVOKED.  |   |          |               |
| พวสริปประกาศ<br>เอาร์<br>เกิด<br>พระเบียนใบอนุญา<br>สถานะใบอนุญาต<br>หรือเวลาไห้ แจ้งหรัด<br>ชื่อการกับเรียง<br>ชื่อการกับเรียง<br>ชื่อการการกับเรียง<br>ชื่อการกับเร                                                                                                    | PLICANTS CAN WORK AFTER HAVIN<br>AD TO PENULTY IN ACCORDANCE W<br>QUESTED.<br>เหน้างานแรงงานตัวงกัวราชบุคค<br>: ปาติที่<br>: บาลสาว กัน ปา ลา<br>: MISS KAN PA LAR<br>: 45 ซอยเงริญนคร 13 ถนะ<br>:<br>เกร้านที่ : 09 ชั้นวาคม 2562<br>:                                                                                                    | G RECEIVED A WORK PERMIT ISSUED BY TI<br>MTH THE LAW. PLEASE KEEP THIS FORM C<br>FICER WITHIN THE EXACT PEROO OF TIME                                                            | e DEPARTMENT<br>RREFULTY AND S<br>OTHERWISE, TH<br>ใบอนุญาตเลขที่<br>อายุ (ปี)<br>สัญชาติ<br>วัตกรุณทานตามตาม<br>สังรัณที่                                                                                                    | OF EMPLOYMENT, ANY VI<br>UBMIT TO THE OFFICER IN<br>E APPLICATION MAY BE R<br>E -<br>: 15<br>: เป็กขมา<br>1 10600<br>: 31-03-2022                                                                                                    | OLATION WILL<br>L CHARGE WHEN<br>EVOKED.  |   |          |               |
| มันสิยไม่นี้ ค.ศ.<br>เอลา<br>คระเบียนใบอยุญา<br>สถานะโบยมุญา<br>สถานะโบยมุญา<br>สถานะโบยมุญา<br>สถานะโบยมุญา<br>ส่งการการกร<br>ส่งการกร้ายย<br>ชื่อการกระกร<br>ชื่ออาหัย<br>ส่งการกระกร<br>ชื่ออาหัย<br>ชื่อการกระกร<br>ชื่ออาหัย<br>ชื่อการกระกร<br>ชื่ออาหัย<br>ชื่อการกระกร<br>ชื่ออาหัย<br>ส่งการกระกร<br>ชื่ออาหัย<br>ส่งการกระกร<br>ชื่ออาหัย<br>หน้ายาการกระกร<br>ชื่ออาหัย<br>หน้ายาการกระกร<br>ชื่ออาหาย<br>หน้ายาการกระกร<br>ชื่ออาหาย<br>หน้ายาการกระกร<br>ช่ายาการกร<br>ชื่ออาหาย<br>หน้ายาการกร<br>ชื่อ<br>ช่าย<br>หน้าย<br>ช่ายาการกราย<br>หน้ายาการกร<br>ช่ายาการกราย<br>หน้ายาการกร<br>ช่ายาการกราย<br>หน้ายาการกร<br>ช่ายาการกราย<br>หน้ายาการกร<br>ช่ายาการกร<br>ช่าย<br>ช่าย<br>หน้ายาการกร<br>ช่ายาการกร<br>ช่าย<br>หน้ายาการกราย<br>หน้ายาการกร<br>ช่ายาการกราย<br>หน้าย<br>หน้าย<br>หน้าย<br>หน้าย<br>หน้าย<br>หน้าย<br>หน้ายาการกราย<br>หน้าย<br>หน้าย<br>หน้าย<br>หน้าย<br>หน้ายาการกร<br>หน้ายาการกราย<br>หน้าย<br>หน้าย<br>หน้าย<br>หน้าย<br>หน้าย<br>หน้าย<br>หน้าย<br>หน้าย<br>หน้าย<br>หน้าย<br>หน้าย<br>หน้าย<br>หน้าย<br>หน้าย<br>หน้าย<br>หน้าย<br>หน้าย<br>หน้าย<br>หน้าย<br>หน้าย<br>หน้าย<br>หน้าย<br>หน้าย<br>หน้าย<br>หน้าย<br>หน้าย<br>หน้าย<br>หน้าย<br>หน้า<br>หน้าย<br>หน้าย<br>หน้ายาการกร<br>หน้าย<br>หน้า<br>หน้า<br>หน้าย<br>หน้าย<br>หน้าย<br>หน้<br>หน้า<br>หน้า<br>หน้<br>หนาย<br>หน้า<br>หน้า<br>หน้าย<br>หน้า<br>หน้าย<br>หน้า<br>หน้าย | PLICANTS CAN WORK AFTER HAVIN<br>AD TO PENULTY IN ACCORDANCE W<br>OUESTED.<br>PLICANTS MUST CONTACT THE OFF<br>INTY TUILTS AT UNTY THE OFF<br>INTY TUILTS AT UNTY THE OFF<br>INTY TUILTS AT UNTY THE OFF<br>INTY TUILTS AT UNTY THE OFF<br>INTY THE OFFICE AND A CONTACT THE OFFICE<br>INTY TO AND A CONTACT THE OFFICE<br>INTY TO AND A CONTACT THE OFFICE<br>INTY TO AND A CONTACT THE OFFICE<br>INTY TO AND A CONTACT THE OFFICE<br>INTY TO AND A CONTACT THE OFFICE<br>INTY TO AND A CONTACT THE OFFICE<br>INTY TO AND A CONTACT THE OFFICE<br>INTY TO AND A CONTACT THE OFFICE<br>INTY TO AND A CONTACT THE OFFICE<br>INTY TO AND A CONTACT THE OFFICE<br>INTY THE OFFICE AND A CONTACT THE OFFICE<br>INTY TO AND A CONTACT THE OFFICE<br>INTY TO AND A CONTACT TO AND A CONTACT TO AN                                                                                                    | G RECEIVED A WORK PERMIT ISSUED BY T<br>ITH THE LAW. PLASE REEP THS FORM C<br>PCER WITHIN THE EXACT PERIOD OF TIME<br><b>R</b>                                                   | <ul> <li>E DEPARTMENT</li> <li>E DEPARTMENT AND S</li> <li>OTHERWISE, TH</li> <li>โปอนุญาคมองที่</li> <li>อายุ (ปี)</li> <li>อัญาติ</li> <li>วัตกรุณทอบภามคา</li> <li>อังกันที่</li> </ul>                                                                                                    | OF EUPLOMENT, ANY V<br>UBANT TO THE OFFICER IN<br>E APPLICATION MAY BE R<br>E -<br>: 15<br>: เป็ยาเมา<br>10600<br>: 31-03-2022                                                                                                    | OLATION WILL<br>L CHARGE WHEN<br>ENVIRED. |   |          |               |
| มมละเมเนด ค.ค.<br>เอะ<br>เอะ<br>ค.ค.<br>พระเบียนใบอนุญา<br>สถานสิบบอนุญา<br>สถานสิบบอน<br>สถานสิบบอน<br>สถานสิบบอน<br>สิบบอน<br>สิบ                                                    | PLICANTS CAN WORK AFTER HAVIN<br>AD TO PENLITY IN ACCORDANCE W.<br>OUESTED.<br>PLICANTS MUST CONTACT THE OFF<br>PLICANTS MUST CONTACT THE OFF<br>I มางสาว กับ ปา กา<br>I มางสาว กับ ปา กา<br>I มางสาว<br>I มางสาว กับ ปา กา<br>I มางสาว กับ ปา กา<br>I มางสาว<br>I มางสาว<br>I มาง<br>I มางสาว<br>I มางสาว<br>I                                                                                                    | G RECEIVED A WORK PERMIT ISSUED BY T<br>MTH THE LAW. PLASE REP THS FORM C<br>PCER WITHIN THE EXACT PERIOD OF TIME<br><b>R</b>                                                    | <ul> <li>E DEPARTMENT</li> <li>E REFULLY AND S</li> <li>OTHERWISE, TH</li> <li>TUDUQQTMARTRİ</li> <li>อาปุ (ปี)</li> <li>อัญชาติ</li> <li>รัตกรุณงาณหานคร</li> <li>อังรับส์</li> </ul>                                                                                                    | OF EMPLOMENT, ANY VI<br>UBMT TO THE OFFICER IN<br>E APPLICATION MAY BE R<br>E 4 APPLICATION MAY BE R<br>E 5<br>: 15<br>: เป็ยาแก<br>1 10600<br>: 31-03-2022                                                                                                    | OLATION WILL<br>L CHARGE WHEN<br>EVOKED.  |   |          |               |
| มันสิยมเมน์ ค.ค.<br>เอะ<br>คะ<br>คะ<br>คะเบียนใบอนุญา<br>สถานะใบอนุญา<br>สถานะใบอน<br>สถานะใบอน<br>สถานะใบ<br>สถานะใบอน<br>สถานะใบอน<br>สถานะใบอน<br>สถานะใน<br>สถานะใน<br>สถานะใน<br>สถานะใน<br>สถานะใน<br>สถานะใน<br>สถานะใน<br>สถานะใน<br>สถานะใน<br>สถานะใน<br>สถานะใน<br>สถานะใน<br>สถานะใน<br>สถานะใน<br>สถานะใน<br>สถานะใน<br>สถานะใน<br>สถาน<br>สถานะใน<br>สถาน<br>สถานะใน<br>สถาน<br>สถานะใน<br>สถาน<br>สถาน<br>สถาน<br>สถาน<br>สถาน<br>สถาน<br>สถาน<br>สถา                                                                                                    | PLICANTS CAN WORK AFTER HAVIM<br>AD TO PENALTY IN ACCORDANCE W<br>OUESTED.<br>PLICANTS MUST CONTACT THE OFF<br>INTRATING STATUS AND A TAR<br>I UNIT<br>I UNIT IN UNIT IN UNIT<br>I UNIT IN UNIT IN UNIT<br>I UNIT IN UNIT<br>I UNIT IN UNIT IN UNIT IN UNIT<br>I UNIT I UNIT IN UNIT IN UNIT IN UNIT<br>I UNIT I UNIT IN UNIT IN UNIT IN UNIT IN UNIT IN UNIT<br>I UNIT IN UNIT IN UN                                                                                                    | G RECEIVED A WORK PERMIT ISSUED BY T<br>MTH THE LAW. PLEASE REEP THIS FORM C<br>FICER WITHIN THE EXACT PERIOD OF TIME                                                            | <ul> <li>E DEPARTMENT</li> <li>E REFULLY AND S</li> <li>OTHERWISE, TH</li> <li>Ubaygmaath</li> <li>อามุ (ปี)</li> <li>อัญาติ</li> <li>อามุ (ปี)</li> <li>อัญาติ</li> <li>วัตกรุณงาณหานคร</li> <li>อังวันที่</li> </ul>                                                                                                    | OF EMPLOMENT, ANY VI<br>UBMT TO THE OFFICER IN<br>E APPLICATION MAY BE R<br>E APPLICATION MAY BE R<br>: 15<br>: เป็ยาแก่<br>10600<br>: 31-03-2022                                                                                                    | OLATION WILL<br>L CHARGE WHEN<br>EVOKED.  |   |          |               |
| พัฒนิยังไป เป็นการเป็นสายเป็น เป็น เป็น เป็น เป็น เป็น เป็น เป็น                                                                                                    | PLICANTS CAN WORK AFTER HAVIW<br>AD TO PRINLTY IN ACCORDANCE W<br>QUESTED.<br>PLICANTS MUST CONTACT. THE OFF<br>I เป็นสี่<br>: ปนาสิ่าว่า<br>: ปนาสิ่าว่า<br>: ปนาสี่าว่                                                                                                    | G RECEIVED A WORK PERMIT ISSUED BY TI<br>MTH THE LAW. PLEASE KEEP THIS FORM C<br>FICER WITHIN THE EXACT PERIOD OF TIME<br><b>n</b><br>แจ้วิญนกร แขวงกลองสันใหร เซลตลองสาม จังร   | E DEPARTMENT<br>RREFULLY AND S<br>OTHERWISE, TH<br>ใบอนุญาตเลขที่<br>อาซุ (ปี)<br>อัญาติ<br>อัญาร์<br>อัญาร์                                                                                                    | OF EMPLOYMENT, ANY VI<br>UBMIT TO THE OFFICER IN<br>E APPLICATION MAY BE R<br>E APPLICATION MAY BE R<br>: 15<br>: 15<br>: 15<br>: 10600<br>: 31-03-2022                                                                                                    | OLATION WILL<br>L CHARGE WHEN<br>EVOKED.  |   |          |               |
| พวสามเหล่าง<br>ค.ย.<br>ค.ย.<br>ค.ย.<br>ค.ย.<br>ค.ย.<br>ค.ย.<br>ค.ย.<br>ค.ย                                                                                                    | PLICANTS CAN WORK AFTER HAVIW<br>AD TO PENULTY IN ACCORDANCE W<br>QUESTED.<br>IRที่งานแรงงานตัวงกัวรายบุคค<br>: ปกติ<br>: ปกติ<br>: ปกต<br>: ปกติ<br>: ปกติ<br>: ปกต<br>: ปกต<br>: ปกติ<br>: ปกติ<br>: ปกติ<br>: ปกติ<br>: ปกติ<br>: ปกติ<br>: ปกติ<br>: ปกติ<br>: ปกติ<br>: ปกติ<br>: ปก | G RECEIVED A WORK PERMIT ISSUED BY TI<br>MTH THE LAW. PLEASE KEEP THIS FORM C<br>FICER WITHIN THE EXACT PERIOD OF TIME<br><b>ก</b><br>แหร้อฐานกร แขวงกลองกันใหร เขตคลองสาม จังร  | <ul> <li>E DEPARTMENT</li> <li>E REFULLY AND S</li> <li>REFULLY AND S</li> <li>OTHERWISE, TH</li> <li>ใบอนุญาคเอชส์</li> <li>อายุ (ปี)</li> <li>สัญชาติ</li> <li>อายุ (ปี)</li> <li>สัญชาติ</li> <li>รักญรณฑนอานคร</li> <li>สังประทั</li> <li>สังประทั</li> </ul>                                                                                                    | <ul> <li>GF ELP-LOWENT, ANY VI<br/>UBMIT TO THE OFFICER II<br/>E APPLICATION MAY BE R</li> <li>E APPLICATION MAY BE R</li> <li>: 15</li> <li>: เมือกเอา</li> <li>: 15</li> <li>: เมือกเอา</li> <li>: 31:03-2022</li> <li>: จัดการานจังหวัด</li> </ul>                                                     | OLATION WILL<br>L CHARGE WHEN<br>EVOKED.  |   |          |               |
| พระเบียนใบอยุญา<br>คระเบียนใบอยุญา<br>สถามะโบหยุญา<br>สถามะโบหยุญา<br>สถามะโบหยุงา<br>สถามะโบหยุงา<br>สถามร้างการ<br>ข้อเทาะที่<br>ข้อมาระกับกระ<br>ข้อมาระการ<br>ข้อมาระการ<br>กรรร<br>กรรร<br>กรรรร<br>กรรรรรรรรรรรรรรรร                                                                                                    | PLICANTS CAN WORK AFTER HAVIM<br>AD TO PENULTY IN ACCORDANCE W.<br>OUESTED.<br>PLICANTS MUST CONTACT THE OFF<br>I IN IN IN INTERNITY IN INTERNITY IN INTERNITY<br>I INFRITUTION IN INTERNITY IN INTERNITY<br>I INFRITUTION IN INTERNITY IN INTERNITY<br>I INTERNITY IN INTERNITY IN INTERNITY<br>I INTERNITY INTERNITY INTERNITY INTERNITY<br>I INTERNITY INTERNITY INTERNITY INTERNITY INTERNITY<br>I INTERNITY INTERNITY INTE                                                                                                    | G RECEIVED A WORK PERMIT ISSUED BY T<br>ITH THE LAW. PLASE REP THS FORM C<br>PCER WITHIN THE EXACT PERIOD OF TIME<br><b>n</b><br>แห้ชัญนคร แขวงเคตองคนใหร เขตคตองสาม จังร        | <ul> <li>E DEPARTMENT</li> <li>E REFULLY AND S</li> <li>OTHERMISE, TH</li> <li>Uouqqาดและที่</li> <li>อายุ (d)</li> <li>ลัญชาติ</li> <li>อายุ (d)</li> <li>ลัญชาติ</li> <li>ด้านระเทศ</li> <li>ด้านหน่ะ</li> </ul>                                                                                                    | <ul> <li>OF EMPLOYMENT, ANY VI<br/>UBMIT TO THE OFFICER IN</li> <li>UBMIT TO THE OFFICER IN</li> <li>E APPLICATION MAY BE R</li> <li>E APPLICATION MAY BE R</li> <li>E APPLICATION MAY BE R</li> <li>I 15</li> <li>I Ifinan</li> <li>1 10600</li> <li>: 31-03-2022</li> <li>: จัดหาเราบจัดหวัด</li> </ul> | OLATION WILL<br>L CHARGE WHEN<br>ENVIRED. |   |          |               |
| มมริษัทมร์ ค.ศ.<br>เอะ<br>ค.ศ.<br>พระเบียนใบอนุญา<br>สารังสามร้างสา<br>จังสามร้างสา<br>ชื่อมางให้ ณ จังสรัด<br>ชื่อมางให้ ณ จังสรัด<br>ชื่อมางให้ การเป็น<br>สอามร่าง กัง<br>สอบเขาง หรือ<br>สอามร่าง กัง<br>สอบเขาง หรือ<br>สอามร่าง กัง<br>สอบเขาง หรือ<br>สอบเขาง หรือ<br>สอบเขาง สอบเขาง สอบเขาง<br>สอบเขาง สอบเขาง<br>สอบเขาง สอบเขาง<br>สอบเขาง สอบเขาง<br>สอบเขาง สอบเขาง<br>สอบเขาง สอบเขาง<br>สอบเขาง<br>สอบเขา                                                             | PLICANTS CAN WORK AFTER HAVIN<br>AD TO PENULTY IN ACCORDANCE W.<br>OUESTED.<br>PLICANTS MUST CONTACT THE OFF<br># ปกติ<br>: ปกติ<br>: บกต่าว<br>: บกต่าว กับ ปา กา<br>: หาราชาว กับ ปา กา<br>: หรือ KAN PA LAR<br>:<br>: 45 ชอยเขริญนคร 13 ถนน<br>:<br>:<br>:<br>:<br>:<br>:<br>:<br>:<br>:<br>:<br>:<br>:<br>:<br>:<br>:<br>:<br>:<br>:                                                                                                    | G RECEIVED A WORK PERMIT ISSUED BY T<br>MTH THE LAW. PLASE REP THS FORM C<br>PICER WITHIN THE EXACT PERIOD OF TIME<br><b>R</b>                                                   | <ul> <li>E DEPARTMENT</li> <li>E REFULLY AND S</li> <li>OTHERWISE, TH</li> <li>โปอนุญาตเลขที่</li> <li>อายุ (ปี)</li> <li>สัญชาติ</li> <li>รัตกรุณทามหานตะ</li> <li>สังชามที่</li> <li>ตำแบกน่ะ</li> </ul>                                                                                                    | <ul> <li>OF EMPLOYMENT, ANY VI<br/>USINT TO THE OFFICER IN</li> <li>I APPLICATION MAY BE R</li> <li>I APPLICATION MAY BE R</li> <li>I 15</li> <li>I Ibruan</li> <li>I 10600</li> <li>I 31-03-2022</li> <li>I จัดหาราบจัดหวัด</li> </ul>                                                                   | OLATION WILL<br>L CHARGE WHEN<br>EVOKED.  |   |          |               |
| มัมริยัมมัน ค.ศ.<br>เอะ<br>ค.ศ.<br>คระเบียนใบอนุญา<br>สถามะโบอนุญา<br>สถามะโบอนุญา<br>สถามะโบอนุญา<br>สถามะโบอนุญา<br>สถามะโบอนุญา<br>สถามะโบอนุญา<br>สถามะโบอนุญา<br>สถามะโบอนุญา<br>สถามระกอบการ<br>ประเภทให้การแล้ะ<br>สถามระกอบการ<br>ประเภทให้การแล้ะ<br>สถามระกอบการ<br>ประเภทให้การแล้ะ<br>สถามระกอบการ<br>ประเภทให้การไป<br>สถามระกอบการ<br>ประเภทให้การไป<br>สถามระกอบการ<br>ประเภทให้การไป<br>สถามระกอบการ<br>ประเภทให้การไป<br>สถามระกอบการ<br>ประเภทให้การไป<br>สถามระกอบการ<br>ประเภทให้การไป<br>สถามระกอบการ<br>ประเภทให้การไป<br>สถามระกอบการ<br>ประเภทให้การไป<br>สถามระกอบการ<br>ประเภทให้การไป<br>สถามระกอบการ<br>ประเภทให้การไป<br>สถามระกอบการ<br>ประเภทให้การไป<br>สถามระกอบการ<br>ประเภทให้การไป<br>สถามระกอบการ<br>ประเภทให้การไป<br>สถามระกอบการ<br>ประเภทให้การไป<br>สถามระกอบการ<br>ประเภทให้การ<br>สถามระกอบการ<br>ประเภทให้การ<br>สถามระกอบการ<br>ประเภทให้การ<br>สถามระกอบการ<br>ประเภทให้การ<br>สถามระกอบการ<br>ประเภทให้<br>การ<br>การ<br>การ<br>การ<br>การ<br>การ<br>การ<br>การ<br>การ<br>การ                                                                                                    | PLICANTS CAN WORK AFTER HAVIM<br>AD TO PENALTY IN ACCORDANCE W.<br>OUESTED.<br>PLICANTS MUST CONTACT. THE OFF<br>III มาลสาว กับ ปา กา<br>IIII มาลสาว กับ ปา กา<br>IIIIIIIIIIIIIIIIIIIIIIIIIIIIIIIIIII                                                                                                    | g RECEIVED A WORK PERMIT ISSUED BY T<br>MTH THE LAW. PLEASE REEP THIS FORM C<br>FICER WITHIN THE EXACT PERIOD OF TIME<br><b>ก</b><br>แห่งใญเมคว แช่วงกฤดองกันไหว เขตคดองสาม จัดว | <ul> <li>E DEPARTMENT</li> <li>E DEPARTMENT</li> <li>RREFULLY AND S</li> <li>OTHERWISE, TH</li> <li>Ubayqภาพเอาที่</li> <li>อาบุ (ปี)</li> <li>อัญาาติ</li> <li>อาบุ (ปี)</li> <li>อัญาาติ</li> <li>อาบุ (ปี)</li> <li>อัญาาติ</li> <li>อาบุ (ปี)</li> <li>อาบุ (ปี)</li></ul> | <ul> <li>OF EMPLOYMENT, ANY VI<br/>USINT TO THE OFFICER IN</li> <li>I APPLICATION MAY BE R</li> <li>I APPLICATION MAY BE R</li> <li>I 15</li> <li>I มีอาณา</li> <li>I 10600</li> <li>I 31-03-2022</li> <li></li></ul>                                                                                     | OLATION WILL<br>L CHARGE WHEN<br>EVOKED.  |   |          |               |
| พระมิยมเรอ<br>คะ<br>คะ<br>คะ<br>คะ<br>คะ<br>คะ<br>คะ<br>คะ<br>คะ<br>คะ<br>คะ<br>คะ<br>คะ                                                                                                    | PLICANTS CAN WORK AFTER HAVIW<br>AD TO PENALTY IN ACCORDANCE W<br>QUESTED.<br>PLICANTS MUST CONTACT. THE OFF<br>IN THE STUDIES AND TO AND AND AND AND AND AND AND<br>INTERNATIONAL AND AND AND AND AND AND AND AND AND<br>INTERNATIONAL AND AND AND AND AND AND AND AND AND AND                                                                                                    | G RECEIVED A WORK PERMIT ISSUED BY T<br>MTH THE LAW. PLEASE KEEP THIS FORM C<br>FICER WITHIN THE EXACT PERIOD OF TIME<br><b>n</b><br>แจ้วิญนกร แขวงกลองสันใหร เซตกลองสาม จังร    | <ul> <li>E DEPARTMENT</li> <li>E DEPARTMENT</li> <li>E DEPARTMENT</li> <li>CTHERWISE, TH</li> <li>โปอนุญาตเลขที่</li> <li>อานุ (ปี)</li> <li>สัญชาติ</li> <li>สัญชาติ</li> <li>สัญชาติ</li> <li>สังชาติ</li> <li>สังชาติ</li></ul>                         | <ul> <li>GF EUPLOINENT, ANY VI<br/>UBMIT TO THE OFFICER II<br/>E APPLICATION MAY BE R</li> <li>E APPLICATION MAY BE R</li> <li>E 15</li> <li>: เมือนมา</li> <li>10600</li> <li>: 31-03-2022</li> <li>: จัดหามานจัดรัด</li> </ul>                                                                          | OLATION WILL<br>LI CHARGE WHEN<br>EVOKED. |   |          |               |

| 17:25 -                |                                                                                                    |
|------------------------|----------------------------------------------------------------------------------------------------|
|                        | ระบบอนุญาตทำงานของคนต่างด้าว<br>าามมติ ครม. วันที่ 20 สิงหาคม 2562                                  |
|                        |                                                                                                    |
| จากร                   | ใบรับคำขอ RECEIPT FORM<br>ะบบอนุญาตทำงานของคนต่างด้าว<br>(3 สัญชาติ)<br>าม มติ ครม. 20 สิงทาคม 2562 |
| เลขคำขอ                | WP62-000002                                                                                         |
| Version no             | 00                                                                                                  |
| เจ้าหน้าที่ผู้รับ      |                                                                                                    |
| นายทะเบียน             |                                                                                                    |
| แบบคำขอ                | ຕກ.2 WP.2                                                                                           |
| วันที่อนุญาต           | 08/12/2019                                                                                          |
| ทะเบียนใบเ<br>รายบุคคล | อนุญาตทำงานแรงงานต่างด้าว                                                                           |
| เลขประจำตัวค           | มซึ่งไม่มีสัญชาติไทย<br>874                                                                         |
| ใบอนุญาตเลขา           | ที่<br>005                                                                                          |
| ออกให้ ณ จังห          | วัด<br>สำนักงานวัดนางานกราเทพบนานกรพื้นที่ 6                                                        |
|                        | ลานกรานจะหว่างานกรุงเทพมหานครพนท 6                                                                  |

ผลลัพธ์จากการตรวจสอบด้วยอุปกรณ์สื่อสารของท่าน

### ช่องทางการติดต่อกรมการจัดหางานเกี่ยวกับการใช้งานระบบ

#### สำหรับสอบถามข้อมูลทั่วไปและวิธีการใช้งานระบบ

Call Center : 1506 กด 2

 $e\text{-mail}: callcenter\_clm@doe.go.th$ 

| ลำดับ | สำนักงาน                                | E-Mail สจก.         |
|-------|-----------------------------------------|---------------------|
| 1     | สำนักงานจัดหางานกรุงเทพมหานครพื้นที่ 1  | bkk1_clm@doe.go.th  |
| 2     | สำนักงานจัดหางานกรุงเทพมหานครพื้นที่ 2  | bkk2_clm@doe.go.th  |
| 3     | สำนักงานจัดหางานกรุงเทพมหานครพื้นที่ 3  | bkk3_clm@doe.go.th  |
| 4     | สำนักงานจัดหางานกรุงเทพมหานครพื้นที่ 4  | bkk4_clm@doe.go.th  |
| 5     | สำนักงานจัดหางานกรุงเทพมหานครพื้นที่ 5  | bkk5_clm@doe.go.th  |
| 6     | สำนักงานจัดหางานกรุงเทพมหานครพื้นที่ 6  | bkk6_clm@doe.go.th  |
| 7     | สำนักงานจัดหางานกรุงเทพมหานครพื้นที่ 7  | bkk7_clm@doe.go.th  |
| 8     | สำนักงานจัดหางานกรุงเทพมหานครพื้นที่ 8  | bkk8_clm@doe.go.th  |
| 9     | สำนักงานจัดหางานกรุงเทพมหานครพื้นที่ 9  | bkk9_clm@doe.go.th  |
| 10    | สำนักงานจัดหางานกรุงเทพมหานครพื้นที่ 10 | bkk10_clm@doe.go.th |

### ช่องทางการติดต่อกรมการจัดหางานเกี่ยวกับการใช้งานระบบ

| ลำดับ | สำนักงาน                          | E-Mail สจจ.       |
|-------|-----------------------------------|-------------------|
| 11    | สำนักงานจัดหางานจังหวัดกระบึ่     | kbi_clm@doe.go.th |
| 12    | สำนักงานจัดหางานจังหวัดกาญจนบุรี  | kri_clm@doe.go.th |
| 13    | สำนักงานจัดหางานจังหวัดกาฬสินธุ์  | ksn_clm@doe.go.th |
| 14    | สำนักงานจัดหางานจังหวัดกำแพงเพชร  | ktp_clm@doe.go.th |
| 15    | สำนักงานจัดหางานจังหวัดขอนแก่น    | kkn_clm@doe.go.th |
| 16    | สำนักงานจัดหางานจังหวัดจันทบุรี   | cti_clm@doe.go.th |
| 17    | สำนักงานจัดหางานจังหวัดฉะเชิงเทรา | cco_clm@doe.go.th |
| 18    | สำนักงานจัดหางานจังหวัดชลบุรี     | cbi_clm@doe.go.th |
| 19    | สำนักงานจัดหางานจังหวัดชัยนาท     | cnt_clm@doe.go.th |
| 20    | สำนักงานจัดหางานจังหวัดชัยภูมิ    | cpm_clm@doe.go.th |
| 21    | สำนักงานจัดหางานจังหวัดชุมพร      | cpn_clm@doe.go.th |
| 22    | สำนักงานจัดหางานจังหวัดเชียงราย   | cri_clm@doe.go.th |
| 23    | สำนักงานจัดหางานจังหวัดเชียงใหม่  | cmi_clm@doe.go.th |
| 24    | สำนักงานจัดหางานจังหวัดตรัง       | trg_clm@doe.go.th |
| 25    | สำนักงานจัดหางานจังหวัดตราด       | trt_clm@doe.go.th |
| 26    | สำนักงานจัดหางานจังหวัดตาก        | tak_clm@doe.go.th |
| 27    | สำนักงานจัดหางานจังหวัดนครนายก    | nyk_clm@doe.go.th |
| 28    | สำนักงานจัดหางานจังหวัดนครปฐม     | npt_clm@doe.go.th |
| 29    | สำนักงานจัดหางานจังหวัดนครพนม     | npm_clm@doe.go.th |
| 30    | สำนักงานจัดหางานจังหวัดนครราชสีมา | nma_clm@doe.go.th |
|       |                                   |                   |

| ลำดับ | สำนักงาน                               | E-Mail สจจ.       |
|-------|----------------------------------------|-------------------|
| 31    | สำนักงานจัดหางานจังหวัดนครศรีธรรมราช   | nst_clm@doe.go.th |
| 32    | สำนักงานจัดหางานจังหวัดนครสวรรค์       | nsn_clm@doe.go.th |
| 33    | สำนักงานจัดหางานจังหวัดนนทบุรี         | nbi_clm@doe.go.th |
| 34    | สำนักงานจัดหางานจังหวัดนราธิวาส        | nwt_clm@doe.go.th |
| 35    | สำนักงานจัดหางานจังหวัดน่าน            | nan_clm@doe.go.th |
| 36    | สำนักงานจัดหางานจังหวัดบึงกาฬ          | bkn_clm@doe.go.th |
| 37    | สำนักงานจัดหางานจังหวัดบุรีรัมย์       | brm_clm@doe.go.th |
| 38    | สำนักงานจัดหางานจังหวัดปทุมธานี        | pte_clm@doe.go.th |
| 39    | สำนักงานจัดหางานจังหวัดประจวบคีรีขันธ์ | pkn_clm@doe.go.th |
| 40    | สำนักงานจัดหางานจังหวัดปราจีนบุรี      | pri_clm@doe.go.th |
| 41    | สำนักงานจัดหางานจังหวัดปัตตานี         | ptn_clm@doe.go.th |
| 42    | สำนักงานจัดหางานจังหวัดพระนครศรีอยุธยา | aya_clm@doe.go.th |
| 43    | สำนักงานจัดหางานจังหวัดพะเยา           | pyo_clm@doe.go.th |
| 44    | สำนักงานจัดหางานจังหวัดพังงา           | pna_clm@doe.go.th |
| 45    | สำนักงานจัดหางานจังหวัดพัทลุง          | plg_clm@doe.go.th |
| 46    | สำนักงานจัดหางานจังหวัดพิจิตร          | pct_clm@doe.go.th |
| 47    | สำนักงานจัดหางานจังหวัดพิษณุโลก        | plk_clm@doe.go.th |
| 48    | สำนักงานจัดหางานจังหวัดเพชรบุรี        | pbi_clm@doe.go.th |
| 49    | สำนักงานจัดหางานจังหวัดเพชรบูรณ์       | pnb_clm@doe.go.th |
| 50    | สำนักงานจัดหางานจังหวัดแพร่            | pre_clm@doe.go.th |

### ช่องทางการติดต่อกรมการจัดหางานเกี่ยวกับการใช้งานระบบ

| ลำดับ | สำนักงาน                           | E-Mail สจจ.            |
|-------|------------------------------------|------------------------|
| 51    | สำนักงานจัดหางานจังหวัดภูเก็ต      | pkt_clm@doe.go.th      |
| 52    | สำนักงานจัดหางานจังหวัดมหาสารคาม   | mkm clm@doe.go.th      |
| 53    | สำนักงานจัดหางานจังหวัดมุกดาหาร    | mdh clm@doe.go.th      |
| 54    | สำนักงานจัดหางานจังหวัดแม่ฮ่องสอน  | msn clm@doe.go.th      |
| 55    | สำนักงานจัดหางานจังหวัดยโสธร       | yst clm@doe.go.th      |
| 56    | สำนักงานจัดหางานจังหวัดยะลา        | yla clm@doe.go.th      |
| 57    | สำนักงานจัดหางานจังหวัดร้อยเอ็ด    | ret clm@doe.go.th      |
| 58    | สำนักงานจัดหางานจังหวัดระนอง       | rng clm@doe.go.th      |
| 59    | สำนักงานจัดหางานจังหวัดระยอง       | ryg clm@doe.go.th      |
| 60    | สำนักงานจัดหางานจังหวัดราชบุรี     | rbr clm@doe.go.th      |
| 61    | สำนักงานจัดหางานจังหวัดลพบุรี      | lri clm@doe.go.th      |
| 62    | ้สำนักงานจัดหางานจังหวัดลำปาง      | -<br>lpg clm@doe.go.th |
| 63    | สำนักงานจัดหางานจังหวัดลำพูน       | lpn clm@doe.go.th      |
| 64    | สำนักงานจัดหางานจังหวัดเลย         | lei_clm@doe.go.th      |
| 65    | สำนักงานจัดหางานจังหวัดศรีสะเกษ    | ssk clm@doe.go.th      |
| 66    | สำนักงานจัดหางานจังหวัดสกลนคร      | snk clm@doe.go.th      |
| 67    | สำนักงานจัดหางานจังหวัดสงขลา       | ska clm@doe.go.th      |
| 68    | สำนักงานจัดหางานจังหวัดสตูล        | stn_clm@doe.go.th      |
| 69    | สำนักงานจัดหางานจังหวัดสมุทรปราการ | spk clm@doe.go.th      |
| 70    | สำนักงานจัดหางานจังหวัดสมุทรสงคราม | skm clm@doe.go.th      |

| ลำดับ | สำนักงาน                            | E-Mail สจจ.       |
|-------|-------------------------------------|-------------------|
| 71    | สำนักงานจัดหางานจังหวัดสมุทรสาคร    | skn_clm@doe.go.th |
| 72    | สำนักงานจัดหางานจังหวัดสระแก้ว      | skw_clm@doe.go.th |
| 73    | สำนักงานจัดหางานจังหวัดสระบุรี      | sri_clm@doe.go.th |
| 74    | สำนักงานจัดหางานจังหวัดสิงห์บุรี    | sbr_clm@doe.go.th |
| 75    | สำนักงานจัดหางานจังหวัดสุโขทัย      | sti_clm@doe.go.th |
| 76    | สำนักงานจัดหางานจังหวัดสุพรรณบุรี   | spb_clm@doe.go.th |
| 77    | สำนักงานจัดหางานจังหวัดสุราษฎร์ธานี | sni_clm@doe.go.th |
| 78    | สำนักงานจัดหางานจังหวัดหนองคาย      | nki_clm@doe.go.th |
| 79    | สำนักงานจัดหางานจังหวัดหนองบัวลำภู  | nbp_clm@doe.go.th |
| 80    | สำนักงานจัดหางานจังหวัดอ่างทอง      | atg_clm@doe.go.th |
| 81    | สำนักงานจัดหางานจังหวัดอุดรธานี     | udn_clm@doe.go.th |
| 82    | สำนักงานจัดหางานจังหวัดอุตรดิตถ์    | upt_clm@doe.go.th |
| 83    | สำนักงานจัดหางานจังหวัดอุทัยธานี    | upi_clm@doe.go.th |
| 84    | สำนักงานจัดหางานจังหวัดอุบลราชธานี  | ubn_clm@doe.go.th |
| 85    | สำนักงานจัดหางานอำนาจเจริญ          | acr_clm@doe.go.th |
| 86    | สำนักจัดหางานจังหวัดสุรินทร์        | srn_clm@doe.go.th |